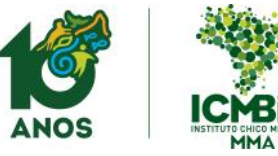

### INSTITUTO CHICO MENDES DE CONSERVAÇÃO DA BIODIVERSIDADE

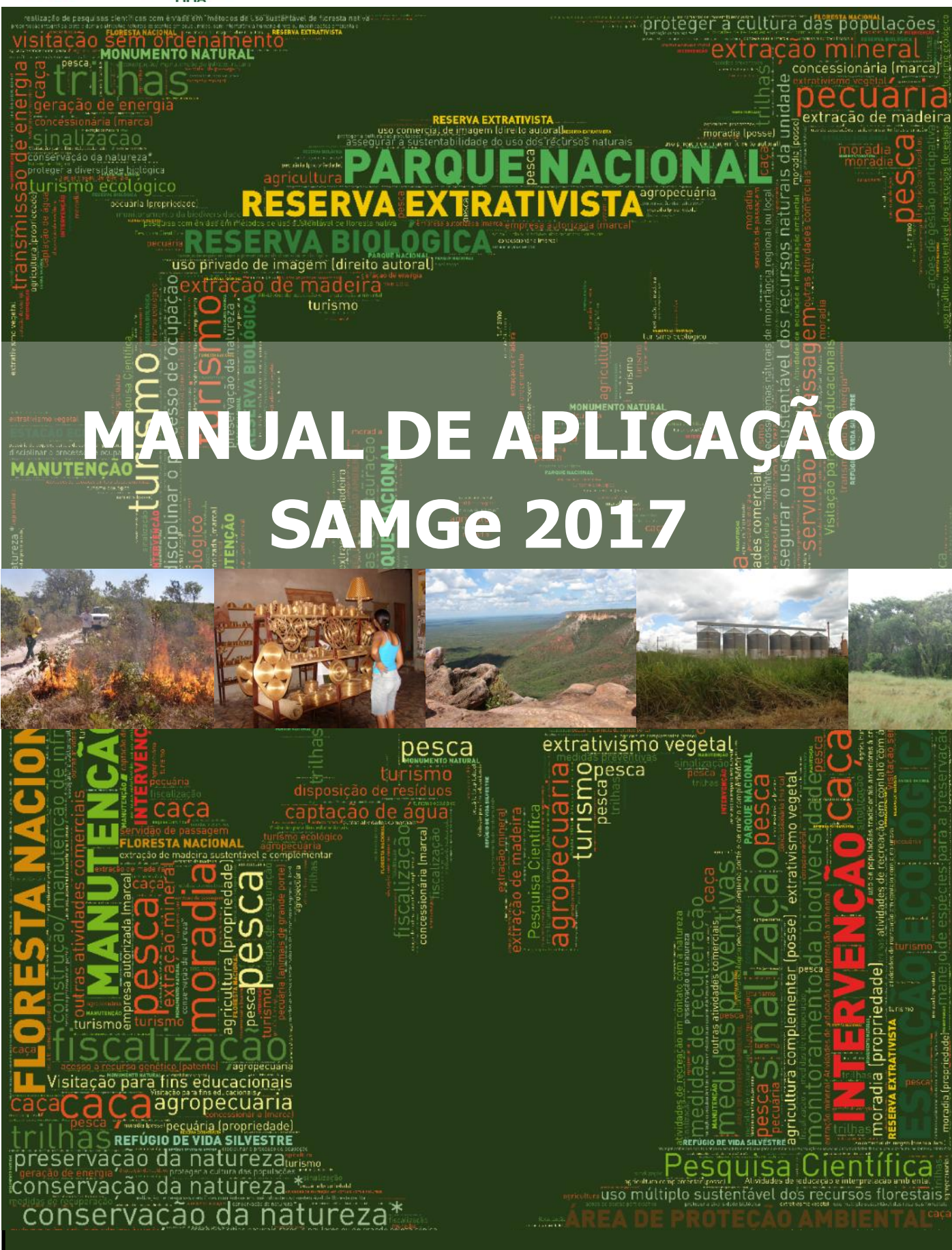

BRASÍLIA Setembro de 2017

#### Presidente da República

Michel Temer

Ministro do Meio Ambiente José Sarney Filho

Presidente do Instituto Chico Mendes de Conservação da Biodiversidade

Ricardo José Soavinski

#### Diretor de Criação e Manejo de Unidades de Conservação

Paulo Henrique Marostegan e Carneiro

Coordenador Geral de Criação, Planejamento e Avaliação de Unidades de Conservação Ricardo Brochado da Silva

Chefe da Divisão de Monitoramento e Avaliação de Gestão

Mariusz Antoni Szmuchrowski

#### Equipe Técnica

Carolina Genú Nakazato Felipe Melo Rezende Lucia de Fátima Lima Mariusz Antoni Szmuchrowski Silvia Luciano de Souza Beraldo

#### Revisão de Texto

Ana Paula Freitas Ramos Borges Carolina Genú Nakazato Silvia Luciano de Souza Beraldo

## **SUMÁRIO**

| INTRODUÇÃO                                    | 1  |
|-----------------------------------------------|----|
| HISTÓRICO                                     | 2  |
| A LÓGICA SAMGe                                | 3  |
| PAINEL DE GESTÃO                              | 4  |
| Etapa A                                       | 5  |
| Objetivos                                     | 7  |
| Recursos e Valores (RV)                       | 8  |
| Etapa B                                       | 9  |
| Usos                                          | 13 |
| Descrição dos Usos Específicos                | 14 |
| Classificação Legal dos Usos                  | 16 |
| Avaliação de Impacto dos Usos                 | 19 |
| Etapa C                                       | 22 |
| Ações de Manejo                               | 26 |
| Etapa D                                       | 29 |
| Para quem já preencheu                        | 31 |
| Etapa E                                       | 33 |
| Etapa F                                       | 35 |
| Etapa G                                       | 36 |
| ADEQUAÇÃO DOS INDICADORES DA UICN             | 40 |
| ESPACIALIZAÇÃO                                | 42 |
| Espacializando os Recursos e Valores          | 46 |
| Espacializando os Usos Específicos            | 51 |
| Espacializando as Ações de Manejo             | 52 |
| ANÁLISE E VALIDAÇÃO DO PREENCHIMENTO ANTERIOR | 55 |
| GLOSSÁRIO                                     | 59 |

v

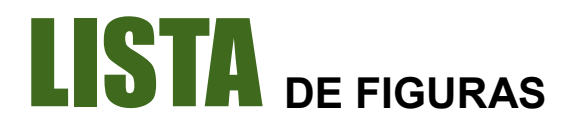

| Figura 01 - Diagrama das inter-relações e fluxo de preenchimento SAMGe                     | 3  |
|--------------------------------------------------------------------------------------------|----|
| Figura 02 - Guia de preenchimento do Painel de gestão                                      | 4  |
| Figura 03 - Indicação da Etapa A no Painel de Gestão                                       | 5  |
| Figura 04 - Indicação de preenchimento na Etapa A                                          | 6  |
| Figura 05 - Indicação do nó de descrição                                                   | 6  |
| Figura 06 - Indicação da Etapa B no Painel de Gestão                                       | 9  |
| Figura 07 - Demonstração da seleção do tipo de objetivo                                    | 10 |
| Figura 08 - Demonstração da seleção do objetivo de categoria                               | 10 |
| Figura 09 - Demonstração de mensagem de alerta ao preencher objetivo de unidade            | 11 |
| Figura 10 - Demonstração da classificação do recurso e valor                               | 12 |
| Figura 11 - Demonstração do preenchimento da situação do recurso e valor                   | 12 |
| Figura 12 - Indicação da Etapa C no Painel de Gestão                                       | 22 |
| Figura 13 - Demonstração da seleção de um uso específico avaliado                          | 22 |
| Figura 14 - Indicação da classificação legal do uso dada pelo sistema                      | 23 |
| Figura 15 - Demonstração da validação da classificação legal dada                          | 23 |
| Figura 16 - Demonstração da seleção da justificativa que altera a classificação legal dada | 23 |
| Figura 17 - Demonstração da marcação Entorno                                               | 24 |
| Figura 18 - Indicação do nó de descrição para cada eixo de avaliação dos impactos          | 24 |
| Figura 19 - Demonstração do preenchimento da avaliação dos impactos positivos              | 25 |
| Figura 20 - Demonstração do preenchimento da avaliação dos impactos negativos              | 25 |
| Figura 21 - Indicação da Etapa D no Painel de Gestão                                       | 29 |
| Figura 22 - Demonstração da seleção do processo                                            | 29 |
| Figura 23 - Demonstração da seleção da ação de manejo                                      | 29 |
| Figura 24 - Demonstração da seleção do instrumento de planejamento                         | 30 |
| Figura 25 - Demonstração da avaliação dos insumos                                          | 30 |
| Figura 26 - Demonstração da avaliação relacionada ao apoio                                 | 30 |
| Figura 27 - Indicação da numeração a ser utilizada na inter-relação com os usos e com os   |    |
| recursos e valores                                                                         | 31 |
| Figura 28 - Demonstração da adequação das ações de manejo                                  | 31 |
| Figura 29 - Demonstração da avaliação dos insumos                                          | 32 |
| Figura 30 - Demonstração da avaliação relacionada ao apoio                                 | 32 |

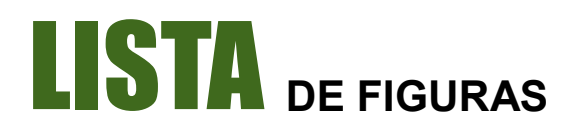

| Figura 31 - Indicação da Etapa E no Painel de Gestão                                            | 33       |
|-------------------------------------------------------------------------------------------------|----------|
| Figura 32 - Inter-relação das ações de manejo com os usos                                       | 33       |
| Figura 33 - Indicação da numeração dos usos a ser utilizada na inter-relação com os recur-      |          |
| sos e valores<br>Figura 34 - Indicação da Etapa E no Painel de Cestão                           | 34<br>35 |
| Figura 35 - Inter-relação das ações de maneio e dos usos com os recursos e valo-                | 00       |
| res                                                                                             | 35       |
| Figura 36 - Indicação da Etapa G no Painel de Gestão                                            | 36       |
| Figura 37 - Demonstração da avaliação dos processos                                             | 37       |
| Figura 38 - Índice de efetividade de gestão                                                     | 37       |
| Figura 39 - Painel de Gestão com preenchimento completo                                         | 38       |
| Figura 40 - Adaptação do SAMGe aos elementos do quadro de trabalho da UICN                      | 40       |
| Figura 41 - Disposição da construção dos indicadores de efetividade do SAMGe                    | 41       |
| Figura 42 – Visualização do programa <i>Google Earth na área de trabalho</i>                    | 42       |
| Figura 43 – Criação da Pasta SAMGe_2017 na raiz principal do computador                         | 43       |
| Figura 44 – Passo-a-passo para o <i>download</i> do arquivo KML                                 | 43       |
| Figura 45 – Abertura do arquivo KML                                                             | 44       |
| Figura 46 – Guia para visualizar os dados no KML, renomear e salvar a pasta da espacializa-     |          |
| ção<br>Figura 47 – Demonstração de movimentação da imagem no <i>Google Earth</i>                | 45<br>46 |
| Figura 48 – Início do processo de edição dos polígonos referentes aos <i>recursos e valores</i> | 47       |
| Figura 49 – Método de edição de polígonos utilizando a barra de ferramentas                     | 47       |
| Figura 50 – Nomeando um polígono no processo de digitalização                                   | 48       |
| Figura 51 – Definição das cores da linha e preenchimento do polígono                            | 48       |
| Figura 52 – Início do processo de digitalização dos <i>recursos e valores</i>                   | 49       |
| Figura 53 – Finalização da digitalização do polígono                                            | 49       |
| Figura 54 – Inserindo o número de referência na descrição do recurso e valor                    | 50       |
| Figura 55 – Inserção de outros polígonos relacionados ao mesmo recurso e valor                  | 51       |
| Figura 56 – Inserindo o número de referência na descrição dos usos genéricos                    | 52       |
| Figura 57 – Inserindo o número de referência na descrição da ação de manejo                     | 53       |
| Figura 58 – Digitalização das regiões sob influência de vias de acesso                          | 54       |
| Figura 59 – Apresentação geral dos recursos e valores e usos aplicados a unidade de con-        |          |
|                                                                                                 | 54       |
| Figura $bu = Salvar e exportar o trabalho de digitalização$                                     | 55       |
| Figura 61 – Passo a passo para baixar o KML com a espacialização do ciclo 2016                  | 56       |
| Figura 62 – Visualização da recuperação e inserção do novo Número de Referência                 | 57       |

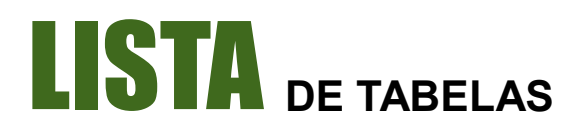

| Tabela 01 - Relação dos objetivos de categoria das unidades de conservação federais dis-<br>postos no SNUC | 7       |
|----------------------------------------------------------------------------------------------------|---------|
| Tabela 02 - Relação dos usos genéricos e específicos disponibilizados no SAMGe                             | ,<br>13 |
| Tabela 03 - Classificação legal dos usos nas unidades de conservação federais, de acordo<br>com o SNUC     | 18      |
| Tabela 04 - Critérios para avaliação dos impactos negativos dos usos                                       | 19      |
| Tabela 05 - Cenários para avaliação dos impactos positivos dos usos                                        | 20      |
| Tabela 06 - Relação dos processos e ações de manejo disponibilizadas no SAMGe                              | 28      |

ix

# LISTA DE SIGLAS

APA - Área de Proteção Ambiental ARIE - Área de Relevante Interesse Ecológico ARPA - Programa Áreas Protegidas da Amazônia (Amazon Region Protected Areas) CNUC - Cadastro Nacional de Unidades de Conservação CR - Coordenação Regional Enap - Escola Nacional de Administração Pública ESEC - Estação Ecológica **FLONA - Floresta Nacional** GEF - Projeto Estratégias de Conservação, Restauração e Manejo para a Biodiversidade (Global Environment Facility Trust Fund) ICMBio – Instituto Chico Mendes de Conservação da Biodiversidade IPAM - Instituto de Pesquisas Amazônicas MMA - Ministério do Meio Ambiente MONA - Monumento Natural PAN - Planos de Ação Nacional PARNA - Parque Nacional SAMGe - Sistema de Análise e Monitoramento de Gestão Sisbio - Sistema de Autorização e Informação em Biodiversidade SNUC - Sistema Nacional de Unidades de Conservação (lei nº 9.985/2000) RDS - Reserva de Desenvolvimento Sustentável RAPPAM – Avaliação Rápida e Priorização da Gestão de Unidades de Conservação (Rapid Assessment and Prioritization of Protected Area Management) **REBIO - Reserva Biológica** REFAU - Reserva de Fauna **RESEX - Reserva Extrativista** REVIS - Refúgio de Vida Silvestre RPPN - Reserva Particular do Patrimônio Natural UC - Unidade de Conservação UICN - União Internacional para a Conservação da Natureza (International Union for Conservation of Nature)

WWF - World Wild Fund for Nature

INSTITUTO CHICO MENDES DE CONSERVAÇÃO DA BIODIVERSIDADE

#### Sistema de Análise e Monitoramento de Gestão—SAMGe

## <u>TRODUÇÃO</u>

(SAMGe) é uma metodologia de avaliação e moni- 6) processos. Já a metodologia Padrões Abertos toramento de gestão, de aplicação rápida, em contí- para a Prática da Conservação é utilizada pelo ICMnuo aprimoramento, concebida pelo Instituto Chico Bio em diferentes escopos, tais como: elaboração Mendes de Conservação da (ICMBio), com o apoio operacional do WWF-Brasil e de alguns Planos de Manejo. O SAMGe, por sua do programa Amazon Region Protected Areas vez, utiliza lógica similar para a classificação de ele-(ARPA), e o apoio financeiro da Fundação Gordon mentos, permitindo a migração de parcela significae Betty Moore e do Projeto GEF-Terrestre.

O SAMGe contribui para subsidiar a tomada de decisão em âmbito local, sistematizar e monitorar informação territorial em uma base comum e gerar relatórios gerais ou específicos. Além disso, aproxima a sociedade da gestão das áreas protegidas por meio de diversas formas, como o preenchimento em conselhos, a visualização de informações e a divulgação de resultados.

Para isso, a ferramenta busca ser um protocolo mínimo que visa aferir a efetividade de gestão de unidades de conservação a partir da análise das interrelações dos recursos e valores - RV (o que se busca manter), dos usos (interfaces entre os RV e a sociedade) e das ações de manejo realizadas pelo órgão gestor.

As experiências de aplicação têm permitido a evolução da metodologia, auxiliando algumas unidades na tomada de decisão local, além de já servir de subsídio para elaboração e revisão de planos de manejo, o principal instrumento de ordenamento territorial de Unidade de Conservação (UC). Da mesma forma, o Ministério do Meio Ambiente (MMA) tem se valido do SAMGe como instrumento para medir a efetividade de gestão das unidades de conservação sob o guarda-chuva de diversos projetos, além de estar avaliando outras formas de aplicação da metodologia como ferramenta de auxílio na alocação de recursos e de esforços de gestão.

Obviamente, o SAMGe, em sua construção, preocupou-se em preencher lacunas existentes na destão de unidades de conservação. Por conta disso, sempre evitou se sobrepor a outras metodologias, tanto as que visam responder a efetividade de ges-tão, como o RAPPAM<sup>1</sup>, quanto as que o SAMGe busca ter interface, como os Padrões Abertos para a Prática da Conservação<sup>2</sup> ou os indicadores globais de efetividade da União Internacional para a Conservação da Natureza (UICN)<sup>3</sup>.

A partir dos indicadores globais de efetividade de gestão descritos pela UICN, foram definidos os seis elementos que, ligeiramente adaptados, compõem a análise do SAMGe: 1) resultados, 2) produtos e O Sistema de Análise e Monitoramento de Gestão serviços, 3) contexto, 4) planejamento, 5) insumos e Biodiversidade dos Planos de Ação Nacional (PAN) e para revisão tiva do seu conteúdo para as plataformas de Padrões Abertos.

<sup>&</sup>lt;sup>1</sup> Rapid Assessment and Prioritization of Protected Area Management.

Sítio eletrônico dos Padrões Abertos: http://cmp-openstandards.org.

<sup>&</sup>lt;sup>3</sup> Sítio eletrônico da UICN: http//www.iucn.org/.

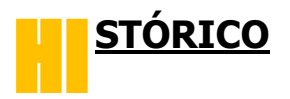

Em 2010, o ICMBio, por meio da Coordenação de Avaliação e Monitoramento de Unidades de Conservação (CAMUC), criou um Grupo de Trabalho para identificar experiências de monitoramento de efetividade e incentivar a reflexão sobre o desenvol- Também em 2016, o sistema foi reformulado de forvimento de uma ferramenta de monitoramento da ma que respondesse, além dos três elementos já gestão voltada para resultados. Foram, então, ela- avaliados no ciclo de 2015, os elementos relacionaborados diversos documentos a partir do levanta- dos à gestão (Planejamento, Insumos e Procesmento das experiências e da análise dos resultados sos). decorrentes.

Já em 2013, a Coordenação de Monitoramento e recionada aos pontos focais das CR, das Coorde-Avaliação de Gestão de Unidades de Conservação nações da Administração Central e do MMA, além (COMAG), que veio substituir a CAMUC, retomou a de gestores de algumas unidades estaduais apoiadiscussão sobre monitoramento e efetividade, con- das pelos Programas ARPA e GEF-terrestre. Nessa tando com o aporte de dados relativos aos esforços capacitação, houve uma discussão conceitual do de coleta já realizados pelo WWF-Brasil, principal- SAMGe, além do preenchimento da planilha e da mente no que se refere às inter-relações entre con- espacialização da ferramenta. Ademais, foram getexto, objetivos e resultados.

Inicialmente, a construção da metodologia se deu no âmbito da própria Coordenação. Assim, no segundo semestre de 2013, a COMAG apresentou A segunda aplicação deu-se da seguinte forma: os se uma agenda de cooperação com o WWF-Brasil 2015 tiveram que reavaliar os três primeiros elepara execução do Projeto de Análise e Monitora- mentos e acrescentar informações referentes aos mento de Gestão de Unidades de Conservação Fe- outros três elementos adicionados. Aqueles que derais, o que mais tarde veio a se tornar o SAMGe.

Após a elaboração da proposta inicial da ferramenta, ela foi validada pela Coordenação Geral de Criação, Planejamento e Avaliação de Unidades de Conservação (CGCAP) e pela Diretoria de Criação e Manejo de Unidades de Conservação (DIMAN) e apresentada ao MMA.

Já em 2014, foram realizadas experiências piloto. A metodologia foi apresentada para diferentes atores sociais que contribuíram de maneira significativa para seu aperfeicoamento.

Em 2015, a metodologia teve seu formato reformulado para atender às demandas internas e internacionais no que se refere às análises de efetividade de gestão de unidades de conservação.

Nesse mesmo ano, realizou-se uma oficina de capacitação, em parceria com o WWF-Brasil, voltada para pontos focais de todas as Coordenações Regionais (CR) e dos estados do bioma Amazônia para preenchimento da ferramenta.

A primeira aplicação consistiu no preenchimento dos três elementos relacionados ao impacto territo-

rial decorrente da política pública (Contexto, Produtos e Serviços e Resultados), foi, portanto, uma aplicação parcial da ferramenta e contou com a participação de 191 unidades.

Em 2016, a ferramenta SAMGe foi institucionalizada por intermédio da Portaria do ICMBio nº 306, de 31 de maio de 2016.

Ainda nesse ano, foi realizada uma capacitação dirados diversos relatórios a partir dos dados coletados e discutida a aplicabilidade do sistema simulando vários recortes.

uma proposta conceitual para a ferramenta e criou- gestores que já haviam preenchido o SAMGe em ainda não haviam efetuado o preenchimento da ferramenta, tiveram que preenchê-la por completo. Responderam a metodologia 156 unidades federais, além de cinco unidades estaduais, demonstrando que o SAMGe também pode ser adaptado à realidade de UC de outras esferas.

> Como previsto, para a presente aplicação, os três elementos relacionados à gestão (Planejamento, Insumos e Processos) foram aperfeicoados, tendo em vista obter respostas mais consistentes para cada indicador. Assim, as unidades que já preencheram o Sistema deverão reavaliar esses três elementos. Além disso, outras pequenas alterações foram feitas na planilha, visando tornar o preenchimento mais didático.

> Para contribuir com o processo de aprimoramento da ferramenta, uma parceria foi firmada com o Instituto de Pesquisas Amazônicas - IPAM, com o objetivo de migrar o sistema para uma plataforma web e, assim, facilitar a replicação ou utilização dos resultados por outros sistemas e o compartilhamento com a sociedade.

> Em agosto de 2017, o SAMGe foi um dos ganhado-

#### INSTITUTO CHICO MENDES DE CONSERVAÇÃO DA BIODIVERSIDADE

#### Sistema de Análise e Monitoramento de Gestão—SAMGe

res no 21º Concurso Inovação no Setor Público, pulação. promovido pela Escola Nacional de Administração Pública (Enap). O concurso busca valorizar iniciativas que possam gerar melhoria na gestão das orga-

Para esta terceira aplicação do SAMGe, espera-se um maior comprometimento e participação das unidades de conservação federais, além das unidades nizações e políticas públicas, contribuindo para o estaduais participantes de projetos, como ARPA, aumento da qualidade dos serviços prestados à po- GEF-Terrestre e GEF-Mar. Um maior número de

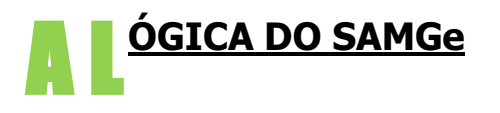

O SAMGe possui uma lógica rizomática e, a partir dela, podemos observar como os elementos que o compõem interagem. A figura 01 apresenta a lógica de preenchimento e interação dos elementos.

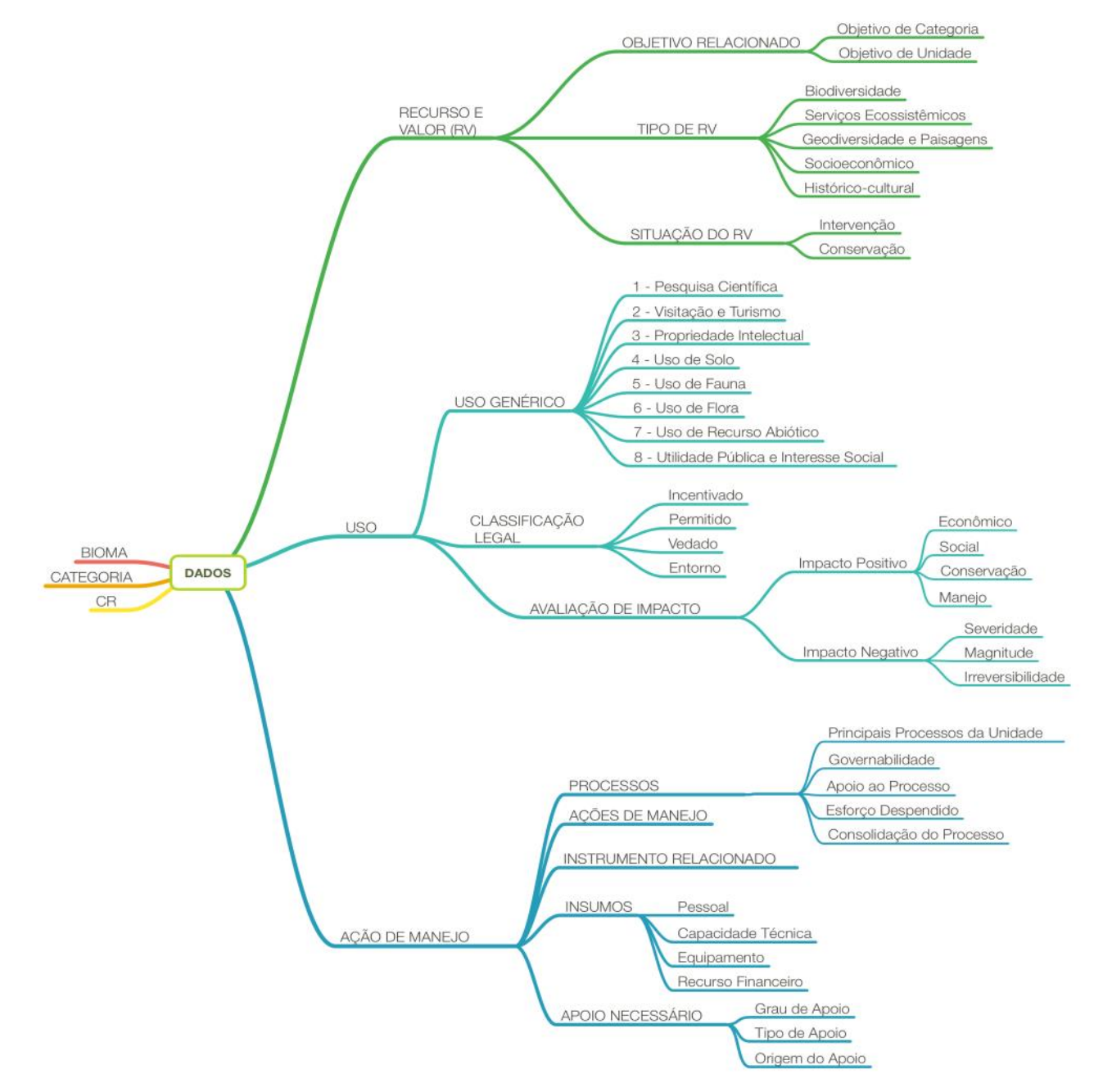

Figura 01 - Diagrama das inter-relações e fluxo de preenchimento SAMGe.

Essas inter-relações permitem que a informação seja ampliada, possibilitando fazer inferências a partir do cruzamento dos dados como: os usos que impactam os alvos, as ações realizadas sobre os alvos, ações realizadas nos usos, entre outros. Esse extenso cruzamento gera inúmeras possibilida-

des de análises a partir da informação que se pretenda obter.

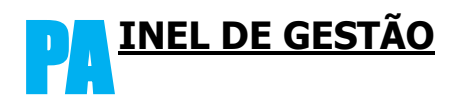

O SAMGe, como dito anteriormente, é composto por dois elementos principais: o impacto territorial decorrente da política pública e a análise dos instrumentos de gestão. Seu preenchimento se pauta nos **objetivos** da unidade (categoria e decreto de criação), para, a partir de então, descrever os seus **recursos e valores** (RV) e os **usos** que nela ocorrem. Isso se dá devido à premissa de que toda unidade de conservação é um espaço territorial protegido.

Enquanto espaço territorial, a unidade de conservação se relaciona com a sociedade por meio dos direitos reais (usar, colher os frutos e dispor). Assim, a aferição dos impactos negativos e/ou positivos decorrentes do uso na unidade é fundamental para verificar a manutenção dos seus recursos e valores

(efetividade) e o quanto os usos influenciam positivamente a sociedade (alta efetividade).

Além disso, torna-se relevante aferir se as estratégias já existentes são factíveis em um primeiro momento, para, posteriormente, verificar se elas geram os resultados esperados em termos de melhoria do estado de conservação dos RV ou em termos de qualificação dos usos relacionados à UC.

O Sistema consiste no preenchimento de duas partes: Painel de Gestão e Espacialização.

Neste manual você encontrará os conceitos teóricos utilizados pela ferramenta, além das instruções necessárias para o preenchimento da planilha, dividido em sete etapas, conforme a figura 02, e da espacialização:

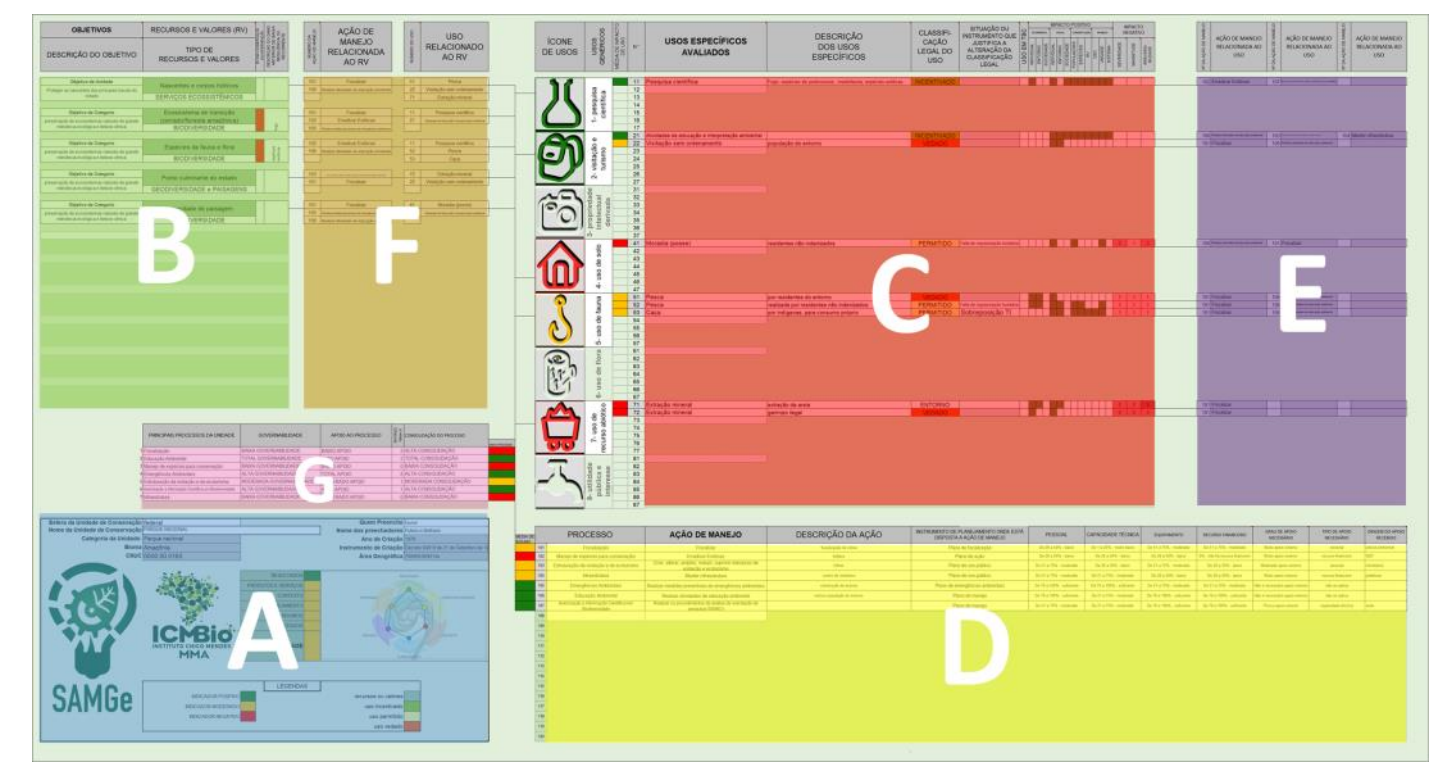

Figura 02 - Guia de preenchimento do Painel de gestão.

ATENÇÃO PARA QUEM EFETUOU O PREENCHI-MENTO DO SAMGe 2015/2016: O preenchimento

realizado já constará na planilha SAMGe 2017. No entanto, será necessário reavaliar e validar o preenchimento, principalmente, os elementos relaciona-

dos aos indicadores Planejamento, Insumos e Pro- tese alguma você deverá copiar (CRTL+C) e colar cessos.

(CRTL+V) a planilha da versão 2016 sobre a 2017.

No entanto, quaisquer alterações feitas na planilha ATENÇÃO: a planilha SAMGe 2017 funciona em farão com que se encerre o vínculo com os dados versões do Excel 2010 ou mais recente. Se você do SAMGe 2015/2016 sistematizado pela equipe. tentar preencher em versões anteriores, verá que Dessa forma, caso você queira retornar às respos- algumas funcionalidades e colorações não funciotas originais (respondidas na versão passada), você narão corretamente. Por isso, disponibilizamos tampoderá fechar o arquivo e abrir uma versão "limpa", bém uma planilha adaptada para LibreOffice. Esse exatamente igual àquela do download realizado no programa é gratuito e pode ser baixado no sítio sítio do SAMGe ou utilizar a opção desfazer https://pt-br.libreoffice.org/baixe-ja/libreoffice-stable/ (CRTL+Z) para cada alteração realizada. Em hipó-

Esta é a primeira parte do Painel de Gestão que deverá ser preenchida:

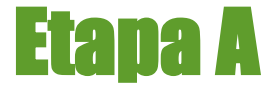

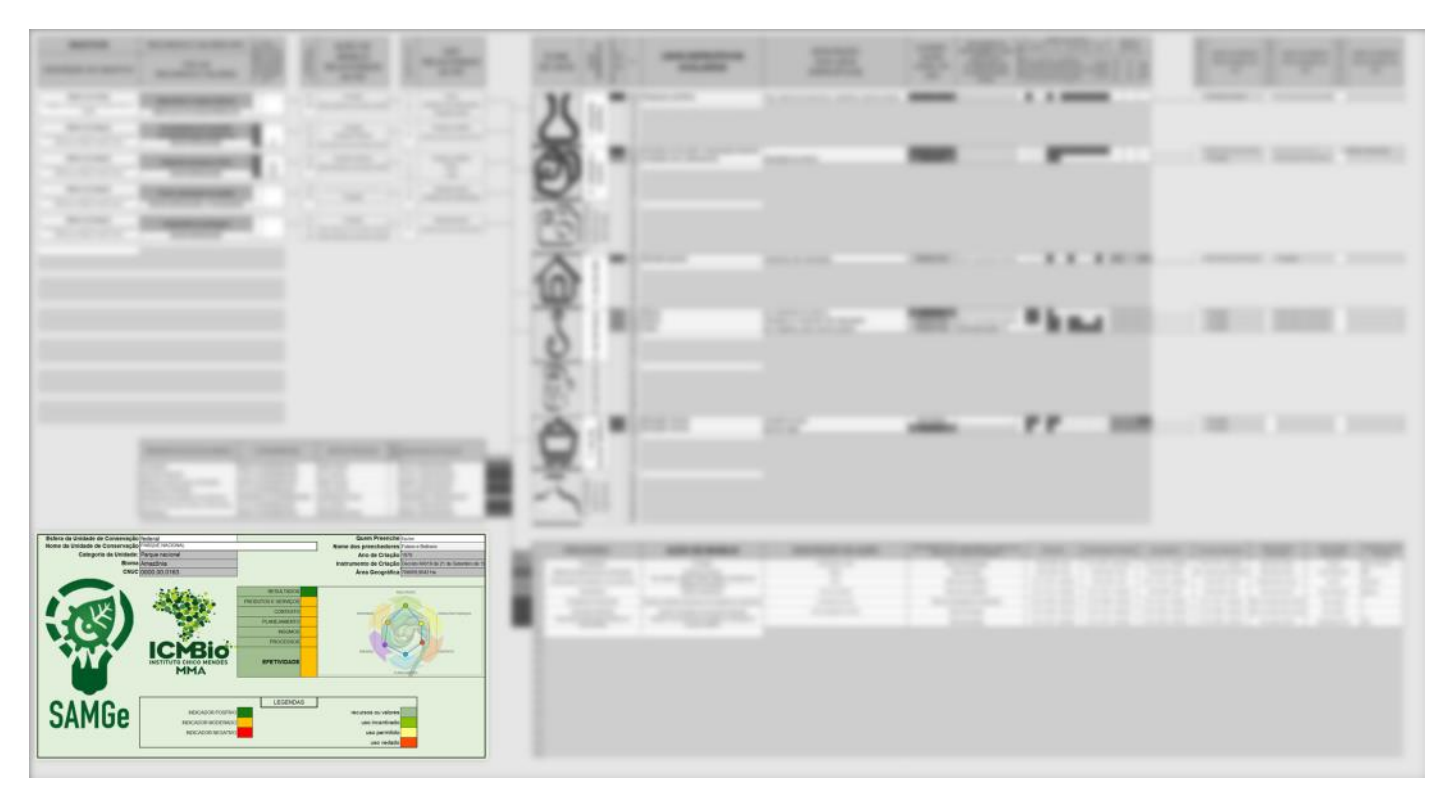

Figura 03 - Indicação da Etapa A no Painel de Gestão.

Ao clicar na célula "Esfera da Unidade de Conservação" (A), uma seta aparecerá no canto direito, clique nela e uma lista de opções aparecerá. Escolha a esfera da unidade a ser preenchida.

Essa "seta" no canto direito aparecerá em outras células ao longo do preenchimento. Sempre que aparecer, clique nela para acessar todas as opções disponíveis de preenchimento para aquele tópico.

Em seguida, faça o mesmo na célula "Nome da Unidade de Conservação" (B). Ao fazer a seleção, ou-

tras informações da UC serão preenchidas automaticamente como categoria, número CNUC, bioma, ano e instrumento de criação, área geográfica, além das informações do preenchimento anterior, caso este tenha sido feito. O nome do responsável pelo preenchimento anterior também aparecerá (D).

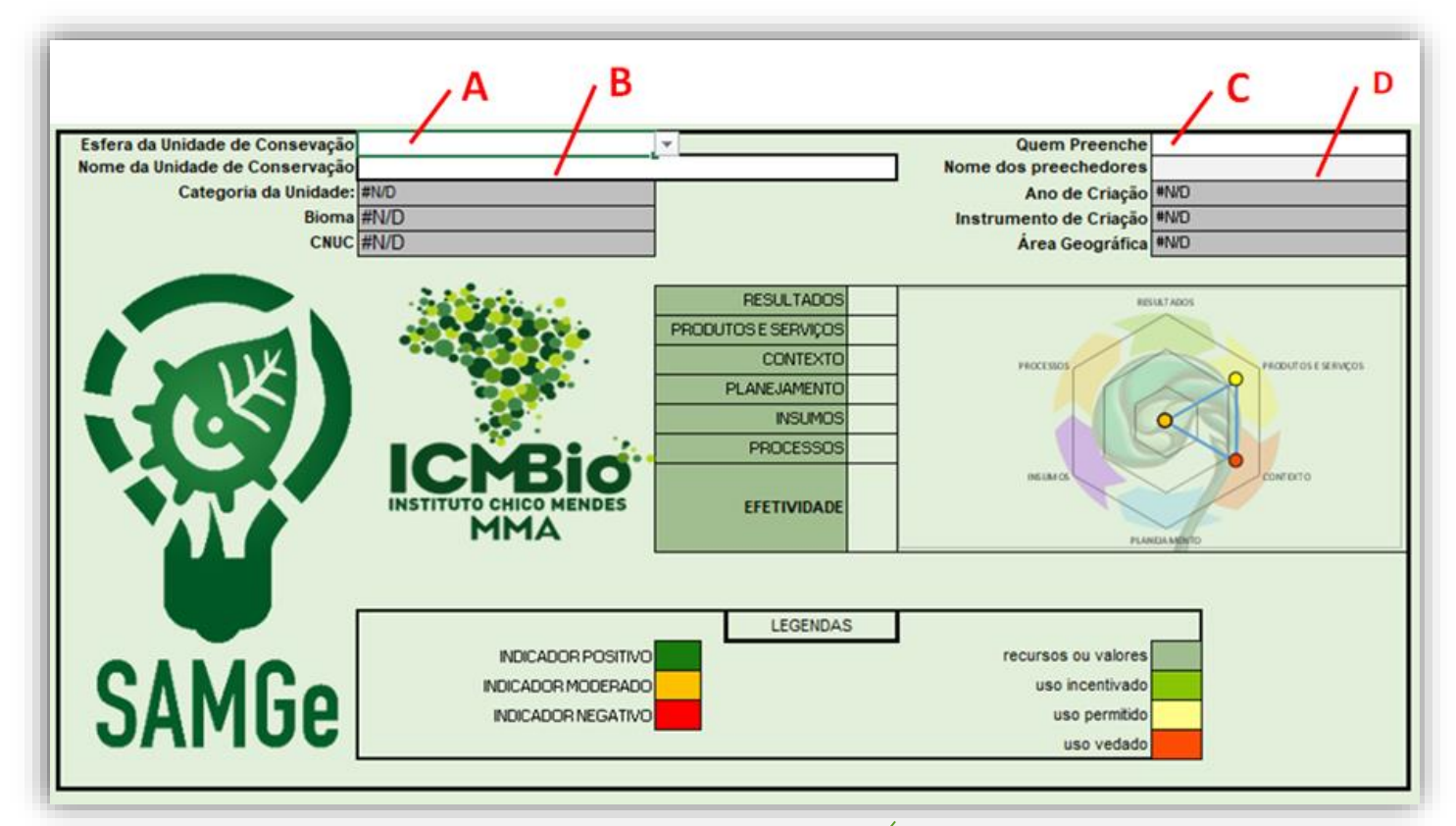

Figura 04 - Indicação de preenchimento na Etapa A.

Você deverá clicar na célula "Quem Preenche" (C) e selecionar uma opção entre as fornecidas (gestor, equipe ou conselho). Em seguida, escreva ou atualize o nome do responsável pelo preenchimento atual na célula logo abaixo (D).

### Nota

Ao longo do preenchimento, sempre que passar o cursor sobre as células que contêm um triângulo vermelho no canto superior direito, aparecerá uma breve descrição do conteúdo da célula.

| OBJETIVOS             | RECURSOS E VALORES (RV)                                                                                                    |
|-----------------------|----------------------------------------------------------------------------------------------------|
| DESCRIÇÃO DO OBJETIVO | Aspectos ambientais, geológicos/paisagísticos,<br>sociais, econômicos, culturais, históricos e<br>outros, incluindo serviços ecossistêmicos, que<br>são representativos da UC. Estão intimamente<br>ligados aos objetivos. |
|                       |                                                                                                    |

Figura 05 - Indicação do nó de descrição.

## **OBJ**<u>ETIVOS</u>

Os objetivos identificam os motivos legais para a criação de uma determinada UC e exprimem as respostas que se espera da política pública de conservação da natureza. No mesmo sentido, eles são os motivos que justificam a intervenção pública na melhoria do estado de conservação de determinado atributo e nos usos relacionados às unidades de conservação.

Cada unidade poderá escolher se o objetivo a ser elencado se trata de um objetivo de categoria ou de unidade. Os objetivos de categoria estão dispostos na Lei do SNUC (tabela 01) e os de unidade são estabelecidos pelo decreto de criação da UC.

| F     | ESEC   | preservação da natureza                                                                                                    |  |
|-------|--------|----------------------------------------------------------------------------------------------------|--|
| B     |        | realização de pesquisas científicas                                                                                                    |  |
| INTE  | REBIO  | preservação integral da biota e demais atributos naturais existentes em seus limites, sem interferência humana direta<br>ou modificações ambientais                     |  |
| PARNA |        | preservação de ecossistemas naturais de grande relevância ecológica e beleza cênica                                                                                     |  |
| E E   | MONA   | preservar sítios naturais raros, singulares ou de grande beleza cênica                                                                                                  |  |
| PRO   | REVIS  | proteger ambientes naturais onde se asseguram condições para a existência ou reprodução de espécies ou<br>comunidades da flora local e da fauna residente ou migratória |  |
|       |        | proteger a diversidade biológica                                                                                                    |  |
|       | ΑΡΑ    | disciplinar o processo de ocupação                                                                                                    |  |
|       |        | assegurar a sustentabilidade do uso dos recursos naturais                                                                                                    |  |
|       | ADIE   | manter os ecossistemas naturais de importância regional ou local                                                                                                    |  |
|       | ARIE   | regular o uso admissível, de modo a compatibilizá-lo com os objetivos de conservação da natureza                                                                        |  |
|       |        | uso múltiplo sustentável dos recursos florestais                                                                                                    |  |
| _     | FLONA  | realização de pesquisas científicas com ênfase em métodos de uso sustentável de floresta nativa                                                                         |  |
| Â.    |        | conservação da natureza *                                                                                                    |  |
| IN    |        | proteger os meios de vida das populações                                                                                                    |  |
| SE    | DESEV  | proteger a cultura das populações                                                                                                    |  |
| SU    | RESEA  | assegurar o uso sustentável dos recursos naturais da unidade                                                                                                    |  |
| SO    |        | conservação da natureza*                                                                                                    |  |
|       | DEEALL | realizar estudos técnico-científicos sobre o manejo econômico sustentável de recursos faunísticos                                                                       |  |
|       | REFAU  | conservação da natureza                                                                                                    |  |
|       | RDS    | preservar a natureza                                                                                                    |  |
|       |        | valorizar, conservar e aperfeiçoar o conhecimento e as técnicas de manejo do ambiente das populações                                                                    |  |
|       |        | assegurar as condições e os meios necessários para a reprodução e a melhoria dos modos e da qualidade de vida                                                           |  |
|       |        | assegurar exploração dos recursos naturais das populações                                                                                                    |  |
|       | RPPN   | conservar a diversidade biológica                                                                                                    |  |

**Tabela 01** - Relação dos objetivos de categoria das unidades de conservação federais dispostos no SNUC.

Ademais, os objetivos subsidiam a elaboração dos propósitos da UC na nova metodologia de elaboração de planos de manejo.

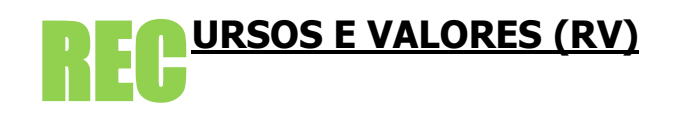

Os recursos e valores são aqueles aspectos ambientais (espécies, ecossistemas, ou processos ecológicos), sociais (bem-estar social), econômicos, culturais, históricos, geológico/paisagísticos e outros atributos, incluindo serviços ecossistêmicos, que, em conjunto, são representativos de toda a UC e serão levados em conta, prioritariamente, durante os processos de planejamento e manejo porque são essenciais para atingir o objetivo da UC. Os recursos e valores estão intimamente ligados ao ato legal de criação da UC, sejam pelos objetivos de categoria, sejam pelos objetivos de unidade que, em outras palavras, são as respostas que a sociedade espera de determinada política pública.

Por adequação metodológica, no SAMGe 2017, os alvos de conservação passam a ser chamados de recursos e valores e são divididos em: biodiversidade; serviços ecossistêmicos; geodiversidade e paisagens; socioeconômico e histórico-cultural.

#### **Biodiversidade**

Por biodiversidade entende-se "a variabilidade de paisagens naturais, entre outros. organismos vivos de todas as origens, compreendendo, dentre outros, os ecossistemas terrestres, marinhos e outros ecossistemas aquáticos e os Socioeconômico complexos ecológicos de que fazem parte; compreendendo ainda a diversidade dentro de espécies, entre espécies e de ecossistemas." (art 2º, III, lei 9.985/2000).

Como exemplos, podemos citar: remanescentes de vegetação do Cerrado, espécies nativas, fauna ameaçada e endêmica, Savana de altitude, diversidade marinha, comunidade de aves aquáticas, banco de corais, floresta ombrófila mista, etc. Incluemse, ainda, processos ecológicos que não são serviços ecossistêmicos.

#### Serviços Ecossistêmicos

Os Serviços Ecossistêmicos "são bens e serviços fornecidos pelo meio ambiente que beneficiam e mantêm o bem-estar das pessoas. Estes serviços vêm de ecossistemas naturais [...] e modificados [...]. São aqueles benefícios que a área protegida presta à sociedade" <sup>4</sup>.

Dentre eles, temos: suprimento de água, matériaprima (castanha, palmito), regulação climática, conservação do solo, recursos genéticos e medicinais (óleos, copaíba), cobertura vegetal original (contribui para recarga de aquíferos), entre outros.

#### Geodiversidade e Paisagens

A geodiversidade pode ser definida como "a gama natural de aspectos geológicos (pedras, minerais e fósseis), geomorfológicos (forma de relevo, topografia e processos físicos) e hidrológicos. Inclui ainda seus conjuntos, estruturas, sistemas e contribuições para as paisagens." 5

Complementarmente, também podemos entender que "é a versão abiótica equivalente à biodiversidade e é, portanto, muito mais um complemento natural da biodiversidade do que um aspecto separado e dissociado dela." 6

São exemplos de recursos e valores de geodiversidade e paisagens: formação geológica especial (como as dunas), paisagem de beleza cênica excepcional (Cataratas do Iguaçu), processos geológicos, sítios paleontológicos, formação espeleológica, áreas alagadas, integridade da paisagem, sistemas hídricos (corpos d'água, cachoeiras, corredeiras),

São recursos e valores que trazem benefícios econômicos e contribuem para o bem-estar (material necessário para uma "vida boa", saúde, boas relações sociais, segurança, liberdade e escolha) da população associados direta ou indiretamente às UC.

Exemplo: turismo de base comunitária gerando emprego e renda; áreas naturais para conscientização ambiental, recreação e desenvolvimento socioeconômico associado.

#### **Histórico-Cultural**

RV Histórico: é entendido como o conjunto de bens que contam a história de uma geração por meio de sua arquitetura, vestes, acessórios, mobílias, utensílios, armas, ferramentas, meios de transportes, obras de arte, documentos, etc.

<sup>&</sup>lt;sup>4</sup>(<u>http://www.mma.gov.br/publicacoes/biodiversidade/category/143-economia-dos-ecossistemas-e-da-biodiversidade</u> : publicação "Integração de serviços ecossistêmicos ao Planejamento do Desenvolvimento")

<sup>&</sup>lt;sup>5,6</sup> Worboys, Graeme. et al Protected Area Governance and Management ANU Press — Austrália, 2015.

<sup>&</sup>lt;sup>7</sup> http://periodicos.unisanta.br/index.php/hum/article/download/121/226

Já os RV Culturais podem ser divididos em:

RV Cultural (intangível): são elementos culturais que não são materiais e não podem ser fisicamente tocados ou observados. Dentre os exemplos, incluem-se identidade cultural, conhecimento cultural ou tradicional, práticas culturais<sup>8</sup>.

RV Cultural (tangível): são elementos físicos ou espaços que têm grande importância cultural, como, por exemplo, sítios arqueológicos, templos, ruínas, bosques sagrados e cemitérios<sup>9</sup>.

Dentre os exemplos de RV Histórico-Cultural, podemos citar: modo tradicional de pesca e extrativismo; pinturas rupestres, vestígios pré-históricos e históri-

Etapa B

cos (PARNA Serra da Capivara); Real Fábrica de Ferro (FLONA Ipanema).

Faz parte da metodologia, avaliar os RV conforme a necessidade ou não de intervenção do Estado. Para isso, eles poderão ser classificados como **conservação** ou **intervenção**. O primeiro indica que o RV se encontra no estado desejado de conservação. Já o segundo indica que o RV necessita de ação de manejo preventiva ou de recuperação de impactos recorrentes, ou de baixa resiliência, ocorridos anteriormente. Como exemplo, temos fogo e espécies exóticas invasoras.

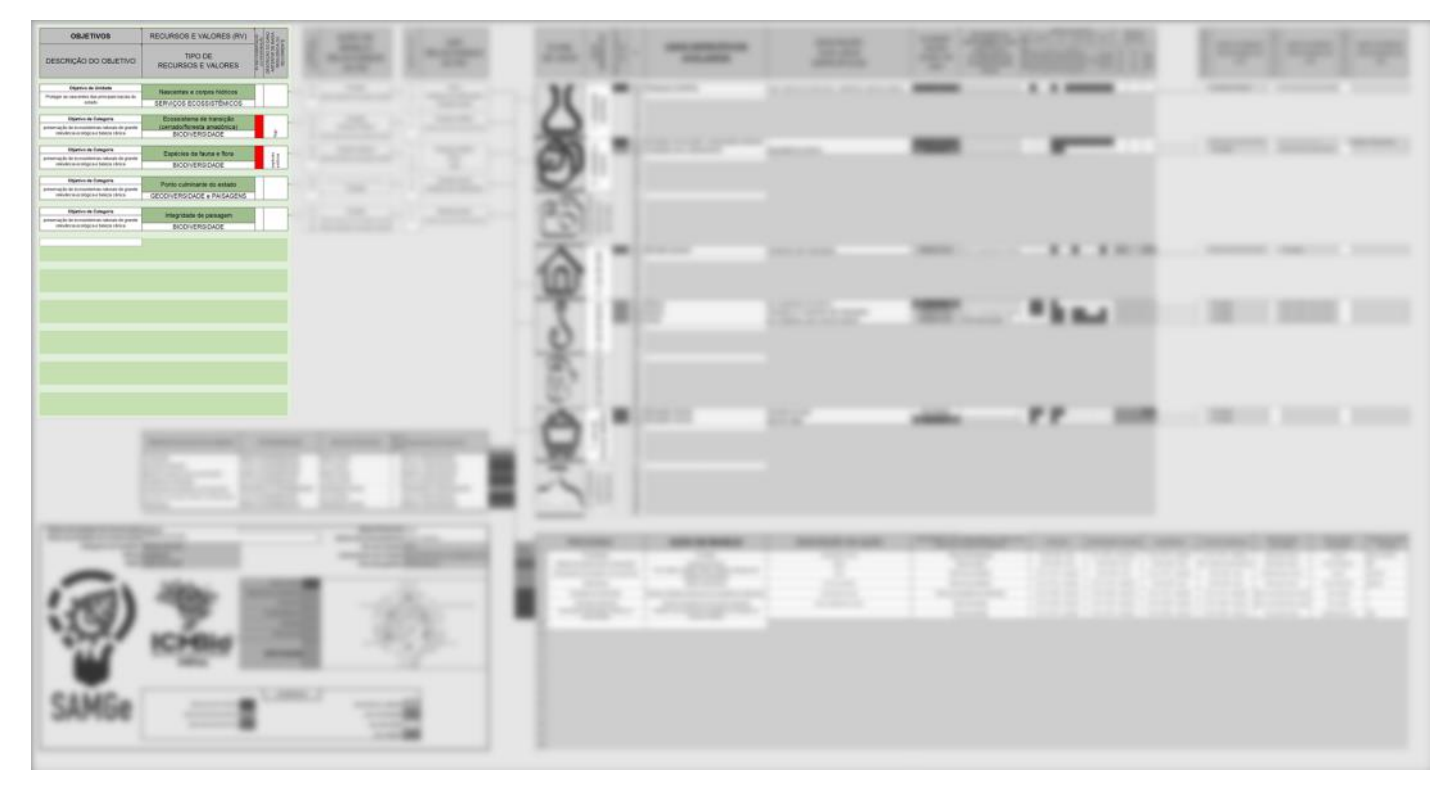

Figura 06 - Indicação da Etapa B no Painel de Gestão.

Nesta etapa serão preenchidas informações sobre os objetivos e os recursos e valores.

Clique na primeira célula clara na coluna **objetivos** e selecione o tipo de objetivo que será elencado.

<sup>&</sup>lt;sup>8,9</sup> http://cmp-openstandards.org/wp-content/uploads/2016/07/Incorporating-Social-Aspects-and-Human-Wellbeing-in-Biodiversity-Conservation-Projects-v.-2.0-July-2016.pdf

| OBJETIVOS                                    | RECURSOS E VALORES (RV)       | wacko<br>vcko<br>o DANO<br>i BAIXA<br>A OU<br>NTE                                  |
|----------------------------------------------|-------------------------------|------------------------------------------------------------------------------------|
| DESCRIÇÃO DO OBJETIVO                        | TIPO DE<br>RECURSOS E VALORES | RV EN CONSER<br>OLINTERVEI<br>DESCRIÇÃO D<br>ANTERIOR DE<br>RESILIÊNCI<br>RECORREI |
| Objetivo de Categoria<br>Objetivo de Unidade | <b>*</b>                      |                                                                                    |
|                                              |                               |                                                                                    |

Figura 07 - Demonstração da seleção do tipo de objetivo.

Se o objetivo selecionado for de categoria, haverá uma lista suspensa com as opções possíveis para a categoria da UC avaliada (figura 08).

Não altere os objetivos de categoria fornecidos pela lista suspensa.

| OBJETIVOS                                                          | RECURSOS E VALORES (RV)       | /ação<br>ção<br>DANO<br>BAIXA                | TE          |
|--------------------------------------------------------------------|-------------------------------|----------------------------------------------|-------------|
| DESCRIÇÃO DO OBJETIVO                                              | TIPO DE<br>RECURSOS E VALORES | RV EM CONSERV<br>OU INTERVEN<br>DESCRIÇÃO DO | RESOLIENCIA |
|                                                                    |                               | 1 1                                          |             |
| Objetivo de Categoria                                              |                               |                                              |             |
|                                                                    | ·                             | 4                                            |             |
| preservação de ecossistemas naturais de grande relevancia ecologia |                               |                                              |             |
|                                                                    |                               |                                              |             |
|                                                                    |                               |                                              |             |
|                                                                    |                               |                                              |             |
|                                                                    |                               |                                              |             |

Figura 08 - Demonstração da seleção do objetivo de categoria.

Caso o tipo de objetivo selecionado seja de unidade, você deverá escrever o objetivo estabelecido no decreto de criação. Ao dar *enter* surgirá uma janela com uma mensagem de advertência (figura 09). Clique em "Sim" e prossiga. INSTITUTO CHICO MENDES DE CONSERVAÇÃO DA BIODIVERSIDADE

#### Sistema de Análise e Monitoramento de Gestão—SAMGe

| OBJETIVOS                                                                                                    | RECURSOS E VALORES (RV)                                                                                                | Ação<br>cão<br>D DANO<br>BAIXA<br>A OU<br>ITE                                          |
|----------------------------------------------------------------------------------------------------|----------------------------------------------------------------------------------------------------|----------------------------------------------------------------------------------------|
| DESCRIÇÃO DO OBJETIVO                                                                                                    | TIPO DE<br>RECURSOS E VALORES                                                                                          | RV EM CONSERV<br>OU INTERVEN<br>DESCRIÇÃO DO<br>ANTERIOR DE<br>RESILIÊNCIA<br>RECORREN |
| Objetivo de Unidade                                                                                                    |                                                                                                    |                                                                                        |
| Proteger as nascentes das principais bacias do<br>estado                                                                                                    | •                                                                                                    |                                                                                        |
| ATENÇÃO!! Se você está descrevendo o "objetivo de unidade", cliu das opções disponibilizadas para a sua categoria. Continuar? <u>Sim</u> Estas informações foram úteis? | que em SIM. Se você está descrevendo o "objetivo de categoria", clique em NÃO e<br><u>N</u> ão Cancelar Aj <u>u</u> da | ×<br>selecione uma                                                                     |

Figura 09 - Demonstração de mensagem de alerta ao preencher objetivo de unidade.

Atenção: O SAMGe 2017 não contempla objetivos de sistema. Caso esses objetivos tenham sido preenchidos anteriormente, faça a adequação, na medida do possível.

O próximo passo será o preenchimento dos recursos e valores (aquilo que se quer manter). Há duas considerações importantes a se fazer no momento de descrevê-los:

- É imprescindível que haja aspectos ambientais (espécies, ecossistemas ou processos ecológicos) dentre os listados;

- Os RV sociais e culturais devem ser relacionados aos aspectos ambientais, sempre que possível.\*

Para preencher os recursos e valores você deverá observar o objetivo descrito para, somente então, escrever o RV relacionado diretamente a ele.

Por exemplo, se uma Estação Ecológica selecionou como objetivo de categoria "preservação da natureza", o RV escrito deve se relacionar diretamente com aquele, como, por exemplo, "banco de algas". Depois, deve-se escolher o tipo de RV que esse "banco de algas" se encaixa. Nesse caso, biodiversidade (figura 10).

<sup>\*</sup> A UICN identifica a conservação da natureza como o propósito primário [...] de áreas protegidas. Dessa forma, a natureza se sobrepõe a outros valores. Por mais importantes que esses outros valores sejam, como o turismo ou outro benefício socioeconômico, eles não podem comprometer a natureza." (tradução nossa) UICN completo, p.364)

| OBJETIVOS                                      | RECURSOS E VALORES (RV)       | AÇÃO<br>ZÃO<br>DANO<br>DANO<br>DANO<br>DANO<br>TE                                       |
|------------------------------------------------|-------------------------------|-----------------------------------------------------------------------------------------|
| DESCRIÇÃO DO OBJETIVO                          | TIPO DE<br>RECURSOS E VALORES | RV EM CONSERV<br>OU INTERVENI<br>DESCRIÇÃO DC<br>ANTERIOR DE<br>RESILIÊNCIA<br>RECORREN |
|                                                |                               |                                                                                         |
| Objetivo de Unidade                            | Naccontos o corpos hídricos   |                                                                                         |
| Proteger as nascentes das principais bacias do | Mascentes e corpos muncos     |                                                                                         |
| estado                                         |                               |                                                                                         |
| BIODIV                                         |                               |                                                                                         |
| GEODIV                                         | (ERSIDADE e PAISAGENS         |                                                                                         |
| HISTÓR                                         | RICO-CULTURAL                 |                                                                                         |
|                                                |                               |                                                                                         |
|                                                |                               |                                                                                         |

Figura 10 - Demonstração da classificação do recurso e valor.

## Nota

No SAMGe 2017 foram acrescentados mais tipos de recursos e valores. Assim, mesmo que o preenchimento tenha sido realizado anteriormente, você deverá reclassificá-los. Para finalizar esta parte, você deverá marcar qual é a situação em que esse RV se encontra: **conservação** ou **intervenção**. Se a marcação feita for intervenção, a célula ficará vermelha, devendo-se ainda indicar qual fator fez com que o RV ficasse nesse estado - fogo, espécies exóticas, etc. (figura 11).

| OBJETIVOS                                      | RECURSOS E VALORES (RV)       | AC AO<br>ÇÃO                 | DANO<br>BAIXA<br>COU<br>TE                             |
|------------------------------------------------|-------------------------------|------------------------------|--------------------------------------------------------|
| DESCRIÇÃO DO OBJETIVO                          | TIPO DE<br>RECURSOS E VALORES | RV EM CONSERV<br>OU INTERVEN | DESCRIÇÃO DO<br>ANTERIOR DE<br>RESILIÊNCIA<br>RECORREN |
|                                                |                               | 9                            |                                                        |
| Objetivo de Unidade                            | Nascentes e cornos hídricos   | AÇĀ                          |                                                        |
| Proteger as nascentes das principais bacias do | Nascentes e corpos muncos     | SERV                         |                                                        |
| estado                                         | SERVIÇOS ECOSSISTÊMICOS       | CON                          |                                                        |
|                                                |                               | _                            |                                                        |
| Objetivo de Categoria                          | Ecossistema de transição      | IÇÃO                         |                                                        |
| preservação de ecossistemas naturais de grande | (cerrado/floresta amazônica)  | RVEN                         |                                                        |
| relevância ecológica e beleza cênica           | BIODIVERSIDADE                | INTE                         | fogo                                                   |
| relevancia ecologica e beleza cenica           | BIODIVERSIDADE                | Z                            | foç                                                    |

Figura 11 - Demonstração do preenchimento da situação do recurso e valor.

INSTITUTO CHICO MENDES DE CONSERVAÇÃO DA BIODIVERSIDADE

#### Sistema de Análise e Monitoramento de Gestão—SAMGe

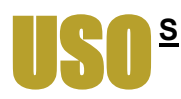

#### **Usos Genéricos**

Os usos são as relações de direitos reais (usar, colher os frutos e dispor) entre os recursos e valores **U** (bens tangíveis e intangíveis a serem mantidos na UC) e a sociedade, independente da atuação estatal.

Eles são divididos inicialmente em oito usos genéricos. Esses usos genéricos englobam as formas de acesso aos recursos das unidades por meio de diversas modalidades de usos específicos que, por sua vez, serão enumerados, avaliados e espacializados.

#### **Usos Específicos**

Para cada uso genérico, uma lista de usos específicos será disponibilizada conforme tabela 02.

| USOS GENÉRICOS                          | USOS ESPECÍFICOS                                                                                                    |
|-----------------------------------------|----------------------------------------------------------------------------------------------------|
| Pesquisa<br>Científica                  | Pesquisa científica<br>Pesquisa com ênfase em métodos de uso sustentável de floresta nativa<br>Pesquisas voltadas para conservação da natureza e qualidade de vida dos<br>residentes                                                                           |
| Visitação e<br>Turismo                  | Visitação para fins educacionais<br>Atividades de recreação em contato com a natureza                                                                                                    |
| ÊD                                      | Atividades de recreação en contacto com a nacineza<br>Atividades de educação e interpretação ambiental<br>Turismo<br>Visitação sem ordenamento                                                                                                    |
| Propriedade<br>Intelectual<br>Derivada  | Uso privado de imagem (direito autoral)<br>Uso comercial de imagem (direito autoral)<br>Acesso a recurso genético (patente)<br>Empresa autorizada (marca)<br>Concessionária (marca)                                                                            |
| Uso<br>do Solo                          | Agricultura (propriedade)<br>Agricultura complementar (posse)<br>Moradia (propriedade)<br>Moradia (posse)<br>Outras atividades comerciais<br>Pecuária (propriedade)<br>Pecuária (animais de grande porte)<br>Pecuária de pequeno porte e de cunho complementar |
| Uso<br>de Fauna                         | Caça<br>Pesca<br>Aquicultura<br>Coleta                                                                                                    |
| Uso<br>da Flora                         | Extrativismo vegetal<br>Extração madeireira<br>Extração de madeira sustentável e complementar<br>Uso múltiplo sustentável dos recursos florestais                                                                                                    |
| Uso de<br>Recurso Abiótico              | Extração mineral<br>Extração de água mineral                                                                                                    |
| Utilidade Pública e<br>Interesse Social | Disposição de resíduos<br>Captação de água<br>Servidão de passagem<br>Geração de energia<br>Transmissão de energia<br>Atividade portuária<br>Açudes<br>Gaseduto (eleganto (granduto (minereduto                                                                |

Tabela 02 - Relação dos usos genéricos e específicos disponibilizados no SAMGe.

A partir desses usos específicos selecionados é que o preenchedor irá descrevê-los, como forma de detalhar ainda mais as informações sobre o uso em questão. Por exemplo, no caso da pesca, características como "artesanal" ou "industrial" dão particularidade ao uso específico, elemento determinante na avaliação e na enumeração das ações de manejo.

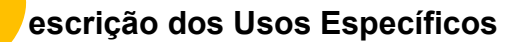

A definição proposta para o uso **pesquisa científica** é toda e qualquer pesquisa a ser realizada na unidade e que acesse recursos de forma direta ou indireta, sendo aquela regulada pelo Sistema de Autorização e Informação em Biodiversidade – Sisbio.

O uso "pesquisa científica", poderá ser avaliado de forma conjunta. Porém, cabe ao gestor, caso entenda pertinente, avaliar diferentes pesquisas científicas realizadas, separadamente. Essa opção é adequada quando o impacto decorrente de alguma pesquisa é diferenciado ou quando o planejamento a ser proposto é muito específico para o uso.

Note que a "pesquisa científica", para todas as categorias, é classificada legalmente como uso incentivado. Vale destacar que nas categorias Estação Ecológica e Floresta Nacional, a "pesquisa científica" é também, mesmo que de forma diferenciada, um objetivo de categoria.

Atenção: Ao se preencher a pesquisa científica, leve em consideração a realização da pesquisa em si, e não o objeto da pesquisa. Dessa forma, caso esteja descrevendo uma pesquisa científica relacionada ao fogo, por exemplo, o que deve ser considerado, inclusive para a avaliação do impacto desse uso, é a realização da pesquisa e não o impacto que o fogo pode causar dentro e no entorno de uma unidade.

A categoria visitação e turismo é o uso público por excelência, tendo pautado inúmeras criações e manutenções de áreas protegidas no mundo. Como usos específicos, estão as diferenciações que a Lei adota, sendo que o conceito para cada uma delas não é unânime. Para fins da presente metodologia, a classificação é assim descrita:

 <u>Visitação para fins educacionais</u>: é a realizada por escolas e instituições de ensino e visa auxiliar a educação formal em algum aspecto concernente às unidades de conservação;

 <u>Atividades de educação e interpretação ambiental</u>: são aquelas que subexistem na unidade independente de uma educação formal. São atividades de educação ambiental realizadas pela unidade, além da parte interpretativa presente em trilhas, entre outras;</u>

- <u>Recreação em contato com a natureza</u>: são as atividades de recreação que eventualmente podem ser realizadas no interior de unidades de conservação. Citam-se como exemplo as caminhadas, as trilhas de bicicleta, as escaladas, entre outras;

 <u>Turismo ecológico</u>: é o realizado com a finalidade de contato com atributos naturais e ecológicos, reforçando a experiência de contato com a natureza. O uso "observação de fauna" enquadra-se nesse uso específico.

<u>Turismo</u>: é o realizado nas unidades de conservação, mas não necessariamente está relacionado ao aspecto natural, pois as unidades de conservação nem sempre possuem atributos exclusivamente naturais, sendo possível a existência de atributos históricos, culturais, dentre outros, que possam gerar interesse de visitação, como, por exemplo, visita ao Cristo Redentor no Parque Nacional da Tijuca;

- <u>Visitação sem ordenamento</u>: é toda e qualquer visita, mesmo que seja análoga às supradescritas, mas que não possua instrumento regulatório válido, tornando-se uma visitação sem ordenamento. Ela é considerada vedada para todas as categorias.

> Visitação para fins educacionais é diferente de Atividades de educação e interpretação ambiental.

Como **propriedade intelectual derivada**, entende-se a proveniente do acesso ao recurso. Assim, cabem tanto as criações artísticas cobertas pelos direitos autorais, quanto as propriedades industriais, como patentes, desenhos industriais ou marcas.

Com relação aos direitos autorais, tem-se, normalmente, o <u>uso de imagem</u>, tanto para uso privado, quanto para uso comercial. Além disso, pode ser citada a composição de músicas a partir de sons gravados em unidades de conservação.

Com relação à propriedade industrial, tem-se as pa- adotadas conforme entendimento de quem preententes provenientes de acesso aos recursos genéti- che o painel de gestão. cos ou as marcas que exploram atividades em unidades de conservação, como autorizadas, licencia- - Caça: "matar, perseguir, caçar, apanhar, utilizar das e concessionárias.

O uso de solo decorre das relações estabelecidas torização da autoridade competente, ou em desano que se refere ao exercício dos direitos de do- cordo com a obtida". (Lei 9605/1998) mínio sobre a terra, conforme disposto no Código Civil Brasileiro.

A posse é um fato que gera direito de usar e colher cursos pesqueiros". Segundo a Lei 11.959/2009, ela os frutos. Ela se dá nos casos em que os usuários pode ser dividida em: não são os titulares da terra. Já no caso de propriedade, o usuário pode também dispor da coisa (vender, doar).

Como usos específicos sugeridos, temos:

- Moradias: referem-se ao uso tradicional de gualquer posse ou propriedade. Elas são assim denominadas quando servem como base para núcleo familiar, cabendo, dentro da presente, desde as moradias de ribeirinhos até os condomínios verticais. Enquadram-se como moradia, as roças e a criação para fins de subsistência;

- Agricultura: refere-se à produção. É o conjunto de técnicas utilizadas para cultivar plantas com o objetivo de obter alimentos, fibras, energia, matériasprimas para roupas, construções, medicamentos, ferramentas, ou apenas para contemplação estética ex situ;

- Pecuária: refere-se à criação de animais de grande, médio ou pequeno porte para fins comerciais. Enquadram-se nesse caso a criação de bois, porcos, aves, cavalos, ovelhas, coelhos, búfalos, entre outras:

- Outras atividades comerciais: referem-se às atividades que ocorrem dentro das unidades de conser- - Coleta: obtenção de organismo silvestre animal ou vação e não estão diretamente relacionadas com as microbiano, seja pela remoção do indivíduo do seu atividades rurais supradescritas ou com as ativida- habitat natural, seja pela colheita de amostras biolódes de moradia, como no caso de comércios, pou-gicas. sadas, hotéis, entre outras.

O uso de fauna é todo e qualquer uso direto de recursos faunísticos, no todo ou em parte, silvestre (nativos ou exóticos), dentro da unidade de conservação ou no entorno e que gere impacto relevante na UC. Engloba a caça, a pesca, a aquicultura e a coleta de indivíduos em qualquer fase da vida, ovos, pele, dentre outros.

Os usos específicos sugeridos são a caça, pesca, coleta e aquicultura. Lembrando que cada um dos casos pode apresentar subdivisões que poderão ser

espécimes da fauna silvestre, nativos ou da rota migratória, sem a devida permissão, licença ou au-

- Pesca: "toda operação, ação ou ato tendente a extrair, colher, apanhar, apreender ou capturar re-

I – comercial:

a) artesanal: quando praticada diretamente por pescador profissional, de forma autônoma ou em regime de economia familiar, com meios de produção próprios ou mediante contrato de parceria, desembarcado, podendo utilizar embarcações de pequeno porte;

b) industrial: quando envolver pescadores profissionais, empregados ou em regime de parceria por cotas-partes, utilizando embarcações de pequeno, médio ou grande porte, com finalidade comercial.

#### II – não comercial:

b) amadora: quando praticada com equipamentos ou petrechos previstos em legislação específica, tendo por finalidade o lazer ou o desporto;

c) de subsistência: quando praticada com fins de consumo doméstico ou escambo sem fins de lucro e utilizando petrechos previstos em legislação.

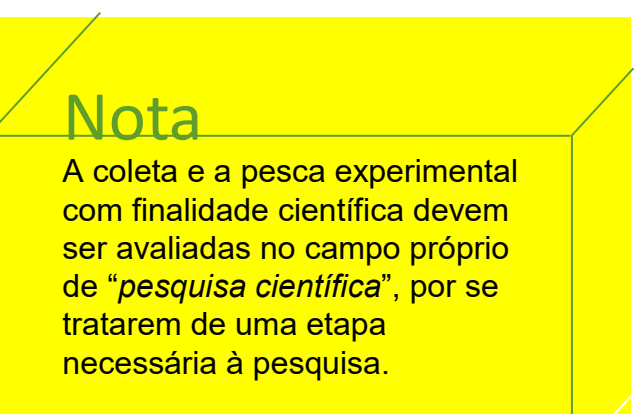

- Aquicultura: difere-se da pesca por ser baseada de conservação sobremaneira. Sendo assim, sob a no cultivo de organismos aquáticos, geralmente em égide desse uso, existem situações que, apesar do espaço controlado e confinado, para produção e alto impacto negativo que por vezes geram, podem exploração comercial. Exemplos: piscicultura e car- ocorrer por se tratarem do interesse prevalente da cinicultura.1

recursos florísticos, nativos ou plantados, inseridos dentro da unidade de conservação, ou no entorno, e que gere impacto relevante na UC.

Engloba, para todos os efeitos, toda e qualquer extração de recursos madeiráveis ou não, como desmatamento para extração de madeira, extrativismo de sementes, cascas, folhas, bulbos, ou seja, a extração de um ser vivo vegetal no todo ou em parte.

São divididos em:

Extrativismo vegetal: consiste na retirada de produtos vegetais que estão presentes na natureza, como gravetos, cipós, galhos secos, borracha, seivas, frutos selvagens, sementes, flores, folhas, cascas e etc.

Extração madeireira: consiste na colheita da madeira, podendo compreender o corte ou a derrubada, a extração, o desgalhamento, o descascamento, o carregamento e o consequente transporte com fins de transformação industrial. Possui cunho econômi-CO.

Extração de madeira sustentável e complementar: refere-se à extração de madeira para consumo de famílias residentes. Pode ser comercializada em pequena escala, sem visar lucro.

Uso múltiplo sustentável dos recursos florestais: qualquer forma de extração e/ou extrativismo madeireiro ou não madeireiro. Esse uso também é objetivo de categoria em Floresta Nacional.

O uso genérico denominado uso de recurso abiótico considera os casos em que determinado recurso que está sendo utilizado diretamente não é biológico, ou seja, esse uso não se enquadra em recursos de flora e nem de fauna. Enquadram-se nesse uso os casos da extração mineral (todo o seu processo, incluindo seus rejeitos) e da extração de água mineral (com finalidade estritamente comercial) em unidades de conservação.

Na utilidade pública e interesse social temos a prevalência de situações que demandam das unidades

sociedade como um todo. São sugeridos como usos específicos: disposição de resíduos; captação Por uso de flora, entende-se todo e qualquer uso de de água; servidão de passagem (rodovias, estradas de terra, navegação fluvial); geração de energia; transmissão de energia; atividade portuária; torre de comunicação; açudes gasoduto/oleoduto/ е granduto/mineroduto.

Nota

Este uso é classificado ordinariamente como vedado. cabendo a alteração da sua classificação legal, em todas as categorias, caso haja licença válida e apta a permitir o uso.

## **OBSERVAÇÃO**

Por vezes é possível observar um uso dentro de outro uso, como, por exemplo, suprime-se a vegetação com a finalidade de praticar atividades pecuárias; capta-se água e também faz-se o transporte dela. Nessas situações, aconselhamos que seja indicada no SAMGe apenas a atividade principal (pecuária, no primeiro caso, e captação de água, no segundo).

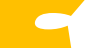

#### lassificação Legal dos Usos

Os usos específicos já são sugeridos com uma cor de classificação legal que varia de acordo com a categoria da unidade (tabela 03). Essa cor sistematiza o uso como: vedado (vermelho), permitido (amarelo) e incentivado (verde). Porém, essa classificação não significa, por exemplo, que o uso vedado gera impacto negativo, pois isso será aferido, posteriormente, com a avaliação de impacto desse uso.

A classificação legal dos usos é sistematizada por cores:

<sup>10</sup> Adaptado do site https://www.embrapa.br/tema-pesca-e-aquicultura - Acessado em 27/09/2017

cores:

- <u>Usos Incentivados</u> (verde): usos que estão expressamente dispostos no SNUC e são ferramentas para que a unidade atinja seus objetivos de conservação.

- <u>Usos Permitidos</u> (amarelo): usos que, apesar de não estarem expressamente dispostos no SNUC como ferramentas para se atingir determinado objetivo, não são proibidos.

- Usos Vedados (vermelho): usos incompatíveis para determinada categoria.

Cabe destacar que a situação fática pode gerar uma classificação distinta da sugerida pelo sistema. Nesse caso, cabe uma marcação, no campo "situação ou instrumento que justifica a alteração da classificação legal", indicando qual instrumento de gestão ou situação que, presumivelmente, alterará a classificação legal já dada para a categoria.

Atenção: somente estão cobertos com essa alteração de classificação legal do uso os casos abarcados por instrumento legal compatível, não cabendo nos casos em que determinado uso vedado seja realizado em função de impossibilidade da administração pública em coibir a sua realização.

Os instrumentos ou situações que possibilitam a alteração da classificação legal são:

- Plano de Manejo;
- Falta de regularização fundiária;
- Sobreposição com terra indígena;
- Termo de compromisso;
- Anterior à criação da UC;
- Autorização para licenciamento;
- Sobreposição com território quilombola;
- Sem ou em desacordo com licença/autorização;
- Autorização direta;
- Outros direitos assegurados (decisão judicial).

**ATENÇÃO:** os únicos usos incentivados são aqueles expressos no SNUC. Portanto, um uso que, por regra, é vedado poderá ter sua classificação legal alterada para PERMITIDA, jamais incentivada.

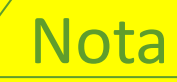

Os usos vedados que ocorrem dentro de propriedades ainda indenizadas não poderão ocorrer como permitidos, por exemplo. Nesse caso, selecione "falta de regularização fundiária" campo "situação no ou instrumento justifica que а alteração da classificação legal".

| Con                       |                                                                      |                      |                      | ROTEÇÃO INTEGRAL |                      |                              |                               |                                             |                      | USO SUSTENTAVEL         |                  |                                             |                                                   |
|---------------------------|----------------------------------------------------------------------|----------------------|----------------------|------------------|----------------------|------------------------------|-------------------------------|---------------------------------------------|----------------------|-------------------------|------------------|---------------------------------------------|---------------------------------------------------|
| GENÉRICO                  | USO ESPECÍFICO                                                       | ESTAÇÃO<br>ECOLÓGICA | RESERVA<br>BIOLÓGICA | PARQUE NACIONAL  | MONUMENTO<br>NATURAL | REFÚGIO DE VIDA<br>SILVESTRE | ÁREA DE PROTEÇÃO<br>AMBIENTAL | ÁREA DE RELEVANTE<br>INTERESSE<br>ECOLÓGICO | FLORESTA<br>NACIONAL | RESERVA<br>EXTRATIVISTA | RESERVA DE FAUNA | RESERVA DE<br>ESENVOLVIMENTO<br>SUSTENTÁVEL | RESERVA<br>PARTICULAR DE<br>PATRIMÔNIO<br>NATURAL |
|                           | Pesquisa científica                                                  | INCENTIVADO          | INCENTIVADO          | INCENTIVADO      | INCENTIVADO          | NCENTINADO                   | INCENTIVADO                   | MCENTIVADO                                  | NCENTIVADO           | INCENTIVADO             | INCENTIVADO      | INCENTIVADO                                 | INCENTIVADO                                       |
| 1- PESQUISA<br>CIENTÍFICA | Pesquisa com ênfase em métodos de uso sustentável de floresta nativa | VEDADO               | VEDADO               | VEDADO           | VEDADO               | VEDADO                       | PERMITIDO                     | PERMITIDO                                   | NCENTIVADO           | PERMITIDO               | PERMITIDO        | PERMITIDO                                   | PERMITIDO                                         |
|                           | Pesquisas voltadas para conservação da natureza e qualidade de vida  | VEDADO               | VEDADO               | VEDADO           | VEDADO               | VEDADO                       | PERMITIDO                     | PERMITIDO                                   | VEDADO               | PERMITDO                | PERMITIDO        | PERMITIDO                                   | PERMITIDO                                         |
|                           | Visitação para fins educacionais                                     | INCENTIVADO          | INCENTIVADO          | PERMITIDO        | PERMITIDO            | PERMITIDO                    | PERMITIDO                     | PERMITIDO                                   | PERMITIDO            | PERMITIDO               | PERMITIDO        | PERMITIDO                                   | INCENTIVADO                                       |
|                           | Atividades de recreação em contato com a natureza                    | VEDADO               | VEDADO               | INCENTIVADO      | PERMITIDO            | PERMITIDO                    | PERMITIDO                     | PERMITIDO                                   | PERMITIDO            | PERMITIDO               | PERMITIDO        | PERMITIDO                                   | INCENTIVADO                                       |
| 2-VISITAÇÃO E             | Atividades de educação e interpretação ambiental                     | VEDADO               | VEDADO               | INCENTIVADO      | PERMITIDO            | PERMITIDO                    | PERMITIDO                     | PERMITIDO                                   | PERMITIDO            | PERMITIDO               | PERMITIDO        | PERMITIDO                                   | INCENTIVADO                                       |
| TURISMO                   | Turismo ecológico                                                    | VEDADO               | VEDADO               | INCENTIVADO      | PERMITIDO            | PERMITIDO                    | PERMITIDO                     | PERMITIDO                                   | PERMITIDO            | PERMITIDO               | PERMITIDO        | PERMITIDO                                   | INCENTIVADO                                       |
|                           | Turismo                                                              | VEDADO               | VEDADO               | PERMITIDO        | PERMITIDO            | PERMITIDO                    | PERMITIDO                     | PERMITIDO                                   | PERMITIDO            | PERMITIDO               | PERMITIDO        | PERMITIDO                                   | INCENTIVADO                                       |
|                           | Visitação sem ordenamento                                            | VEDADO               | VEDADO               | VEDADO           | VEDADO               | VEDADO                       | VEDADO                        | VEDADO                                      | VEDADO               | VEDADO                  | VEDADO           | VEDADO                                      | VEDADO                                            |
|                           | Uso privado de imagem (direito autoral)                              | PERMITIDO            | PERMITIOO            | PERMITIDO        | PERMITIDO            | PERMITIDO                    | PERMITIDO                     | PERMITIDO                                   | PERMITIDO            | PERMITIDO               | PERMITIDO        | PERMITIDO                                   | PERMITIDO                                         |
| 3- PROPRIEDADE            | Uso comercial de imagem (direito autoral)                            | PERMITIDO            | PERMITIDO            | PERMITIDO        | PERMITIDO            | PERMITIDO                    | PERMITIDO                     | PERMITIDO                                   | PERMITIDO            | PERMITIDO               | PERMITIDO        | PERMITIDO                                   | PERMITIDO                                         |
| INTELECTUAL               | Acesso a recurso genético (patente)                                  | VEDADO               | VEDADO               | VEDADO           | VEDADO               | VEDADO                       | VEDADO                        | VEDADO                                      | VEDADO               | VEDADO                  | VEDADO           | VEDADO                                      | VEDADO                                            |
| DERIVADA                  | Empresa autorizada (marca)                                           | VEDADO               | VEDADO               | PERMITIDO        | PERMITIDO            | PERMITIDO                    | PERMITIDO                     | PERMITIDO                                   | PERMITIDO            | PERMITIDO               | PERMITIDO        | PERMITIDO                                   | PERMITIDO                                         |
|                           | Concessionária (marca)                                               | VEDADO               | VEDADO               | PERMITIDO        | PERMITIDO            | PERMITIDO                    | PERMITIDO                     | PERMITIDO                                   | PERMITIDO            | PEPANTDO                | PERMITIDO        | PERMITIDO                                   | PERMITIDO                                         |
|                           | Agricultura (propriedade)                                            | VEDADO               | VEDADO               | VEDADO           | PERMITIDO            | PERMITIDO                    | PERMITIDO                     | PERMITIDO                                   | VEDADO               | VEDADO                  | VEDADO           | VEDADO                                      | VEDADO                                            |
|                           | Agricultura (posse)                                                  | VEDADO               | VEDADO               | VEDADO           | PERMITIDO            | PERMITIDO                    | PERMITIDO                     | PERMITIDO                                   | VEDADO               | PEPANTIDO               | VEDADO           | PERMITIDO                                   | VEDADO                                            |
|                           | Moradia (propriedade)                                                | VEDADO               | VEDADO               | VEDADO           | PERMITIDO            | PERMITIDO                    | PERMITIDO                     | PERMITIDO                                   | VEDADO               | VEDADO                  | VEDADO           | VEDADO                                      | VEDADO                                            |
|                           | Moradia (posse)                                                      | VEDADO               | VEDADO               | VEDADO           | PERMITIDO            | PERMITIDO                    | PERMITIDO                     | PERMITIDO                                   | VEDADO               | PERMITDO                | VEDADO           | PERMITIDO                                   | VEDADO                                            |
| 4- USO DE SOLO            | Outras atividades comerciais                                         | VEDADO               | VEDADO               | VEDADO           | PERMITIDO            | PERMITIDO                    | PERMITIDO                     | PERMITIDO                                   | VEDADO               | VEDADO                  | VEDADO           | VEDADO                                      | VEDADO                                            |
|                           | Pecuária (propriedade)                                               | VEDADO               | VEDADO               | VEDADO           | PERMITIDO            | PERMITIDO                    | PERMITIDO                     | PERMITIDO                                   | VEDADO               | VEDADO                  | VEDADO           | VEDADO                                      | VEDADO                                            |
|                           | Pecuária (animais de grande porte)                                   | VEDADO               | VEDADO               | VEDADO           | PERMITIDO            | PERMITIDO                    | PERMITIDO                     | PERMITIDO                                   | VEDADO               | VEDADO                  | VEDADO           | VEDADO                                      | VEDADO                                            |
|                           | Pecuária de pequeno porte e de cunho complementar                    | VEDADO               | VEDADO               | VEDADO           | PERMITIDO            | PERMITIDO                    | PERMITIDO                     | PERMITIDO                                   | VEDADO               | PERMITIDO               | VEDADO           | PERMITIDO                                   | VEDADO                                            |
|                           | Pecuária (posse)                                                     | VEDADO               | VEDADO               | VEDADO           | PERMITIDO            | PERMITIDO                    | PERMITIDO                     | PERMITIDO                                   | VEDADO               | VEDADO                  | VEDADO           | VEDADO                                      | VEDADO                                            |
|                           | Caça                                                                 | VEDADO               | VEDADO               | VEDADO           | VEDADO               | VEDADO                       | VEDADO                        | YEDADO                                      | VEDADO               | VEDADO                  | VEDADO           | VEDADO                                      | VEDADO                                            |
| E HEO DE EALINIA          | Pesca                                                                | VEDADO               | VEDADO               | VEDADO           | VEDADO               | YEDADO                       | PERMITIDO                     | PERMITIDO                                   | VEDADO               | PERMITIDO               | PERMITIDO        | PERMITIDO                                   | VEDADO                                            |
| 5- USU DE LAUNA           | Coleta                                                               | VEDADO               | VEDADO               | VEDADO           | VEDADO               | VEDADO                       | VEDADO                        | VEDADO                                      | VEDADO               | VEDADO                  | VEDADO           | VEDADO                                      | VEDADO                                            |
|                           | Aquicultura                                                          | VEDADO               | VEDADO               | VEDADO           | VEDADO               | VEDADO                       | VEDADO                        | VEDADO                                      | VEDADO               | VEDADO                  | VEDADO           | VEDADO                                      | VEDADO                                            |
|                           | Extrativismo vegetal                                                 | VEDADO               | VEDADO               | VEDADO           | PERMITIDO            | PERMITIDO                    | PERMITIDO                     | PERMITIDO                                   | PERMITIDO            | PERMITIDO               | DOTTIME          | PERMITIDO                                   | VEDADO                                            |
|                           | Extração de madeira                                                  | VEDADO               | VEDADO               | VEDADO           | PERMITIDO            | PERMITIDO                    | PERMITIDO                     | PERMITIDO                                   | PERMITIDO            | PERMITIDO               | PERMITIDO        | PERMITIDO                                   | VEDADO                                            |
| 0-020 NF LOVA             | Extração de madeira sustentável e complementar                       | VEDADO               | VEDADO               | VEDADO           | PERMITIDO            | PERMITIDO                    | PERMITIDO                     | PERMITIDO                                   | PERMITIDO            | PERMITIDO               | PERMITIDO        | PERMITIDO                                   | VEDADO                                            |
|                           | Uso múltiplo sustentável dos recursos florestais                     | VEDADO               | VEDADO               | VEDADO           | PERMITIDO            | PERMITIDO                    | PERMITIDO                     | PERMITIDO                                   | INCENTIVADO          | PERMITIDO               | PERMITIDO        | PERMITIDO                                   | VEDADO                                            |
| 7- USO DE RECURSC         | o Extração mineral                                                   | VEDADO               | VEDADO               | VEDIADO          | VEDADO               | VEDADO                       | VEDADO                        | VEDADO                                      | VEDADO               | VEDADO                  | VEDADO           | VEDADO                                      | VEDADO                                            |
| ABIÓTICO                  | Extração de água mineral                                             | VEDADO               | VEDADO               | VEDADO           | VEDADO               | VEDADO                       | VEDADO                        | VEDADO                                      | VEDADO               | VEDADO                  | VEDIADO          | VEDADO                                      | VEDADO                                            |
|                           | Disposição de residuos                                               | VEDADO               | VEDADO               | VEDADO           | VEDADO               | VEDADO                       | VEDADO                        | VEDADO                                      | VEDADO               | VEDADO                  | VEDADO           | VEDADO                                      | VEDADO                                            |
|                           | Captação de água                                                     | VEDADO               | VEDADO               | VEDADO           | VEDADO               | VEDADO                       | VEDADO                        | VEDADO                                      | VEDADO               | VEDADO                  | VEDADO           | VEDADO                                      | VEDADO                                            |
|                           | Servidão de passagem                                                 | VEDADO               | VEDADO               | VEDADO           | VEDADO               | VEDADO                       | VEDADO                        | VEDADO                                      | VEDADO               | VEDADO                  | VEDADO           | VEDADO                                      | VEDADO                                            |
| 8- UTILIDADE              | Geração de energia                                                   | VEDADO               | VEDADO               | VEDADO           | VEDADO               | VEDADO                       | VEDADO                        | VEDADO                                      | VEDADO               | VEDADO                  | VEDADO           | VEDADO                                      | VEDADO                                            |
| PÚBLICAE                  | Transmissão de energia                                               | VEDADO               | VEDADO               | VEDADO           | VEDRIDO              | VEDADO                       | VEDADO                        | VEDADO                                      | VEDADO               | VEDADO                  | VEDADO           | VEDADO                                      | VEDADO                                            |
| INTERESSE SOCIAL          | Atividade portuária                                                  | VEDADO               | VEDADO               | VEDADO           | VEDADO               | VEDADO                       | VEDADO                        | VEDADO                                      | VEDADO               | VEDADD                  | VEDADO           | VEDADO                                      | VEDADO                                            |
|                           | Torre de comunicação                                                 | VEDADO               | VEDADO               | VEDADO           | VEDADO               | VEDADO                       | VEDADO                        | VEDADO                                      | VEDADO               | VEDADO                  | VEDADO           | VEDADO                                      | VEDADO                                            |
|                           | Açudes                                                               | VEDADO               | VEDADO               | VEDADO           | VEDADO               | VEDADO                       | VEDADO                        | VEDADO                                      | VEDADO               | VEDADO                  | VEDADO           | VEDADO                                      | VEDADO                                            |
|                           | Gasoduto / oleoduto / granduto / mineroduto                          | VEDADO               | VEDADO               | VEDADO           | VEDADO               | VEDADO                       | VEDADO                        | VEDADO                                      | VEDADO               | VEDADO                  | VEDADO           | VEDADO                                      | VEDADO                                            |

 Tabela 03 - Classificação legal dos usos nas unidades de conservação federais, de acordo com o SNUC.

#### valiação de Impacto dos Usos

A partir da seleção, descrição e classificação legal dos usos, parte-se para sua avaliação de impactos. Dentre os impactos positivos, consideram-se os questionamentos acerca dos resultados econômicos e sociais (com interface com o indivíduo, o entorno e a sociedade) e os resultados para a própria unidade (resultados de conservação e manejo). Para os impactos negativos, consideram-se a severidade (quão intenso é o impacto), a magnitude (qual é a proporção territorial ou populacional do impacto) e o grau de irreversibilidade (avaliação da capacidade de recuperação do ambiente impactado).

Como forma de facilitar o preenchimento, foram estabelecidos cenários de impactos negativos (tabela 04) e de impactos positivos (tabela 05). Assim, a valoração corresponde à ocorrência ou não de uma série de cenários possíveis.

|             | SEVERIDADE        | Representa quão intenso é o impacto gerado pelo uso, dada a continuidade das atuais<br>circunstâncias. Para ecossistemas, é medida a partir do grau de destruição ou degradação do<br>ambiente. Para espécies, é medida a partir do grau de redução da população-alvo.<br>O- Não há impacto negativo para o critério severidade;<br>1- de 1 a 10% do ambiente ou da população-alvo será reduzida nos próximos 10 anos ou 3 gerações;<br>2- de 11 a 30% do ambiente ou da população-alvo será reduzida nos próximos 10 anos ou 3 gerações;<br>3- de 31 a 70% do ambiente ou da população-alvo será reduzida nos próximos 10 anos ou 3 gerações;<br>4- mais que 70% do ambiente ou da população-alvo será reduzida nos próximos 10 anos ou 3 gerações.                                                                                                    |
|-------------|-------------------|----------------------------------------------------------------------------------------------------|
| to Negativo | MAGNITUDE         | Representa a proporção territorial ou populacional do impacto gerado pelo uso, dada a<br>continuidade das atuais circunstâncias.<br>0- Não há impacto negativo para o critério magnitude;<br>1- de 1 a 10% da unidade será atingida nos próximos 10 anos;<br>2- de 11 a 30% da unidade será atingida nos próximos 10 anos;<br>3- de 31 a 70% da unidade será atingida nos próximos 10 anos;<br>4- mais que 70% da unidade será atingida nos próximos 10 anos.                                                                                                    |
| Impac       | IRREVERSIBILIDADE | É a capacidade de recuperação do ambiente afetado pelo uso, uma vez que o uso deixe de existin<br>É avaliado a partir do impacto do uso sobre o ambiente, e não do uso em si. Leva também em<br>consideração o comprometimento institucional necessário para a recuperação do dano (tempo e<br>esforço necessários para recuperação).<br>O- Não há impacto negativo para o critério irreversibilidade;<br>1- os efeitos do dano são de fácil reversibilidade, com pouco esforço, em até 5 anos;<br>2- os efeitos do dano podem ser revertidos e o RV recuperado, com esforço e comprometimento<br>institucional, entre 6 e 20 anos;<br>3- os efeitos do dano podem tecnicamente ser revertidos, mas não são práticos ou são custosos, levando<br>de 20 a 100 anos para alcançar o objetivo;<br>4- os efeitos do dano não podem ser revertidos, e o RV dificilmente será restaurado. Ademais, levaria mais<br>de 100 anos para atingir o objetivo. |

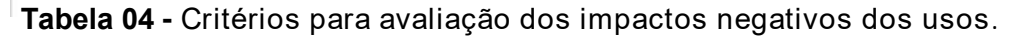

| Matriz de beneficiário<br>/ USOS                                                                | 1 - Pesquisa Científica                                                                                                    | 2 - Visitação e Turismo                                                                                                    | 3 - Propriedade Intelectual Derivada                                                                                                    | 4 - Uso do Solo                                                                                                    |  |  |
|-------------------------------------------------------------------------------------------------|----------------------------------------------------------------------------------------------------|----------------------------------------------------------------------------------------------------|----------------------------------------------------------------------------------------------------|----------------------------------------------------------------------------------------------------|--|--|
| Beneficia<br>economicamente o<br>usuário ou<br>exploradores de<br>atividade                     | Permite ao(s) autor(es) da pesquisa<br>ter(em) incremento econômico na<br>medida em que gera publicações, entre<br>outros.                                                  | Gera benefícios econômicos para quem<br>explora a atividade.                                                                                                    | Gera ganhos econômicos para o(s)<br>autor(es), criador(es) ou empresário(s).                                                                                                    | Gera ganhos econômicos para o<br>posseiro ou proprietário.                                                                                                    |  |  |
| Beneficia<br>economicamente o<br>entorno e/ou<br>beneficiários                                  | Gera benefícios econômicos indiretos<br>aos beneficiários e/ou comunidades do<br>entorno na medida em que a pesquisa<br>é relevante ou de interesse na cadeia<br>produtiva. | Gera incremento econômico local na<br>medida em que permite a contratação,<br>venda ou aluguel de produtos ou<br>serviços do entorno e/ou beneficiários.                                                 | Gera benefícios econômicos para o<br>entorno na medida em que permite a<br>contratação de mão de obra local ou<br>promove o entorno, gerando benefícios<br>econômicos indiretos. | Gera benefícios econômicos para o<br>entorno na medida em que emprega<br>mão de obra local ou que a produção<br>tem benefícios repassados à<br>comunidade ou entorno.                                          |  |  |
| Beneficia<br>economicamente a<br>sociedade                                                      | Gera produtos, subprodutos ou<br>serviços.                                                                                                    | Gera incremento econômico local na<br>medida em que permite a contratação,<br>venda ou aluguel de produtos ou<br>serviços de empresas nacionais e<br>estrangeiras.                                       | Gera benefícios econômicos para a<br>sociedade por se tratar de um uso de<br>larga escala, com grande alcance ou<br>produtos derivados.                                          | Gera benefícios econômicos para a<br>sociedade por se tratar de uma posse<br>ou propriedade com produção que<br>atinge os mercados consumidores.                                                               |  |  |
| Gera resultados<br>sociais para o usuário<br>ou exploradores de<br>atividade                    | Gera incremento curricular para o(S)<br>autor(es) da pesquisa e pessoas<br>relacionadas.                                                                                    | Gera benefícios sociais na medida em<br>que melhora a qualidade de vida de<br>quem explora a atividade.                                                                                                  | Gera benefícios sociais para o autor na<br>medida em que auxilia em sua<br>profissão, gerando reconhecimento.                                                                    | Gera benefícios sociais para o posseiro<br>ou proprietário na medida em que<br>serve como moradia e subsistência de<br>família.                                                                                |  |  |
| Gera resultados<br>sociais para o entorno<br>e/ou beneficiários                                 | Tem seus resultados repassados para<br>beneficiários e/ou comunidades do<br>entorno. São de interesse dos mesmos.                                                           | Gera incremento social na medida em<br>que auxilia direta e indiretamente na<br>melhoria da qualidade de vida de<br>beneficiários e/ou entorno.                                                          | Gera benefícios sociais para<br>beneficiários e/ou comunidades do<br>entorno pois agrega à imagem local em<br>seus aspectos sociais, culturais,<br>históricos ou paisagísticos.  | Gera benefícios sociais para<br>beneficiários e/ou comunidades do<br>entorno, pois a forma de contratação é<br>justa, com repasse de benefícios,<br>auxiliando na redução das<br>desigualdades.                |  |  |
| Gera resultados para a sociedade na medida em que permitem o incremento social de forma difusa. |                                                                                                    | Gera incremento social na medida em<br>que propicia o incremento na<br>qualidade de vida da sociedade, de<br>froma difusa.                                                                               | Gera benefícios sociais para a<br>sociedade, pois divulga a imagem do<br>sistema em seus aspectos naturais,<br>culturais, sociais, históricos ou<br>paisagísticos.               | Gera benefícios sociais para a<br>sociedade, pois, além da produção de<br>forma justa e ambientalmente correta<br>auxilia na redução das desigualdades.                                                        |  |  |
| Resultados de<br>conservação -<br>espécimens ou<br>populações                                   | Produz resultados de conservação para<br>espécimen(s), auxiliando a<br>manutenção ou melhoria do(s) seu(s)<br>estado(s) de conservação.                                     | Gera ou incrementa a responsabilidade<br>ambiental do visitante, pois aproxima o<br>indivíduo de espécimens.                                                                                             | Aproxima a sociedade da conservação<br>de espécimen(s).                                                                                                    | Gera resultados para conservação na<br>medida em que existe a preocupação<br>ambiental por parte dos usuários,<br>havendo auxílios pontuais para<br>conservação de espécimens.                                 |  |  |
| Resultados de<br>conservação -<br>espécies                                                      | Produz resultados de conservação para<br>espécie(s), auxiliando a manutenção ou<br>melhoria do(s) estado(s) de<br>conservação.                                              | Gera a consciência ambiental em escala<br>local ou regional, no que se refere às<br>espécies, auxiliando na sua<br>manutenção ou gestão.                                                                 | Aproxima a sociedade da conservação<br>de determinada(s) espécie(s),<br>destacando sua importância e<br>relevância.                                                              | Gera resultados para conservação na<br>medida em que existe a preocupação<br>ambiental por parte dos usuários,<br>havendo diversos casos de colaboração<br>para conservação de espécimens e de<br>espécies.    |  |  |
| Resultados de<br>conservação - RV                                                               | Produz resultados de conservação para<br>RV, auxiliando a manutenção ou<br>melhoria do(s) estado(s) de<br>conservação.                                                      | A visitação amplia na sociedade a<br>preocupação com conservação, pois<br>aproxima os visitantes dos RV, criando<br>e incrementando a consciência da<br>sociedade.                                       | Aproxima a sociedade dos RV,<br>destacando a sua importância e<br>relevância para os ecossistemas e<br>processos ecológicos.                                                     | O uso da terra gera resultados para<br>conservação na medida em que existe<br>preocupação ambiental por parte dos<br>usuários, havendo diversos casos de<br>colaboração para conservação de RV.                |  |  |
| Resultados de manejo<br>(uso) - unidade                                                         | Gera resultados positivos de manejo<br>no(s) próprio(s) uso(s) objeto da<br>pesquisa.                                                                                       | Auxilia a gestão do uso pela unidade na<br>medida em que os usuários podem ser<br>considerados "parceiros da<br>conservação".                                                                            | Gera resultados de manejo na medida<br>em que aporta elementos que são<br>utilizados para melhoria da qualidade<br>de usos identificáveis.                                       | O uso da terra gera resultados de<br>manejo na medida em que os usuários<br>entendem a importância da gestão,<br>realizando o aporte de dados e<br>informações que melhoraram a relação<br>usuários X unidade. |  |  |
| Resultados de manejo<br>(geral) - unidade                                                       | É prioritária e permite a melhoria da<br>qualidade da tomada de decisão em<br>termos de unidade de conservação.                                                             | Gera resultados de manejo, pois os<br>usuários e beneficiários são parceiros<br>da conservação e enxergam a gestão<br>como fundamental, aportando com<br>dados, recursos e/ou informações<br>relevantes. | Gera resultados de manejo da unidade<br>na medida em que aporta elementos<br>que são utilizados para as atividades de<br>manejo e conservação.                                   | O uso da terra gera resultados de<br>manejo na medida em que os usuários<br>entendem a importância da gestão,<br>realizando o aporte de dados e<br>informações complementares à gestão                         |  |  |
| Resultados de manejo<br>sistema                                                                 | Auxilia a tomada de decisão para o<br>sistema.                                                                                                    | Gera resultados de manejo em termos<br>de sistema, pois os recursos<br>provenientes auxiliam o sistema.                                                                                                  | Gera resultados de manejo de sistema<br>na medida em que aporta elementos<br>que são utilizados para as atividades de<br>manejo e conservação de mais de uma<br>unidade.         | O uso da terra gera resultados de<br>manejo na medida em que os usuários<br>entendem a importância da gestão e d<br>área, divulgando benefícios advindos<br>da relaçção usuários X unidade.                    |  |  |

Tabela 05 - Cenários para avaliação dos impactos positivos dos usos.

| 5 - Uso de Fauna                                                                                                    | 6 - Uso da Flora                                                                                                    | 7 - Uso de Recurso Abiótico                                                                                                    | 8 - Utilidade Pública e Interesse Social                                                                                                    |
|----------------------------------------------------------------------------------------------------|----------------------------------------------------------------------------------------------------|----------------------------------------------------------------------------------------------------|----------------------------------------------------------------------------------------------------|
| Os recursos faunísticos integram a<br>renda dos usuários por meio da venda<br>ou troca de produtos e subprodutos.                                                                                             | Os recursos florísticos integram a renda<br>dos usuários por meio da venda ou<br>troca de produtos e subprodutos.                                                                                             | Beneficia economicamente indivíduos<br>na medida em que propicia incremento<br>econômico de pessoas relacionadas à<br>atividade.                                                                                     | É necessário para incremento<br>econômico de indivíduos.                                                                                                    |
| Os recursos faunísticos estão inseridos<br>em uma lógica mercadológica e/ou<br>integram a renda dos beneficiários<br>e/ou comunidades do entorno,<br>existindo a compra e venda de<br>produtos e subprodutos. | Os recursos florísticos estão inseridos<br>em uma lógica mercadológica e/ou<br>integram a renda dos beneficiários<br>e/ou comunidades do entorno,<br>existindo a compra e venda de<br>produtos e subprodutos. | Beneficia economicamente os<br>beneficiários e/ou comunidades do<br>entorno, pois auxilia na promoção de<br>bens e serviços relacionados à<br>atividade.                                                             | É necessário para o incremento<br>econômico dos beneficiários e/ou<br>comunidades do entorno.                                                                                                    |
| Os recursos faunísticos estão inseridos<br>em uma lógica mercadológica de larga<br>escala de compra e venda de produtos<br>e subprodutos.                                                                     | Os recursos florísticos estão inseridos<br>em uma lógica mercadológica de larga<br>escala de compra e venda de produtos<br>e subprodutos.                                                                     | Beneficia economicamente a sociedade<br>por se tratar de uma atividade<br>econômica de larga escala e com<br>grande alcance econômico.                                                                               | É necessário para o incremento<br>econômico de uma região, localidade<br>ou até do país.                                                                                                    |
| O uso dos recursos faunísticos é<br>relevante para a qualidade de vida dos<br>usuários, por trazer benefício individual<br>e/ou familiar.                                                                     | O uso dos recursos florísticos é<br>relevante para a qualidade de vida dos<br>usuários, por trazer benefício individual<br>e/ou familiar.                                                                     | Melhora a qualidade de vida de<br>cidadãos e residentes relacionados à<br>atividade.                                                                                                    | Melhora a qualidade de vida de<br>indivíduos.                                                                                                    |
| O uso dos recursos faunísticos é<br>relevante para a qualidade de vida<br>(entorno e/ou beneficiários) ou para<br>promover a organização comunitária.                                                         | O uso dos recursos florísticos é<br>relevante para a qualidade de vida<br>(entorno e/ou beneficiários) ou para<br>promover a organização comunitária.                                                         | Melhora a qualidade de vida de<br>beneficiários e/ou comunidades do<br>entorno na medida em que se trata de<br>uma forma justa de uso, além de<br>propiciar o incremento de atividades<br>locais.                    | Melhora a qualidade de vida de<br>beneficiários e/ou comunidades do<br>entorno.                                                                                                    |
| O uso dos recursos faunísticos é<br>relevante para a sociedade na medida<br>emq ue geram produtos subprodutos<br>consumidos em larga escala.                                                                  | O usos dos recursos florísticos é<br>relevante para a sociedade na medida<br>em que geram produtos e subprodutos<br>consumidos em larga escala.                                                               | É uma atividade realizada em larga<br>escala e com grande alcance, trazendo<br>produtos e serviços que melhoram a<br>qualidade de vida da sociedade.                                                                 | Melhora a qualidade de vida de uma<br>região, localidade ou até do país.                                                                                                    |
| Gera resultados de conservação, pois,<br>apesar do uso em si, existe a<br>consciência de sua importância, não<br>havendo exploração além da<br>necessária.                                                    | Gera resultados de conservação, pois,<br>apesar do uso em si, existe a<br>consciência de sua importância, não<br>havendo exploração além da<br>necessária.                                                    | Gera benefícios de conservação na<br>medida em que os usuários realizam<br>campanhas de conscientização acerca<br>da importância ambiental.                                                                          | Gera benefícios de conservação na<br>medida em que os usuários realizam<br>campanhas de conscientização acerca<br>da importância ambiental.                                                                        |
| Gera resultados de conservação, pois,<br>apesar do uso em si, existe a<br>consciência da importância de<br>determinada espécie, auxiliando em<br>sua manutenção.                                              | Gera resultados de conservação, pois,<br>apesar do uso em si, existe a<br>consciência da importância de<br>determinada espécie, auxiliando em<br>sua manutenção.                                              | Gera benefícios de conservação na<br>medida em que os usuários realizam<br>campanhas de conscientização acerca<br>de espécies e de sua relevância para a<br>manutenção dos serviços<br>ecossistêmicos.               | Gera benefícios de conservação na<br>medida em que os usuários realizam<br>campanhas de conscientização acerca<br>de espécies e de sua relevância para<br>manutenção dos serviços<br>ecossistêmicos.               |
| Gera resultados de conservação, pois,<br>apesar do uso em si, existe a<br>consciência da importância dos RV,<br>auxiliando em sua manutenção e<br>melhoria.                                                   | Gera resultados de conservação, pois,<br>apesar do uso em si, existe a<br>consciência da importância dos RV,<br>auxiliando em sua manutenção<br>melhoria.                                                     | Gera benefícios de conservação na<br>medida em que os usuários realizam<br>campanhas de conscientização acerca<br>da importância dos RV e de sua<br>relevância para manutenção de<br>serviços e procesos ecológicos. | Gera benefícios de conservação na<br>medida em que os usuários realizam<br>campanhas de conscientização acerca<br>da importância dos RV e sua relevância<br>para manutenção de serviços e<br>processos ecológicos. |
| Gera resultados de manejo, pois os<br>usuários auxiliam a unidade com dados<br>e informações relevantes para a gestão<br>do usos, coibindo abusos.                                                            | Gera resultados de manejo, pois os<br>usuários auxiliam a unidade com dados<br>e informações relevantes para a gestão<br>do uso, coibindo abusos.                                                             | Gera benefícios de manejo, pois existe<br>aporte de informação, dados ou<br>recursos que auxiliam na gestão da<br>unidade no que concerne ao uso.                                                                    | Gera benefícios de manejo, pois existe<br>aporte de informação, dados ou<br>recursos que auxiliam na gestão da<br>unidade no que concerne ao uso.                                                                  |
| Gera resultados de manejo, pois os<br>usuários auxiliam a unidade com dados<br>e informações relevantes para a gestão.                                                                                        | Gera resultados de manejo, pois os<br>usuários auxiliam a unidade com dados<br>e informações relevantes para a gestão.                                                                                        | Gera benefícios de manejo, pois existe<br>aporte de informação, dados ou<br>recursos que auxiliam na gestão da<br>unidade em diversos escopos.                                                                       | Gera benefícios de manejo, pois existe<br>aporte de informação, dados ou<br>recursos que auxiliam na gestão da<br>unidade em diversos escopos.                                                                     |
| Gera resultados de manejo, pois os<br>usuários auxiliam a unidade com dados<br>e informações preponderantes para a<br>tomada de decisão, além de fortalecer<br>o sistema em sua relevância.                   | Gera resultados de manejo, pois os<br>usuários auxiliam a unidade com dados<br>e informações preponderantes para a<br>tomada de decisão, além de fortalecer<br>o sistema em sua relevância.                   | Gera benefícios de manejo, pois existe<br>aporte de informação, dados ou<br>recursos que auxiliam na gestão da<br>unidade em termos de sistema.                                                                      | Gera benefícios de manejo, pois existe<br>aporte de informação, dados ou<br>recursos que auxiliam na gestão da<br>unidade em termos de sistema.                                                                    |

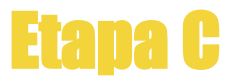

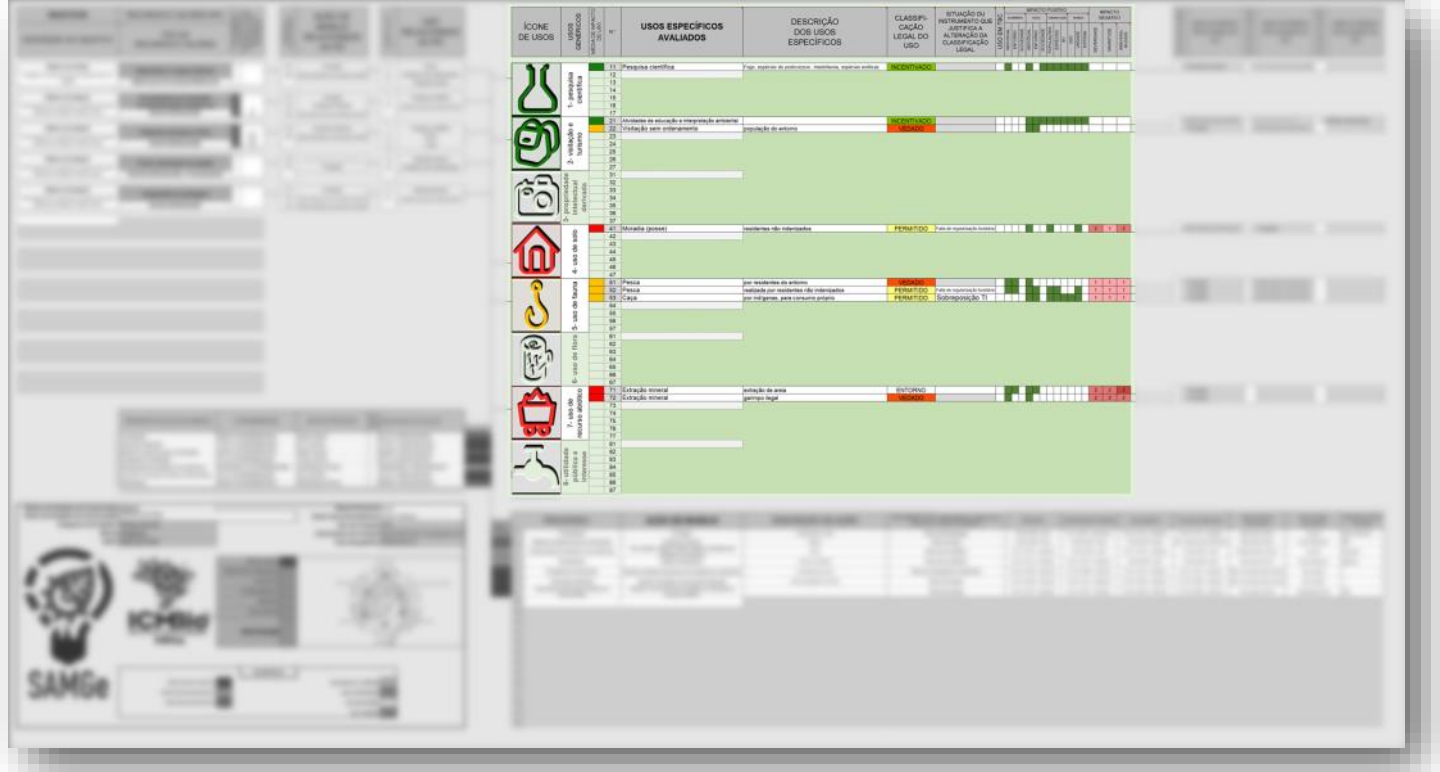

Figura 12 - Indicação da Etapa C no Painel de Gestão.

Assim como no SAMGe 2016, você selecionará, dentro de cada uso genérico, os usos específicos a serem avaliados.

Clique na primeira célula do uso específico para iniciar o preenchimento (figura 13). Todos os usos genéricos já possuem uma lista definida dos usos específicos. Caso o uso descrito não esteja na lista suspensa, sua informação poderá ser inviabilizada.

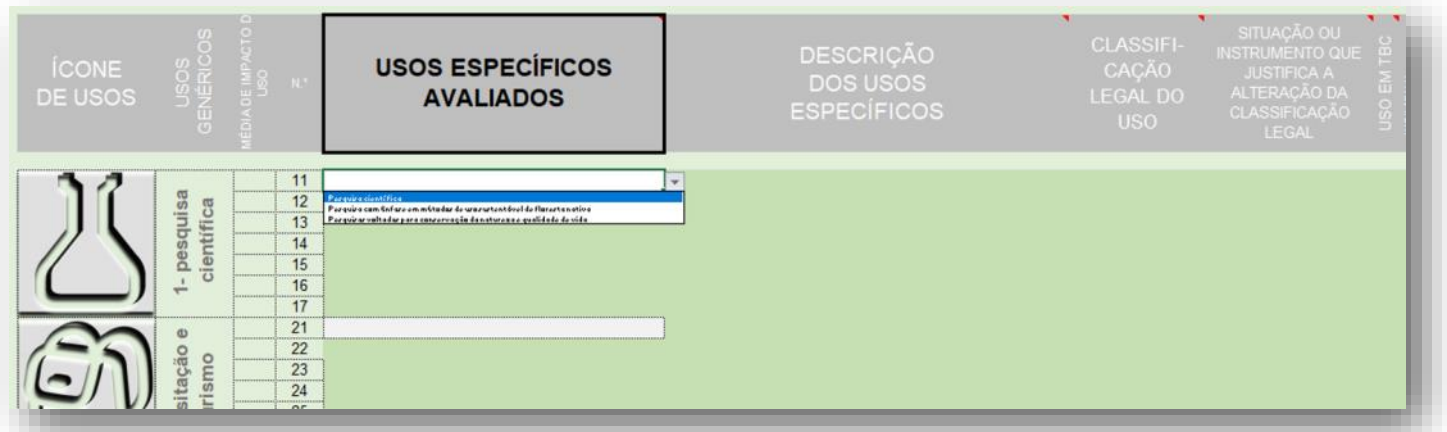

Figura 13 - Demonstração da seleção de um uso específico avaliado.

A partir do momento que você seleciona um "uso específico avaliado," as células seguintes ficarão mais claras, indicando necessidade de preenchimento.

A célula "classificação legal do uso", ficará com a cor da classificação legal de sistema de acordo com a categoria, para aquele uso específico (figura 14).

#### INSTITUTO CHICO MENDES DE CONSERVAÇÃO DA BIODIVERSIDADE

#### Sistema de Análise e Monitoramento de Gestão—SAMGe

| ÍCONE<br>DE USOS | USOS<br>GENÉRICOS         | MÉDIA DE IMPACTO D<br>USO | N.*                                    | USOS ESPECÍFICOS<br>AVALIADOS                                                 | DESCRIÇÃO<br>DOS USOS<br>ESPECÍFICOS             | CLASSIFI-<br>CAÇÃO<br>LEGAL DO<br>USO | SITUAÇÃO OU<br>INSTRUMENTO QUE<br>JUSTIFICA A<br>ALTERAÇÃO DA<br>CLASSIFICAÇÃO<br>LEGAL | USO EM TBC |
|------------------|---------------------------|---------------------------|----------------------------------------|-------------------------------------------------------------------------------|--------------------------------------------------|---------------------------------------|-----------------------------------------------------------------------------------------|------------|
|                  | 1- pesquisa<br>científica |                           | 11<br>12<br>13<br>14<br>15<br>16<br>17 | Pesquisa científica                                                           | Fogo, espécies de <i>podocarpus</i> , mastofauna |                                       |                                                                                         | Ξ          |
| S                | isitação e<br>urismo      |                           | 21<br>22<br>23<br>24<br>25             | Atividades de educação e interpretação ambiental<br>Visitação sem ordenamento | população do entorno                             |                                       |                                                                                         | Ξ          |

Figura 14 - Indicação da classificação legal do uso dada pelo sistema.

A descrição dos usos específicos será utilizada para detalhar o uso específico selecionado na célula anterior. Sugerimos que você faça esse preenchimento, pois ele servirá para orientar análises futuras da unidade de conservação.

A célula "classificação legal do uso" estará com a cor da classificação legal do uso dada pelo sistema. Você deve validar a classificação dada ou selecionar outra classificação de como o uso ocorre: vedado, permitido ou incentivado (figura 15).

| ÍCONE<br>DE USOS | USOS<br>GENÉRICOS         | MÉDIA DE IMPACTO D<br>USO | N.º                                    | USOS ESPECÍFICOS<br>AVALIADOS | DESCRIÇÃO<br>DOS USOS<br>ESPECÍFICOS                                                                                                    | CLASSIFI-<br>CAÇÃO<br>LEGAL DO<br>USO | SITUAÇÃO OU<br>INSTRUMENTO QUE<br>JUSTIFICA A<br>ALTERAÇÃO DA<br>CLASSIFICAÇÃO<br>LEGAL |
|------------------|---------------------------|---------------------------|----------------------------------------|-------------------------------|----------------------------------------------------------------------------------------------------|---------------------------------------|-----------------------------------------------------------------------------------------|
| <u> </u>         | 1- pesquisa<br>científica |                           | 11<br>12<br>13<br>14<br>15<br>16<br>17 | Pesquisa científica           | Fogo, espécies de podocarpus, mastofauna, espécies exóticas<br>PECHITROD<br>PECHITROD<br>PECHITROD<br>PECHITROD<br>PECHITROD<br>PECHITROD<br>PECHITROD<br>PECHITROD |                                       |                                                                                         |
| EN               | sitação e<br>Irismo       |                           | 21<br>22<br>23<br>24                   |                               | ]                                                                                                    |                                       |                                                                                         |

Figura 15 - Demonstração da validação da classificação legal dada.

Caso você opte por uma classificação legal diferente daquela dada pelo sistema, você deverá justificar o porquê dessa alteração escolhendo uma das opções da célula seguinte (figura 16).

| ÍCONE<br>DE USOS | USOS<br>GENÉRICOS | MÉDIA DE IMPACTO D<br>USO | N.* | USOS ESPECÍFICOS<br>AVALIADOS | DESCRIÇÃO<br>DOS USOS<br>ESPECÍFICOS     | CLASSIFI-<br>CAÇÃO<br>LEGAL DO<br>USO                               | SITUAÇÃO OU<br>INSTRUMENTO QUE<br>JUSTIFICA A<br>ALTERAÇÃO DA<br>CLASSIFICAÇÃO<br>LEGAL | USO EM TBC |
|------------------|-------------------|---------------------------|-----|-------------------------------|------------------------------------------|---------------------------------------------------------------------|-----------------------------------------------------------------------------------------|------------|
|                  | g                 |                           | 51  | Pesca                         | por residentes do entorno                | VEDADO                                                              | 1                                                                                       |            |
| · · · ·          | l li              |                           | 52  | Pesca                         | realizada por residentes não indenizados | PERMITIDO                                                           | Falta de regularização fundiária                                                        | -          |
|                  | 40                |                           | 53  |                               |                                          | Plane do monoje<br>Falte do rogularização tendiária                 |                                                                                         | ^          |
|                  | ď                 |                           | 54  |                               |                                          | Sabropariçãa TI<br>Terme de compramiero                             |                                                                                         |            |
|                  | So                |                           | 55  | ]                             |                                          | Antoriar à criação de UC<br>Autorização paralicanciamento           |                                                                                         |            |
|                  | 5                 |                           | 56  |                               |                                          | Sabroparição Torr. Quilambala<br>Som/Doracarda cam liconçatostaria: |                                                                                         | ~          |
|                  | μ,                |                           | 57  |                               |                                          |                                                                     |                                                                                         | _          |
| 0                | a                 |                           | 61  |                               |                                          |                                                                     |                                                                                         |            |
| ( C)             | 0                 |                           | 62  |                               |                                          |                                                                     |                                                                                         |            |
| 12012            | et                |                           | 63  |                               |                                          |                                                                     |                                                                                         |            |

Figura 16 - Demonstração da seleção da justificativa que altera a classificação legal dada.

Note que se não houver a justificativa dessa marcação diferente, a cor da célula não será alterada, permanecendo a cor da classificação de sistema.

Uma outra opção de marcação possível é "entorno" (figura 17). Essa opção deverá ser selecionada caso o uso ocorra fora da unidade, mas seus impactos positivos e/ou negativos atinjam a unidade. Essa marcação não possui classificação legal.

| ÍCONE<br>DE USOS | USOS<br>GENÉRICOS | MÉDIA DE IMPACTO D<br>USO | N.* | USOS ESPECÍFICOS<br>AVALIADOS | DESCRIÇÃO<br>DOS USOS<br>ESPECÍFICOS | CLASSIFI-<br>CAÇÃO<br>LEGAL DO<br>USO | SITUAÇÃO OU<br>INSTRUMENTO QUE<br>JUSTIFICA A<br>ALTERAÇÃO DA<br>CLASSIFICAÇÃO<br>LEGAL |
|------------------|-------------------|---------------------------|-----|-------------------------------|--------------------------------------|---------------------------------------|-----------------------------------------------------------------------------------------|
| -                |                   |                           | 71  | Extração mineral              | extração de areia                    | ENTORNO                               | -                                                                                       |
|                  | e o g             |                           | 72  |                               |                                      | PERMITIDO                             |                                                                                         |
|                  | urs of            |                           | 74  |                               |                                      | ENTORINO .                            |                                                                                         |
|                  | ect ect           |                           | 75  |                               |                                      |                                       |                                                                                         |
| (1)(1)           | 1 0               |                           | 76  |                               |                                      |                                       |                                                                                         |
|                  |                   |                           | 77  |                               |                                      |                                       |                                                                                         |
|                  | 1                 |                           | 81  |                               |                                      |                                       |                                                                                         |
|                  | ade<br>se         |                           | 82  |                               |                                      |                                       |                                                                                         |
|                  |                   |                           | 63  | 1                             |                                      |                                       |                                                                                         |

Figura 17 - Demonstração da marcação Entorno.

Na coluna "Uso em TBC" será possível identificar os usos relacionados ao Turismo de Base Comunitária (TBC). Se o uso é relacionado ao TBC, basta digitar o "1" na célula correspondente e pressionar *enter* ou *tab*, se não for, deixe a célula em branco.

Note como ficou a separação dos impactos positivos e negativos no Painel de Gestão (figura 18). Para visualizar uma breve descrição de cada um dos cenários de impactos positivos e negativos ("econômico", "social", "conservação", "manejo", "severidade", "magnitude" e "irreversibilidade"), basta passar o cursor sobre o triângulo vermelho no canto superior direito.

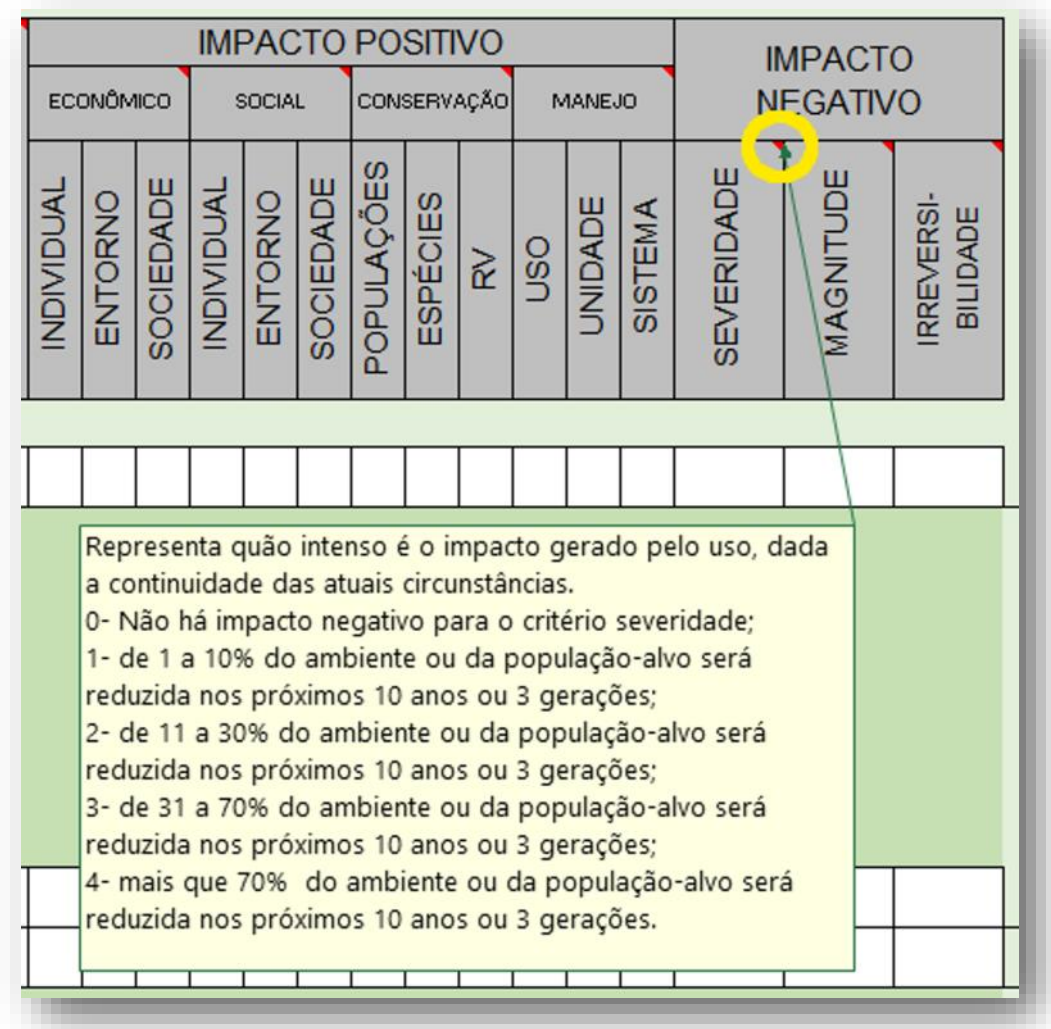

Figura 18 - Indicação do nó de descrição para cada eixo de avaliação dos impactos.
### Sistema de Análise e Monitoramento de Gestão-SAMGe

Para fazer a marcação dos impactos positivos basta digitar o número "1" dentro da célula e pressionar a tecla *enter* ou *tab*. Outra alternativa é escolher o número "1" que aparecerá como opção de preenchimento. Imediatamente a célula ficará colorida. Caso a situação não se aplique, ou o respectivo impacto não ocorra na unidade, deixe a célula vazia (figura 19).

|            |         |           | IMF        | PAC     | ТО        | PO         | SITI     | VO   |     |         |         | IN         |           | 0                      |
|------------|---------|-----------|------------|---------|-----------|------------|----------|------|-----|---------|---------|------------|-----------|------------------------|
| EC         | ONÔM    | lico      | 3          | SOCIA   | L         | CON        | SERV     | AÇÃO | N   | AANEJ   | ю       | N          | EGATIV    | 0                      |
| INDIVIDUAL | ENTORNO | SOCIEDADE | INDIVIDUAL | ENTORNO | SOCIEDADE | POPULAÇÕES | ESPÉCIES | RV   | OSN | UNIDADE | SISTEMA | SEVERIDADE | MAGNITUDE | IRREVERSI-<br>BILIDADE |
|            |         |           |            |         |           |            |          |      |     |         | •       |            |           |                        |
|            |         |           |            |         |           | 1          |          |      |     |         |         |            |           |                        |

Figura 19 - Demonstração do preenchimento da avaliação dos impactos positivos.

O preenchimento dos impactos negativos (severidade, magnitude e a irreversibilidade) se dará com uma numeração de 0 a 4 de acordo com o cenário estabelecido (figura 20). Para tal, basta escrever o número dentro da célula e pressionar *enter* ou *tab*. Pode-se ainda fazer a escolha da numeração com o uso da lista de opções que a célula disponibiliza. Se o uso não causar impacto negativo, marque a opção "0". **Caso exista algum impacto negativo, os três elementos (severidade, magnitude e irreversibilidade) deverão ser avaliados.** 

|            |         |           | IMF        | PAC     | TO        | PO         | SITI     | VO   |     |         |         | IN          |           | 0                      |   |
|------------|---------|-----------|------------|---------|-----------|------------|----------|------|-----|---------|---------|-------------|-----------|------------------------|---|
| EC         | ONÔM    | lico      | :          | SOCIA   | L         | CON        | SERV     | AÇÃO | P   | AANEJ   | ю       | N           | EGATIV    | 0                      |   |
| INDIVIDUAL | ENTORNO | SOCIEDADE | INDIVIDUAL | ENTORNO | SOCIEDADE | POPULAÇÕES | ESPÉCIES | RV   | OSU | UNIDADE | SISTEMA | SEVERIDADE  | MAGNITUDE | IRREVERSI-<br>BILIDADE |   |
|            |         |           |            |         |           |            |          |      |     |         |         | 1           | 1         |                        | - |
|            |         |           |            |         |           |            |          |      |     |         |         | 0           |           |                        |   |
|            |         |           |            |         |           |            |          |      |     |         |         | 2<br>3<br>4 |           |                        |   |

Figura 20 - Demonstração do preenchimento da avaliação dos impactos negativos.

Preocupe-se com o preenchimento até "irreversibilidade". O restante da avaliação dos usos será feita somente após o preenchimento das "ações de manejo".

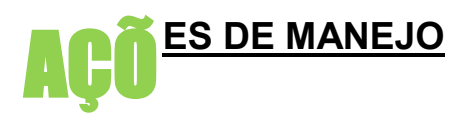

São as ações dos órgãos gestores que visam dar efetividade à política pública de unidades de conservação e são direcionadas para a melhoria do estado de conservação de um RV e/ou da qualidade de um uso.

Esse é um conceito convencionado para a metodologia e se situa entre estratégias (mais amplas, englobando diversas ações) e atividades (mais restrita, específicas por ação). Por exemplo: para coibir o avanço de uso do solo (estratégia), a unidade precisa realizar fiscalização e educação ambiental (ações). Para que a fiscalização exista, a UC precisa elaborar o plano de fiscalização, buscar os recursos, estabelecer parceria com a Polícia Ambiental do estado, entre outras (atividades).

Nesta área do Painel de Gestão serão avaliados os seguintes itens:

**Processo:** aqui considerado somente o *locus* na estrutura organizacional para um conjunto de ações de manejo. Usado para selecionar as ações de manejo.

**Ações de manejo:** podem ser preventivas ou de recuperação e estão relacionadas a um processo específico. Inserem-se aqui, também, as ações de gestão.

**Instrumento de Planejamento:** avalia se a ação descrita está prevista em algum instrumento de planejamento, tais como plano de manejo, plano de ação, plano de fiscalização, plano de uso público, etc.

**Pessoal**: avalia a disponibilidade de pessoal da UC para a realização da ação de manejo descrita.

-0% significa que não há pessoal para realizar a ação;

-De 1 a 25%, significa que a quantidade de pessoal é muito baixa;

-De 26 a 50%, significa que a quantidade de pessoal é baixa;

-De 51 a 75%, significa que a quantidade de pessoal é moderada;

-De 76 a 100%, significa que a quantidade de pessoal é suficiente.

**Capacidade técnica**: avalia a disponibilidade de capacidade técnica, dentro do quadro funcional da UC, para a realização da ação de manejo descrita.

-0% significa que não há pessoal com capacidade técnica para realizar a ação;

-De 1 a 25%, significa que a quantidade de pessoal com capacidade técnica é muito baixa;

-De 26 a 50%, significa que a quantidade de pessoal com capacidade técnica é baixa;

-De 51 a 75%, significa que a quantidade de pessoal com capacidade técnica é moderada;

-De 76 a 100%, significa que a quantidade de pessoal com capacidade técnica é suficiente.

**Equipamento**: avalia a disponibilidade dos equipamentos da UC para a realização da ação de manejo descrita.

-0% significa que não há equipamento para realizar a ação;

-De 1 a 25%, significa que a quantidade de equipamento é muito baixa;

-De 26 a 50%, significa que a quantidade de equipamento é baixa;

-De 51 a 75%, significa que a quantidade de equipamento é moderada;

-De 76 a 100%, significa que a quantidade de equipamento é suficiente.

**Recurso Financeiro**: avalia a disponibilidade de recurso financeiro da UC para a realização da ação de manejo descrita.

-0% significa que não há recurso financeiro para realizar a ação;

-De 1 a 25%, significa que a quantidade de recurso financeiro é muito baixa;

-De 26 a 50%, significa que a quantidade de recurso financeiro é baixa;

-De 51 a 75%, significa que a quantidade de recurso financeiro é moderada;

-De 76 a 100%, significa que a quantidade de recurso financeiro é suficiente.

Grau de apoio necessário: avalia o grau de necessidade de apoio para a execução da ação. Está sempre relacionado aos insumos, como o apoio financeiro de projetos, capacitação de servidores pela Sede, o suporte das forças de segurança em atividades de fiscalização ou empréstimos de equipamentos por UC circunvizinhas. Dentre as opções de

### Sistema de Análise e Monitoramento de Gestão—SAMGe

avaliação, têm-se:

- -Não é necessário apoio;
- -É necessário pouco apoio;
- -É necessário moderado apoio;
- -É necessário muito apoio;
- -É necessário total apoio.

**Tipo de apoio necessário:** especifica qual foi o insumo de maior relevância (pessoal, capacidade técnica, equipamento e recurso financeiro) que recebeu ou deveria ter recebido como apoio.

**Origem do apoio:** indica de onde veio o apoio (Sede, CR, UNA, mosaicos, prefeituras, GEF, ARPA, organização da sociedade civil, voluntários, etc.).

| PROCESSOS                                                                                                    | ACÕES DE MANEJO                                                                    |
|----------------------------------------------------------------------------------------------------|------------------------------------------------------------------------------------|
|                                                                                                    | Elaborar Plano de Maneio                                                           |
| Plano de Manejo                                                                                                    | Revisar Plano de Maneio                                                            |
|                                                                                                    | Criar outra unidade de conservação                                                 |
| Criação e alteração de limites de UC                                                                                                    | Alterar os limites da unidade de conservação                                       |
| Avaliação e Monitoramento de Gestão                                                                                                    | Avaliar e monitorar a gestão da unidade de conservação                             |
|                                                                                                    | Diagnosticar a visitação e o ecoturismo                                            |
| Diagnóstico e ordenamento da visitação e do ecoturismo                                                                                                    | Ordenar a visitação e o ecoturismo                                                 |
|                                                                                                    | Criar, alterar, ampliar, reduzir, suprimir estruturas de visitação e de ecoturismo |
| Estruturação da visitação e do ecoturismo                                                                                                    | Realizar a manutenção das estruturas de visitação e de ecoturismo                  |
| Services ambientais                                                                                                    | Discutir política de Pagamento de Serviços Ambientais                              |
|                                                                                                    | Aplicar política de Pagamento de Serviços Ambientais                               |
| Fiscalização                                                                                                    | Fiscalizar                                                                         |
| Emergências Ambientais                                                                                                    | Realizar medidas preventivas de emergências ambientais                             |
|                                                                                                    | Realizar medidas de combate às emergências ambientais                              |
| Avaliação do Estado de Conservação da Biodiversidade                                                                                                    | Avaliar o estado de conservação da biodiversidade                                  |
| Análise e Prognóstico de Risco à Biodiversidade                                                                                                    | Analisar o risco à biodiversidade                                                  |
|                                                                                                    | Realizar ações preventivas de risco à biodiversidade                               |
| Planos de Ação de Espécies Ameaçadas de Extinção                                                                                                    | Avallar especies para o Plano de Ação                                              |
|                                                                                                    | Realizar medidas de Plano de Ação                                                  |
|                                                                                                    | Receber e destinar fauna silvestre                                                 |
| Manejo de espécies para conservação                                                                                                    | Implementar medidas de recuperação                                                 |
|                                                                                                    | Implementar medidas de restauração                                                 |
|                                                                                                    | Realizar análises de autorização para licenciamento                                |
| Avaliação de Impactos Ambientais                                                                                                    | Cobrar execução de condicionantes de autorizações para licenciamento               |
|                                                                                                    | Realizar análises para autorização direta                                          |
| Monitoramento da Conservação da Biodiversidade                                                                                                    | Monitorar a biodiversidade                                                         |
| Autorização e Informação Científica em Biodiversidade                                                                                                    | Realizar os procedimentos de análise de solicitação de pesquisa (Sisbio)           |
| Annia à Deservies                                                                                                    | Apoiar a pesquisa científica                                                       |
| Apolo a Pesquisa                                                                                                    | Apoiar a pesquisa prioritária                                                      |
| Gestão de Conflitos Territoriais                                                                                                    | Realizar diagnóstico de conflito existente                                         |
|                                                                                                    | Celebrar acordo de gestão                                                          |
| Educação Ambiental                                                                                                    | Realizar atividades de educação ambiental                                          |
|                                                                                                    | Fomentar a gestão participativa                                                    |
| Gestao Participativa                                                                                                    | Formar Conselho Gestor da unidade                                                  |
|                                                                                                    | Realizer e diagnéstica de cituação de usos e / ou produção                         |
| Produção e Uso Sustentável                                                                                                    | Calabrar instrumento de gestão relacionado ao uso e/ ou produção                   |
|                                                                                                    | Realizar o diagnóstico da situação de Comunidades Tradicionais                     |
| Políticas e Comunidades Tradicionais                                                                                                    | Celebrar Instrumento de gestão relacionado a situação de Comunidades               |
|                                                                                                    | Realizar o diagnóstico sobre a situação fundiária da unidade                       |
|                                                                                                    | Realizar a regularização fundiária                                                 |
| Regularização Fundiária                                                                                                    | Revisar de memorial descritivo                                                     |
|                                                                                                    | Levantar informações da situação fundiária                                         |
|                                                                                                    | Preparar ações de regularização fundiária                                          |
|                                                                                                    | Sinalizar a unidade de conservação                                                 |
| Consolidação de Limites                                                                                                    | Demarcar a unidade de conservação                                                  |
|                                                                                                    | Manter a sinalização                                                               |
| 7                                                                                                    | Implementar estruturas de demarcação                                               |
| For the second second se | Adquirir equipamento                                                               |
| equipamento                                                                                                    | Renor equipamento                                                                  |
|                                                                                                    | Manter infraestrutura                                                              |
| Infraestrutura                                                                                                    | Construir infraestrutura                                                           |
| Alocação Orçamentária                                                                                                    | Buscar recurso financeiro                                                          |
| Amparo Legal                                                                                                    | Adequar a legalidade da unidade                                                    |
| Fouine Técnica                                                                                                    | Buscar aumentar a equipe técnica                                                   |
|                                                                                                    | Buscar perfil técnico específico                                                   |
| Compensação                                                                                                    | Buscar recurso de compensação                                                      |
| Comunicação                                                                                                    | Criar estratégia de comunicação                                                    |
|                                                                                                    | Colocar em prática estratégia de comunicação                                       |

 Tabela 06 - Relação dos processos e ações de manejo disponibilizadas no SAMGe.

### Sistema de Análise e Monitoramento de Gestão-SAMGe

## Etapa I

| ······································                                                                                                    | H. S.                                                         | -                                                                                                    |                             | 王家                                     |                                       | -40                                       |                                                  |                                                                                                    |                                         |                              |           |
|----------------------------------------------------------------------------------------------------|---------------------------------------------------------------|----------------------------------------------------------------------------------------------------|-----------------------------|----------------------------------------|---------------------------------------|-------------------------------------------|--------------------------------------------------|----------------------------------------------------------------------------------------------------|-----------------------------------------|------------------------------|-----------|
|                                                                                                    | 8                                                             |                                                                                                    |                             | -                                      | 1                                     | -                                         |                                                  |                                                                                                    |                                         |                              |           |
|                                                                                                    | <u>ه</u> -                                                    |                                                                                                    |                             |                                        | **                                    |                                           | ŀ                                                |                                                                                                    |                                         |                              |           |
|                                                                                                    | 2.                                                            |                                                                                                    |                             |                                        | •                                     | -                                         |                                                  |                                                                                                    |                                         |                              |           |
|                                                                                                    | 0.                                                            |                                                                                                    |                             | -                                      | **                                    | 1                                         | ľ                                                |                                                                                                    |                                         |                              |           |
| The second second secon | PROCESSO                                                      | AÇÃO DE MANEJO                                                                                        | DESCRIÇÃO DA AÇÃO           | ANTERNATION PLANMANTO NEW 1874         | PERMIT                                | CARNORADE TUNCA                           | Innatation                                       | -                                                                                                    | Shing BE 197000                         | Tenciae Antinia Desca        | araz.eost |
| Carlos and Carlos and  | Frestade     Nature de repetites para conservação             | Frankse<br>Frankse Tolline                                                                            | heatrack de stras<br>Miles  | Pate de facadação<br>Páre de facadação | SciPtar(Ph. Amer<br>Dr.21 + (Ph. Amer | In 12-55, matching<br>25-71-105, matching | Destruction                                      | Salta Microsoft                                                                                                    | Make gene anterer<br>Rein spon-serierer | janas proja<br>maniferan (27 | rhate     |
| C                                                                                                    | Entranção de ministra o de acompriano     Marcelo das         | Chier whole propher without agriculturate and<br>modelike a excitational<br>biotecommentation         | talan<br>tarih di salahar   | Place de un platem                     | (a)(a)(b) - materials                 | Participa dest                            | 3x.0 x70, minute<br>2x.24 x10, man               | In No.29, personal line of the line of the | Report and other                        | janua angela                 | -         |
| A week of the second second se | 18 Energineses Antiputari 1                                   | lation mobile providence in all opposition and soliton                                                | consequences and an annual  | Plain de energéncies antinistes        | Do Tex 10% universe                   | - 26 W a 1995 - advance                   | 3111 x 125 - million                             | 251/a/05-mmm                                                                                                    |                                         | 1010-0014                    |           |
| (A) 1 1 1 1 1 1 1 1 1 1 1 1 1 1 1 1 1 1 1                                                                                                    | 18 Educado Nationala<br>18 Alexandro Cardinana<br>Internación | Peaks divided to the spin action of<br>Peaks or provingents in and/or to units to in<br>proving 10000 | - mine-pairingle di terrent | Parci di harigi<br>Parci di harigi     | Della MA unione                       | To 17 a 778 woman                         | De Tric OPA - solution<br>De Tric OPA - solution | 2-7,100 oliver 1                                                                                                    | Port-aircoire                           | cancer below the second      |           |
| 100 Kale - 18/3-                                                                                                    | 100<br>100<br>100<br>100<br>100<br>100<br>100<br>100          |                                                                                                    |                             |                                        |                                       |                                           |                                                  |                                                                                                    |                                         |                              |           |

Figura 21 - Indicação da Etapa D no Painel de Gestão.

Para quem irá preencher pela primeira vez, inicie clicando na célula clara da coluna **Processo** e selecione o processo relacionado à ação de manejo que será elencada no próximo campo (figura 22). Observe que, ao selecionar o processo desejado, somente as ações de manejo relacionadas a ele aparecerão como opções.

| PROCESSO                                                                                                    | AÇÃO DE MANEJO | DESCRIÇÃO DA AÇÃO      |
|----------------------------------------------------------------------------------------------------|----------------|------------------------|
| 101 Fiscalização                                                                                                    | Fiscalizar     | fiscalização de rotina |
| 102                                                                                                    | *              |                        |
| 103         Emergências Ambientais<br>Availação do Estado de Conservação da Biodiversidade<br>Análise e Prognóstico de Risco à Biodiversidade           104         Planos de Ação de Espécies Ameaçadas de Estrinção<br>Maneto de espécies país conservoção |                |                        |
| 105 Avaliação de Impactos Ambientais<br>Monitoramento da Conservação da Biodiversidade<br>Autorização e Informação Científica em Biodiversidade                                                                                                    |                |                        |
| 106                                                                                                    |                |                        |

Figura 22 - Demonstração da seleção do processo.

Após essa seleção, vá para a **Ação de Manejo** e escolha a ação que deseja na lista suspensa fornecida pelo sistema (figura 23).

| -          | PROCESSO                            | AÇÃO DE MANEJO                                                                                                    | DESCRIÇÃO DA AÇÃO      |
|------------|-------------------------------------|----------------------------------------------------------------------------------------------------|------------------------|
| 101        | Fiscalização                        | Fiscalizar                                                                                                    | fiscalização de rotina |
| 102        | Manejo de espécies para conservação |                                                                                                    | <b>x</b>               |
| 103<br>104 |                                     | Erradicar Exólicas<br>Receber e destinar fauna silvestre<br>Implementar medidas de recuperação<br>Implementar medidas de restauração |                        |
| 105        |                                     |                                                                                                    |                        |
| 106        |                                     |                                                                                                    |                        |

Figura 23 - Demonstração da seleção da ação de manejo.

Sugerimos que você efetue uma descrição da "ação de manejo" no campo **Descrição da ação** pois ele poderá orientar análises futuras da unidade. Na sequência, selecione qual o instrumento de planejamento essa ação está descrita ou se não há instrumento (figura 24).

|     | PROCESSO                                            | AÇÃO DE MANEJO     | DESCRIÇÃO DA AÇÃO      | INSTRUMENTO DE PLANEJAMENTO ONDE ESTÁ<br>DISPOSTA A AÇÃO DE MANEJO |
|-----|-----------------------------------------------------|--------------------|------------------------|--------------------------------------------------------------------|
| 101 | Fiscalização                                        | Fiscalizar         | fiscalização de rotina | Plano de fiscalização                                              |
| 02  | Manejo de espécies para conservação                 | Erradicar Exóticas | búfalos                |                                                                    |
| 03  | Planos de Ação de Espécies Ameaçadas de<br>Extincão |                    | Plato<br>Plato         | de manejo<br>de fiscalização<br>de consciliação ambientais         |
| 94  |                                                     |                    | Place                  | de ação<br>de ura pública                                          |
| 05  |                                                     |                    |                        |                                                                    |
|     |                                                     |                    |                        |                                                                    |

Figura 24 - Demonstração da seleção do instrumento de planejamento.

Todos os demais campos de avaliação das ações de manejo possuem uma lista de opções. Selecione uma alternativa para cada campo avaliado (figura 25).

| PESSOAL             | CAPACIDADE TÉCNICA       | EQUIPAMENTO                                                                                | RECURSO FINANCEIRO                                              |  |
|---------------------|--------------------------|--------------------------------------------------------------------------------------------|-----------------------------------------------------------------|--|
| De 26 a 50% - baixo | De 1 a 25% - muito baixo | De 51 a 75% - moderado                                                                     | De 51 a 75% - moderado                                          |  |
| De 26 a 50% - baixo | De 26 a 50% - baixo      | De 26 a 50% - baixo                                                                        |                                                                 |  |
|                     |                          | 0% - não há rec<br>De 1 a 25% - mu<br>De 26 a 50% - b<br>De 51 a 75% - n<br>De 76 a 100% - | urso financeiro<br>uito baixo<br>aixo<br>noderado<br>suficiente |  |

Figura 25 - Demonstração da avaliação dos insumos.

Nos campos relacionados ao **apoio**, você deverá selecionar o grau e o tipo de apoio, se necessário, para realizar essa ação. Depois, escreva qual é a origem do apoio recebido (se o apoio não foi recebido, deixe esse campo em branco). Caso não seja necessário apoio para a execução da ação, selecione "não se aplica" em **Tipo de apoio necessário** e deixe em branco a célula **Origem do apoio recebido** (figura 26).

| GRAU DE APOIO<br>NECESSÁRIO |                                                       | TIPO DE APOIO<br>NECESSÁRIO                  | ORIGEM DO APOIO<br>RECEBIDO |
|-----------------------------|-------------------------------------------------------|----------------------------------------------|-----------------------------|
| Muito apoio externo         |                                                       | pessoal                                      | polícia ambiental           |
| Muito apoio externo         |                                                       |                                              | •                           |
|                             | pessoal<br>capacida<br>equipan<br>recurso<br>não se a | ade técnica<br>nento<br>financeiro<br>aplica |                             |

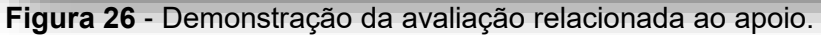

### Sistema de Análise e Monitoramento de Gestão-SAMGe

Atenção: para a numeração ao lado das ações de manejo: ela será utilizada na área dos usos e dos recursos e valores, na parte ainda não preenchida.

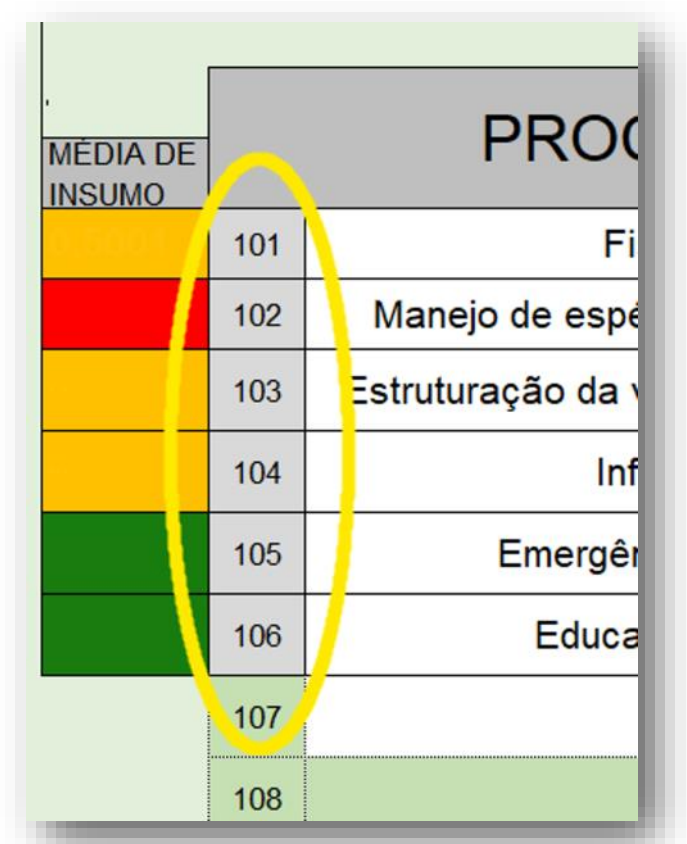

Figura 27 - Indicação da numeração a ser utilizada na inter-relação com os usos e com os recursos e valores.

## Para quem já preencheu

Para quem já preencheu a ferramenta anteriormente, preste atenção nas alterações que foram feitas na parte das ações de manejo.

A lista de opções de processos e ações de manejo foi ampliada mas o sistema trará as ações de manejo que já foram preenchidas e os processos relacionados.

As ações de manejo estarão marcadas em vermelho, indicando necessidade de adequação. Para isso, basta clicar sobre a ação e escolher um nome semelhante, por meio da lista suspensa (figura 28).

|     | PROCESSO                            | AÇÃO DE MANEJO                                                       | DESCRIÇÃO DA AÇÃO                                                                       |
|-----|-------------------------------------|----------------------------------------------------------------------|-----------------------------------------------------------------------------------------|
| 101 | Manejo de espécies para conservação | medidas de recuperação                                               | recuperação de áreas degradadas em APP no rio Areias e outras decorrentes de<br>* PRADs |
| 102 | Fiscalização                        | radicar Exóticas<br>sceber e destinar fauna silvestre                | em área marinha e terrestre                                                             |
| 103 | monitoramento da conservação da li  | plementar medidas de recuperação<br>plementar medidas de restauração | monitoramento da área de uso dos golfinhos e da pesca de arasto (SocMon)                |
| 104 | gestão participativa                | reunião de conselho                                                  | Funciomento do conselho gestor da UC.                                                   |
| 105 | Educação Ambiental                  | educação ambiental                                                   | Parceria com Instituto Çarakura para Educação Ambiental em Areias.                      |

Figura 28 - Demonstração da adequação das ações de manejo.

Será necessário também reavaliar cada um dos insumos (figura 29), pois o cenário de avaliação também foi ampliado, assim como podem ter ocorrido alterações na disponibilidade dos insumos na unidade, no presente ciclo.

| PESSOAL             | CAPACIDADE TÉCNICA       | EQUIPAMENTO                                                                                                | RECURSO FINANCEIRO                                              |
|---------------------|--------------------------|----------------------------------------------------------------------------------------------------|-----------------------------------------------------------------|
| De 26 a 50% - baixo | De 1 a 25% - muito baixo | De 51 a 75% - moderado                                                                                     | De 51 a 75% - moderado                                          |
| De 26 a 50% - baixo | De 26 a 50% - baixo      | De 26 a 50% - baixo                                                                                        |                                                                 |
|                     |                          | <mark>0% - não há rec<br/>De 1 a 25% - m<br/>De 26 a 50% - b<br/>De 51 a 75% - n<br/>De 76 a 100% -</mark> | urso financeiro<br>uito baixo<br>aixo<br>noderado<br>suficiente |

Figura 29 - Demonstração da avaliação dos insumos.

Nos campos relacionados ao **apoio**, você deverá selecionar o grau e o tipo de apoio, se necessário, para realizar essa ação. Depois, escreva qual é a origem do apoio recebido (se o apoio não foi recebido, deixe este campo em branco). Caso não seja necessário apoio para a execução da ação, selecione "não se aplica" em **Tipo de apoio necessário** e deixe em branco a célula **Origem do apoio recebido** (figura

| GRAU DE APOIO<br>NECESSÁRIO |                                                       | TIPO DE APOIO<br>NECESSÁRIO                  | ORIGEM DO APOIO<br>RECEBIDO |
|-----------------------------|-------------------------------------------------------|----------------------------------------------|-----------------------------|
| Muito apoio externo         |                                                       | pessoal                                      | polícia ambiental           |
| Muito apoio externo         |                                                       |                                              |                             |
|                             | pessoal<br>capacida<br>equipan<br>recurso<br>não se a | ade técnica<br>nento<br>financeiro<br>aplica |                             |

Figura 30 - Demonstração da avaliação relacionada ao apoio.

Sistema de Análise e Monitoramento de Gestão-SAMGe

## Etapa E

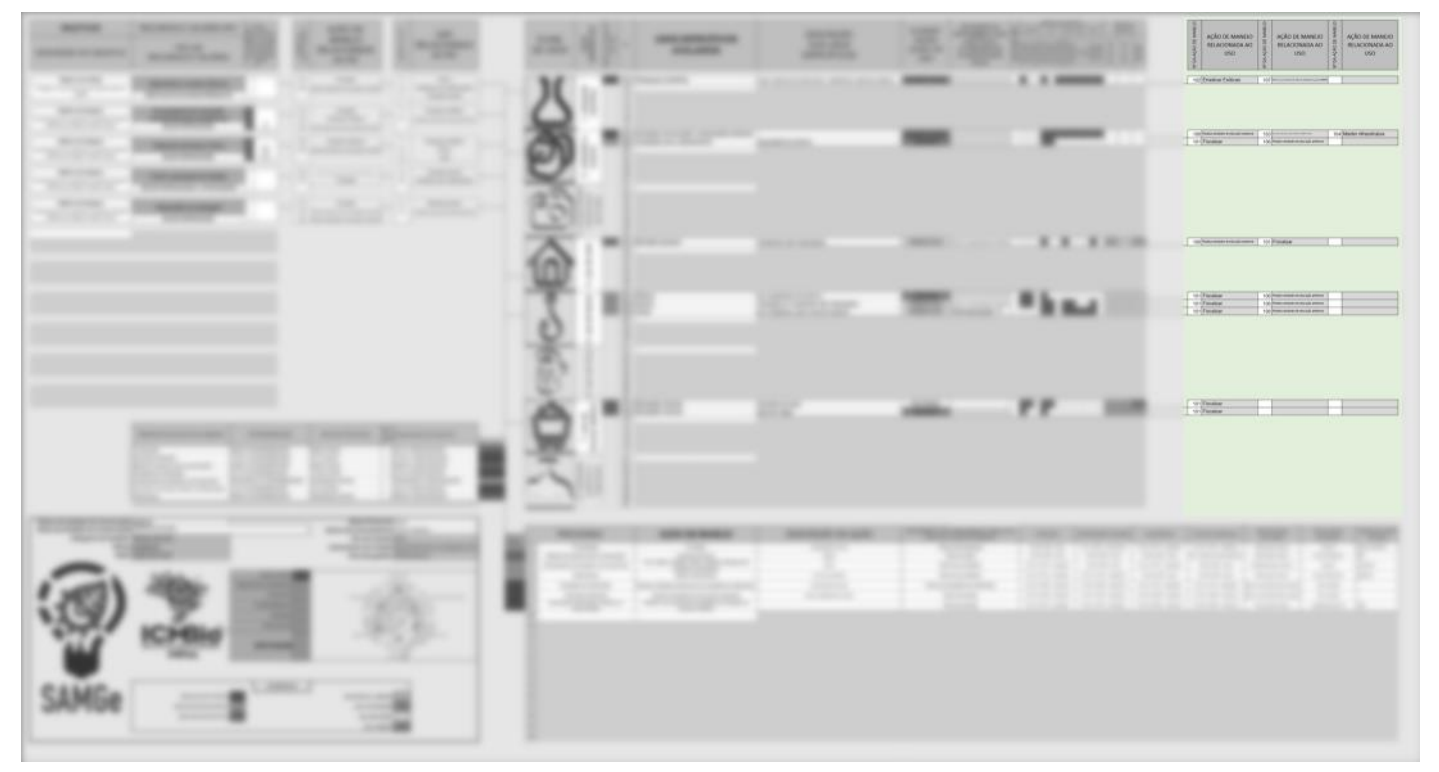

Figura 31 - Indicação da Etapa E no Painel de Gestão.

Após a avaliação das ações de manejo, é hora de inter-relacionar as ações com os usos específicos. Para cada uso específico, você poderá designar até 3 ações de manejo que são realizadas para a melhoria da qualidade desse uso (figura 32).

| 106 Realizar atividades de educação ambiental 103 circulture entire de trade de trad |
|----------------------------------------------------------------------------------------------------|
| 101 Fiscalizar                                                                                                    |

Figura 32 - Inter-relação das ações de manejo com os usos.

No momento em que você escrever na célula a numeração da ação de manejo, a planilha, automaticamente, trará para a linha o nome da ação a que você está se referindo.

Atenção: se você acrescentou ou suprimiu alguma ação de manejo será necessário revisar a interrelação feita no ciclo anterior, tanto para usos quanto para recursos e valores.

Assim como as ações de manejo, os usos também possuem uma numeração a ser inter-relacionada com os RV.

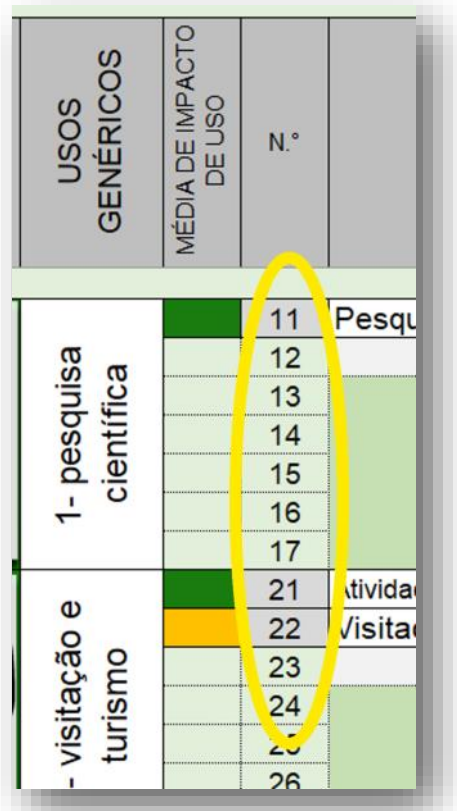

Figura 33 - Indicação da numeração dos usos a ser utilizada na inter-relação com os recursos e valores.

Sistema de Análise e Monitoramento de Gestão—SAMGe

## Etapa F

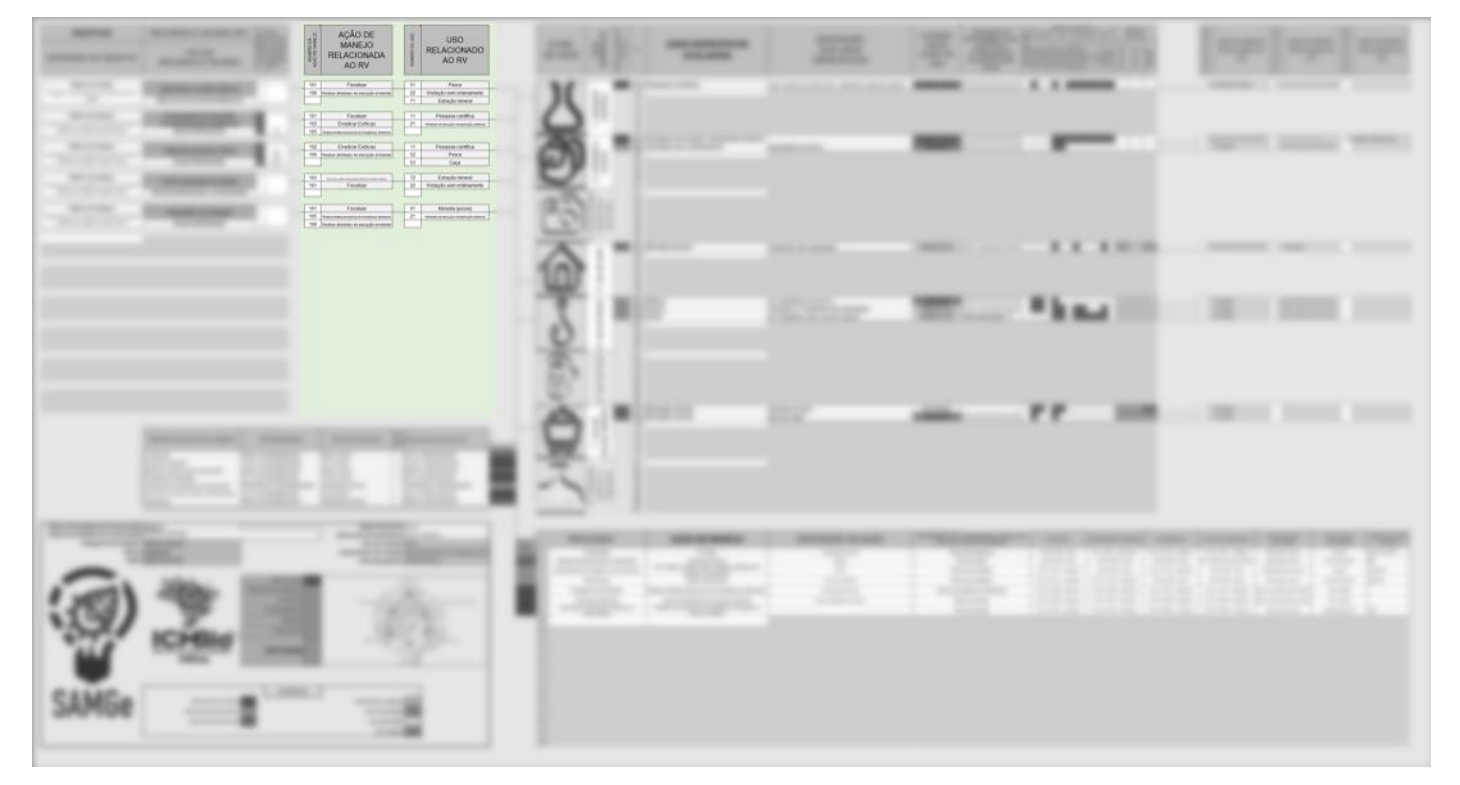

Figura 34 - Indicação da Etapa F no Painel de Gestão.

Nessa parte, você preencherá aquelas células claras que foram deixadas sem preenchimento. Para cada recurso e valor, você poderá indicar até 3 ações de manejo relacionadas e até 3 usos específicos que impactam aquele RV (figura 35). Note que, não há, necessariamente, a obrigação de se colocar, na mesma linha, uma ação de manejo e um uso que se relacionam diretamente entre si.

| OBJETIVOS                                      | RECURSOS E VALORES (RV)        | VACAO<br>COLO<br>DI DANO<br>BALKA<br>A OU<br>TTE                                    |      | NEJO                   | AÇÃO DE                                                  | OSU       | USO                                             |
|------------------------------------------------|--------------------------------|-------------------------------------------------------------------------------------|------|------------------------|----------------------------------------------------------|-----------|-------------------------------------------------|
| DESCRIÇÃO DO OBJETIVO                          | TIPO DE<br>RECURSOS E VALORES  | AV EN COMBER<br>OLIVIERVEN<br>DESCRIÇÃO DO<br>ANTERIOR DE<br>RESILIÊNCI<br>RECORREJ |      | NUMERO I<br>AÇÃO DE MA | MANEJO<br>RELACIONADA<br>AO RV                           | NÚMERO DO | RELACIONADO<br>AO RV                            |
| Obietivo de Unidade                            |                                | 18                                                                                  |      | 101                    | Fiscalizar                                               | 51        | Pesca                                           |
| Proteger as pascentes das principais bacias do | Nascentes e corpos hídricos    | N/N/S                                                                               |      | 106                    | Realizar atividades de educação ambiental                | 22        | Visitação sem ordenamento                       |
| estado                                         | SERVICOS ECOSSISTÊMICOS        | 800                                                                                 |      |                        |                                                          | 71        | Extração mineral                                |
|                                                |                                |                                                                                     |      |                        |                                                          |           |                                                 |
| Objetivo de Categoria                          | Ecossistema de transição       | 3                                                                                   |      | 101                    | Fiscalizar                                               | 11        | Pesquisa científica                             |
| preservação de ecossistemas naturais de grande | (cerrado/floresta amazônica)   |                                                                                     |      | 102                    | Erradicar Exóticas                                       | 21        | Minidaden de ednargin e interpretagin antientat |
| relevância ecológica e beleza cênica           | BIODIVERSIDADE                 | fog                                                                                 |      | 105                    | Brafinar urfidas presedinas de curryTunias auticulais    |           |                                                 |
|                                                |                                |                                                                                     |      |                        |                                                          |           |                                                 |
| Objetivo de Categoria                          | Espécies da fauna e flora      | 8.9                                                                                 |      | 102                    | Erradicar Exóticas                                       | 11        | Pesquisa científica                             |
| preservação de ecossistemas naturais de grande |                                | otice                                                                               |      | 106                    | Realizar atividades de educação ambiental                | 52        | Pesca                                           |
| relevancia ecologica e beleza cenica           | BIODIVERSIDADE                 | es                                                                                  |      |                        | k                                                        | 53        | Caça                                            |
| Objetivo de Categoria                          |                                | 1                                                                                   |      | 103                    |                                                          | 72        | Extração mineral                                |
| coletivo de categoria                          | Ponto culminante do estado     | Division 1                                                                          |      | 103                    | Fiscalizar                                               | 22        | Vistação sem ordenamento                        |
| relevância ecológica e beleza cênica           | GEODIVERSIDADE & PAISAGENS     | 100                                                                                 |      | 101                    | 1 ISCURED!                                               | -         | visitição sem ordenamento                       |
|                                                | OEODITERIOIDADE CTAIOROERO     |                                                                                     |      |                        | P.                                                       |           | 1                                               |
| Objetivo de Categoria                          | Internationale de contractores | 000                                                                                 |      | 101                    | Fiscalizar                                               | 41        | Moradia (posse)                                 |
|                                                | integridade de paisagem        | Challen                                                                             | - ii | 105                    | Realizer undides presentines de cuercificaies enhientais | 21        | Minidades de edusação e interpretação autóratat |
| preservação de ecossistemas naturais de grande |                                |                                                                                     |      |                        |                                                          |           |                                                 |

Figura 35 - Inter-relação das ações de manejo e dos usos com os recursos e valores.

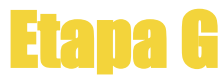

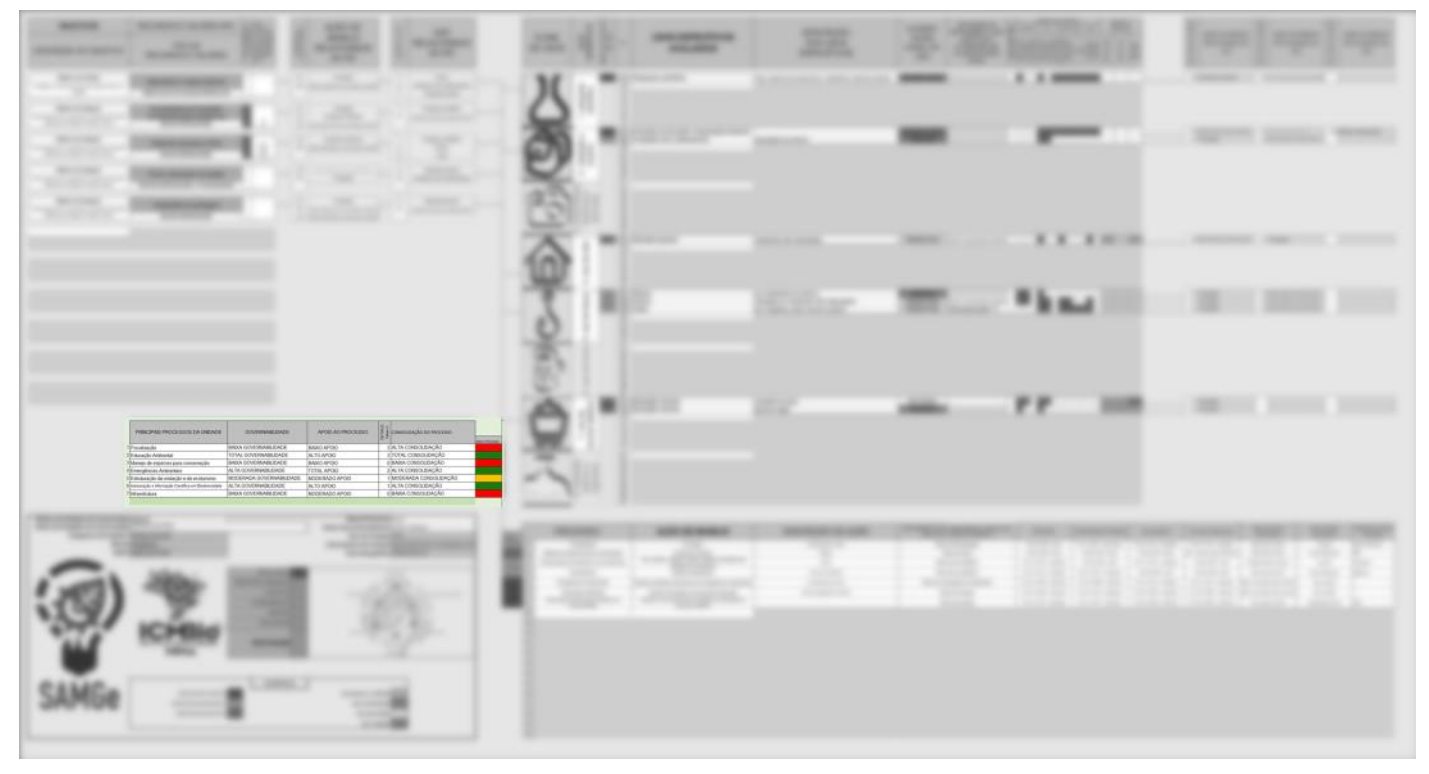

Figura 36 - Indicação da Etapa G no Painel de Gestão.

seguintes componentes: principais processos da Apoio ao processo: refere-se ao alinhamento enunidade, governabilidade, apoio ao processo, esfor- tre a unidade e outras instâncias institucionais co e consolidação do processo (figura 37).

ação de manejo está situada dentro da estrutura: do. Também varia de nenhum apoio a total apoio. ele engloba os fluxos, as competências, as normas Aponta o quanto os processos na Sede estão ciene a governabilidade de determinada ação. Portanto, tes da demanda da unidade e a entendem como Processo é o espaço em que ocorre a entrada de importante para o sistema, prestando, portanto, o insumos e de onde se extrai o que se pretende, no suporte necessário. caso, a realização das ações de manejo.

prioritários para a gestão dentro da UC. Serão elen- opcões fornecida em cada célula. cados até oito processos.

que a unidade possui para realizar as ações relacionadas ao processo elencado. Possui uma lista de opções variando de nenhuma a total governabilidade. Como exemplo de processo com baixa governabilidade, há a redefinição de limites, que possui uma governabilidade altamente alheia à unidade, sendo que parte do processo compete à Sede e

A última parte que compõe o Sistema avaliará os parte, aos entes externos ao próprio ICMBio.

(Sede, CR, UAAF, centros de pesquisa, etc.) para Processo aqui vai além do local onde determinada realizar as ações relacionadas ao processo elenca-

Esforço: baseia-se na proporção da variável ho-Principais processos da unidade: a ordem de mem/hora dedicadas por cada pessoa da equipe prioridade de processos é dada pela quantidade de envolvida na realização das ações contidas no provezes que ele foi acionado relacionado aos desafios cesso, dentro do ciclo de avaliação. Sua marcação territoriais de gestão, recebendo maior pontuação varia de 0 a 10. O somatório deve ser no máximo quando se tratar de desafios prioritários. Ou seja, 10, mesmo que alguns processos fiquem com escom base no preenchimento feito pelo gestor o sis- forço 0 (ou vazio, no caso de preenchimento no Litema elencará, de forma automática, os processos breOffice). Para fazer a marcação utilize a lista de

Consolidação do processo: avalia o quão con-Governabilidade: avalia o grau de autonomia solidado o processo está na unidade, isto é, se possui ponto focal responsável pelo processo; rotina instituída; e instrumento (quando necessário) válido, avaliado e monitorado. O cenário de avaliação varia de nenhuma consolidação a total consolidação. Um processo consolidado aponta para uma maturidade de procedimento, fluxo, servidor responsável pela demanda na unidade, etc.

## Sistema de Análise e Monitoramento de Gestão—SAMGe

| PRINCIPAIS PROCESSOS DA UNIDADE                       | GOVERNABILIDADE          | APOIO AO PROCESSO | ESFORÇO<br>faltam 1 | CONSOLIDAÇÃO DO PROCESSO                                         | MEDI |
|-------------------------------------------------------|--------------------------|-------------------|---------------------|------------------------------------------------------------------|------|
| Fiscalização                                          | BAIXA GOVERNABILIDADE    | BAIXO APOIO       | 3                   | ALTA CONSOLIDAÇÃO                                                |      |
| Educação Ambiental                                    | TOTAL GOVERNABILIDADE    | ALTO APOIO        | 3                   | TOTAL CONSOLIDAÇÃO                                               |      |
| Manejo de espécies para conservação                   | BAIXA GOVERNABILIDADE    | BAIXO APOIO       | 0                   | BAIXA CONSOLIDAÇÃO                                               |      |
| Emergências Ambientais                                | ALTA GOVERNABILIDADE     | TOTAL APOIO       | 2                   | ALTA CONSOLIDAÇÃO                                                |      |
| Estruturação da visitação e do ecoturismo             | MODERADA GOVERNABILIDADE | MODERADO APOIO    | 1                   |                                                                  | -    |
| Autorização e Informação Científica em Biodiversidade |                          |                   |                     | NENHUMA CONSOLIDAÇÃO<br>BAIXA CONSOLIDAÇÃO                       |      |
| Infraestrutura                                        | ¢                        |                   |                     | MODERADA CONSOLIDAÇÃO<br>ALTA CONSOLIDAÇÃO<br>TOTAL CONSOLIDAÇÃO |      |

### Figura 37 - Demonstração da avaliação dos processos.

Feito isso, será preenchido automaticamente o índice de "Efetividade de Gestão" (figura 38) e o seu Painel de Gestão, também, estará completamente preenchido (figura 39).

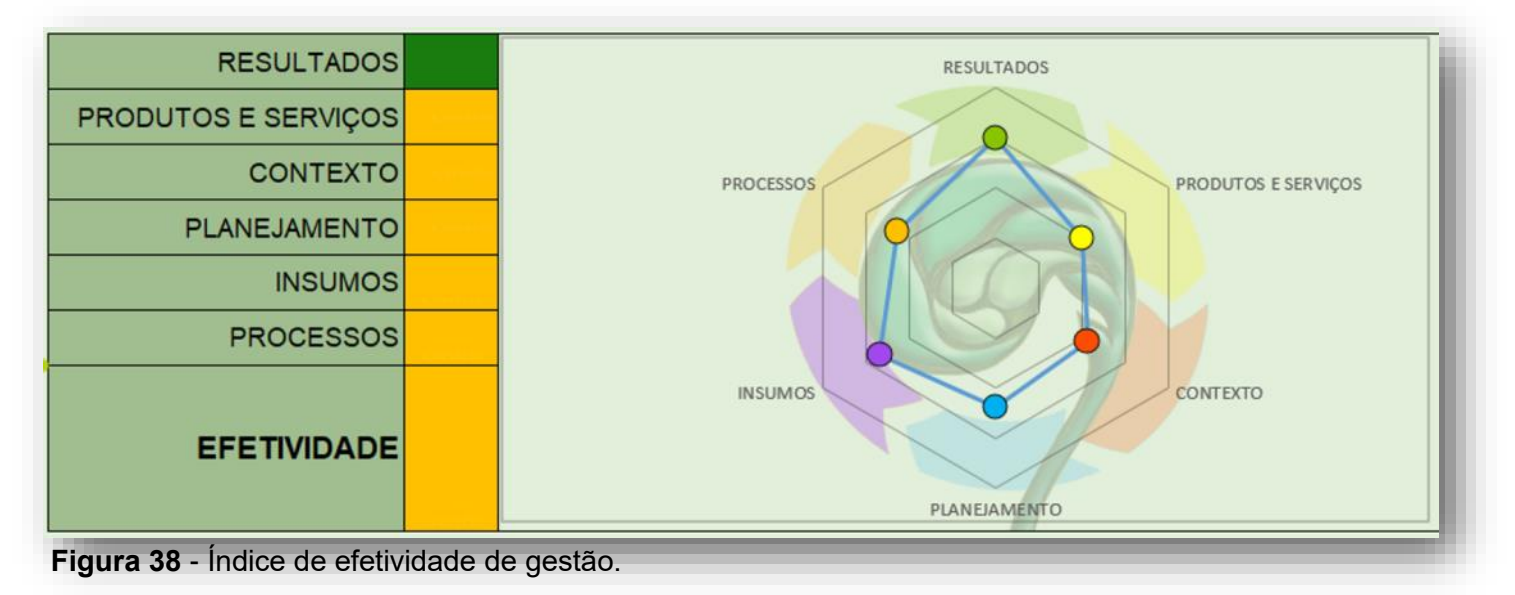

| OBJETIVOS<br>DESCRIÇÃO DO OBJETIVO                                                                               | RECURSOS E VALORES (R<br>TIPO DE<br>RECURSOS E VALORES                                                                                                    | A REACONDRIVED SO AND A REACONDRIVED SO AND A RESULTING REALMAN OU RESCUEDING A RULA RESULTING A RULA RESCUEDING RAVIA                            | AÇÃO DE<br>MANEJO<br>RELACIONADA<br>AO RV                                                                                                    | USO<br>RELACIONADO<br>AO RV                                                                                                    | I                                                                                |                                                                  | GENÉRICOS<br>MEDIA DE IMPACTO<br>DE USO                                                                                                    | USOS ESPECÍFI<br>AVALIADOS                                                                                                    |
|----------------------------------------------------------------------------------------------------|----------------------------------------------------------------------------------------------------|----------------------------------------------------------------------------------------------------|----------------------------------------------------------------------------------------------------|----------------------------------------------------------------------------------------------------|----------------------------------------------------------------------------------|------------------------------------------------------------------|----------------------------------------------------------------------------------------------------|----------------------------------------------------------------------------------------------------|
| Objetivo de Unidade<br>Proteger as nascentes das principais bacias do<br>estado                                  | Nascentes e corpos hídricos<br>SERVIÇOS ECOSSISTÊMICOS                                                                                                    | 5                                                                                                    | 101 Fiscalizar<br>106 Realcar abidades de educação ambient                                                                                              | 51         Pesca           22         Visitação sem ordenamento           71         Extração mineral                                         |                                                                                  | X                                                                | 11<br>12<br>13<br>14                                                                                                    | Pesquisa científica                                                                                                    |
| Objetivo de Categoria<br>preservação de ecossistemas naturais de grande<br>relevância ecológica e beleza cênica  | Ecossistema de transição<br>(cerrado/floresta amazônica)<br>BIODIVERSIDADE                                                                                                    |                                                                                                    | 101         Fiscalizar           102         Erradicar Exólicas           105         Puetra mettos provinsus à menghelas activita                      | m Pesquisa científica<br>21 Atatale de elecção e temperação antiena                                                                           |                                                                                  |                                                                  | 15<br>15<br>16<br>17<br>21                                                                                                    | Atividades de educação e interpreta                                                                                                    |
| Objetivo de Categoria<br>preservação de ecossistemas naturais de grande<br>relevância ecológica e beleza cênica  | Espècies da fauna e flora<br>BIODIVERSIDADE                                                                                                    | especial                                                                                                    | 102 Erradicar Exóticas<br>106 Realcar atividades de educação ambient                                                                                    | al 11 Pesquisa científica<br>al 52 Pesca<br>53 Caça                                                                                           |                                                                                  | N                                                                | 22<br>23<br>23<br>24<br>24<br>25                                                                                                    | Visitação sem ordenamento                                                                                                    |
| Objetivo de Categoria<br>preservação de ecossistemas naturais de grande<br>relevância ecológica e beleza cênica  | Ponto culminante do estado<br>GEODIVERSIDADE e PAISAGEN                                                                                                    | 15                                                                                                    | 103 Fiscalizar                                                                                                    | 72 Extração mineral     22 Visitação sem ordenamento                                                                                          |                                                                                  |                                                                  | 26<br>27<br>31<br>70 m 32                                                                                                    |                                                                                                    |
| Objetivo de Categoria<br>preservação de ecossistemas naturais de grande<br>relevilncia ecológica e beleza cênica | Integridade de paisagem<br>BIODIVERSIDADE                                                                                                    |                                                                                                    | 101         Fiscalizar           105         Podor methor provides de intergénicas anteixo           106         Realizar abridades de educação amtient | at 41 Moradia (posse)<br>at 21 Atuitate dretençio emegançie antianta<br>at                                                                    |                                                                                  | - propried                                                       | intelectu<br>derivada<br>36<br>38<br>39<br>39<br>39<br>39<br>39<br>39<br>39<br>39<br>30<br>30<br>30<br>30<br>30<br>30<br>30<br>30<br>30<br>30<br>30<br>30<br>30 |                                                                                                    |
|                                                                                                    |                                                                                                    |                                                                                                    |                                                                                                    |                                                                                                    |                                                                                  |                                                                  | 37<br>41<br>42<br>43<br>43<br>44<br>45<br>45<br>47                                                                                                    | Moradia (posse)                                                                                                    |
|                                                                                                    |                                                                                                    |                                                                                                    |                                                                                                    |                                                                                                    | _                                                                                | S                                                                | 47<br>51<br>52<br>53<br>54<br>55<br>56                                                                                                    | Pesca<br>Pesca<br>Caça                                                                                                    |
|                                                                                                    |                                                                                                    |                                                                                                    |                                                                                                    |                                                                                                    |                                                                                  | Carlo<br>Strip                                                   | ú         57           el off         61           62         63           64         63           64         65                                                |                                                                                                    |
|                                                                                                    |                                                                                                    |                                                                                                    |                                                                                                    |                                                                                                    |                                                                                  |                                                                  | 00<br>0<br>0<br>0<br>0<br>0<br>0<br>0<br>0<br>0<br>0<br>0<br>0                                                                                                  | Extração mineral<br>Extração mineral                                                                                                    |
|                                                                                                    | PRINCIPAIS PROCESSOS DA UNIDADE                                                                                                    | GOVERNABILIDAD                                                                                                    | E APOIO AO PROCESSO<br>E BAIXO APOIO                                                                                                    | 00 00 00 00 00 PROCESSO<br>3 ALTA CONSOLIDAÇÃO                                                                                                | MEDA PROCERO                                                                     |                                                                  | 200 - 74<br>75<br>76<br>76<br>77                                                                                                    |                                                                                                    |
|                                                                                                    | Educação Ambiental<br>Manejo de espécies para conservação<br>Estruturação da visitação e do ecoturismo<br>Autoração e informação Centifica em Biodversidade<br>Infraestrutura | TOTAL GOVERNABILIDADE<br>BAXA GOVERNABILIDADE<br>ALTA GOVERNABILIDADE<br>MODERADA GOVERNABILIDADE<br>BAXA GOVERNABILIDADE<br>BAXA GOVERNABILIDADE | E ALTO APORO<br>BAIXO APORO<br>TOTAL APORO<br>IDADE MODERADO APORO<br>ALTO APORO<br>E MODERADO APORO                                                    | 3 TOTAL CONSOLIDAÇÃO<br>0 BAIXA CONSOLIDAÇÃO<br>1 ALTA CONSOLIDAÇÃO<br>1 MODERADA CONSOLIDAÇÃO<br>1 ALTA CONSOLIDAÇÃO<br>0 BAIXA CONSOLIDAÇÃO |                                                                                  |                                                                  | briphica e<br>briphica e<br>83<br>84<br>84<br>85<br>86<br>87<br>87                                                                                              |                                                                                                    |
| Esfera da Unidade de Consevação<br>Nome da Unidade de Conservação                                                | federal<br>PARQUE NACIONAL                                                                                                    |                                                                                                    | Quem Pree<br>Nome dos preeche                                                                                                    | enche Equipe<br>dores Fulano e Beltrano                                                                                                    | MEDATE                                                                           | PROCE                                                            | SSO                                                                                                    | ACÃO DE MANE                                                                                                    |
| Categoria da Unidade:<br>Bioma<br>CNUC                                                                           | Amazônia<br>0000.00.0163                                                                                                    | RESULTADO                                                                                                    | Ano de Cr<br>Instrumento de Cr<br>Área Geog                                                                                                    | ração 19/9<br>riação Decreto 84019 de 21 de Setembro de 19<br>ráfica 708869.9042 Ha<br>resussions                                             | 101<br>101<br>102<br>103<br>103<br>104                                           | Fisca     Manejo de espécie     Estruturação da visit     Infrae | elização<br>es para conservação<br>lação e do ecoturismo<br>strutura                                                                                            | Fiscakzar<br>Erradicar Exóticas<br>Criar, aterar, ampliar, reduzir, suprim<br>visitacião e ecotarismo<br>Mantor infraestrutura           |
|                                                                                                    | ICMBIO<br>INSTITUTO CHICO MENDES<br>MMA                                                                                                    | PRODUTOS E SERVIÇO<br>CONTEXT<br>PLANEJAMENT<br>RISUMO<br>PROCESSO<br>EFETIVIDAD                                                                  |                                                                                                    |                                                                                                    | 105<br>106<br>107<br>107<br>108<br>109<br>119<br>119<br>119<br>119<br>119<br>119 | Emergência<br>Educação<br>Autorização e infor<br>Biodiv          | as Ambientais<br>o Ambientai<br>mação Cantifica em<br>ensidade                                                                                                  | Realizar medidas preventivas de emergo<br>Reakizar atividades de educação<br>Realizar os procedimentos de análise d<br>pesquina (SISBIO) |
| SAMGe                                                                                                    | INDICADOR POSITIVO<br>INDICADOR MODERADO<br>INDICADOR NEGATIVO                                                                                                    | LEGEND                                                                                                    | AS<br>recursos ou v<br>uso incen<br>uso per<br>uso v                                                                                                    | alores situado<br>nitivado situado<br>edado                                                                                                   | 114<br>115<br>116<br>116<br>117<br>118<br>118<br>118<br>118                      |                                                                  |                                                                                                    |                                                                                                    |
|                                                                                                    |                                                                                                    |                                                                                                    |                                                                                                    |                                                                                                    |                                                                                  |                                                                  |                                                                                                    |                                                                                                    |

Figura 39 - Painel de Gestão com preenchimento completo.

| S        | DESCRIÇÃO<br>DOS USOS<br>ESPECÍFICOS                                                                                                    | CLASSIFI-<br>CAÇÃO<br>LEGAL DO<br>USO         | INSTRUMENTO QUE<br>JUSTIFICA A<br>ALTERAÇÃO DA<br>CLASSIFICAÇÃO<br>LEGAL      |   | 80000000000000000000000000000000000000 | UNEDADE<br>UNEDADE<br>SISTEMA<br>SEVENDADE | NEGATIVO<br>BORLALIASH<br>BORLALIASH | AÇÃO<br>RELA                                                      | D DE MANEJO<br>ICIONADA AO<br>USO               | N" DA AÇÃO DE MANE | AÇÃO DE MANEIO<br>RELACIONADA AO<br>USO                                                                                                    | N" DA AÇÃO DE MANE | AÇÃO DE MANEJO<br>RELACIONADA AO<br>USO |
|----------|----------------------------------------------------------------------------------------------------|-----------------------------------------------|-------------------------------------------------------------------------------|---|----------------------------------------|--------------------------------------------|--------------------------------------|-------------------------------------------------------------------|-------------------------------------------------|--------------------|----------------------------------------------------------------------------------------------------|--------------------|-----------------------------------------|
|          | Fogo, espécies de podocarpus, mastofauna, espécies exóticas                                                                                | INCENTIVADO                                   |                                                                               |   |                                        |                                            |                                      | 102 Erradice                                                      | ar Exóticas                                     | 107                |                                                                                                    |                    |                                         |
|          |                                                                                                    |                                               |                                                                               |   |                                        |                                            |                                      |                                                                   |                                                 |                    |                                                                                                    |                    |                                         |
|          |                                                                                                    |                                               |                                                                               |   |                                        |                                            |                                      |                                                                   |                                                 |                    |                                                                                                    |                    |                                         |
| mbiental |                                                                                                    | INCENTIVADO                                   | -                                                                             |   |                                        |                                            | 1 1 1                                | 106 Persident and                                                 | ades de educ ação ambiental                     | 103-               | ······                                                                                                    | 104                | Manter infraestrutura                   |
|          | população do entorno                                                                                                    | VEDADO                                        |                                                                               |   |                                        |                                            |                                      | 101 Fiscaliz                                                      | NT .                                            | 106 Pm             | ralear attrictados de estus açãos ambientai                                                                                                  |                    |                                         |
|          |                                                                                                    |                                               |                                                                               |   |                                        |                                            |                                      |                                                                   |                                                 |                    |                                                                                                    |                    |                                         |
|          |                                                                                                    |                                               |                                                                               |   |                                        |                                            |                                      |                                                                   |                                                 |                    |                                                                                                    |                    |                                         |
|          |                                                                                                    |                                               |                                                                               |   |                                        |                                            |                                      |                                                                   |                                                 |                    |                                                                                                    |                    |                                         |
|          | residentes não indenizados                                                                                                    | PERMITIDO                                     | Patta de regularização fundiá                                                 | u |                                        | 2                                          | 1 2                                  | 106 Trues and                                                     | ube de ofice ação architectar                   | 101 Fi             | iscalizar                                                                                                    |                    |                                         |
|          | residentes não indenizados<br>por residentes do entorno<br>realizada cor residentes não indenizados                                        | PERMITIDO<br>VEDADO<br>PERMITIDO              | Pata de regularização funda<br>Pata de regularização funda                    | u |                                        |                                            | 1 2<br>1 1                           | 100 Protes and                                                    | uder de obreugio antitente<br>Mi                | 101 Fi             | iscalizar<br>alur avalaks keska ja aktivar<br>alur avalaks keska ja aktivar                                                                  |                    |                                         |
|          | residentes não indenizados<br>por residentes do entorno<br>realizada por residentes não indenizados<br>por indigenas, para consumo próprio | VEDADO<br>PERMITIDO<br>PERMITIDO<br>PERMITIDO | Pata de regularcação funda<br>Pata de regularcação funda<br>Sobreposição TI   |   |                                        |                                            |                                      | 100 Protect and<br>101 Fiscaliz<br>101 Fiscaliz<br>101 Fiscaliz   | uche de state ação andianetal<br>BE<br>BE<br>BE | 101 Fi             | iscalizar                                                                                                    |                    |                                         |
|          | residentes não indenizados<br>por residentes do entorno<br>realizada por residentes não indenizados<br>por indigenas, pare consumo próprio | VEDADO<br>PERMITIDO<br>PERMITIDO              | Pata de regularização fundá<br>Pata de regularização fundá<br>Sobreposição TT |   |                                        |                                            | 1 2<br>1 1<br>1 1<br>1 1             | 100 Presevents<br>101 Friscaliz<br>101 Friscaliz<br>101 Friscaliz | udet di star gila setterari<br>M<br>M<br>M      | 101 Fi             | iscalizar<br>ular attalati na navçis milani<br>vez attalati na navçis milani<br>vez attalati i navçis milani<br>dez attalati i navçis pilani |                    |                                         |
|          | residentes não indenizados<br>por residentes do entorno<br>realizada por residentes não indenizados<br>por indigenas, para consumo próprio | PERMITIDO VEDADO PERMITIDO PERMITIDO ENTORNO  | Pata de regularização fundá<br>Pata de regularização fundá<br>Sobreposição TT |   |                                        |                                            | 1 2<br>1 1<br>1 1<br>1 1             | 100 Presevent                                                     | udet di sherqik setterer<br>M<br>M<br>M<br>M    | 101 FF             | iscalizar<br>utar attatata naturgia materia<br>utar attatata in tenggia materia<br>utar attatata in tenggia materia                          |                    |                                         |

| JO               | DESCRIÇÃO DA AÇÃO             | INSTRUMENTO DE PLANEJAMENTO ONDE ESTÁ<br>DISPOSTA A AÇÃO DE MANEJO | PESSOAL                   | CAPACIDADE TÉCNICA        | EQUIPAMENTO               | RECURSO FINANCEIRO             | GRAU DE APOIO<br>NECESSÁRIO    | TIPO DE APOIO<br>NECESSÁRIO | ORIGEM DO APOR<br>RECEBIDO |
|------------------|-------------------------------|--------------------------------------------------------------------|---------------------------|---------------------------|---------------------------|--------------------------------|--------------------------------|-----------------------------|----------------------------|
|                  | fiscalização de rotina        | Plano de fiscalização                                              | De 25 a 50% - baixo       | De 1 a 25% - muito baixo  | De 51 a 75% - moderado    | De 51 a 75% - moderado         | Muto apoio externo             | pessoal                     | policia ambiental          |
|                  | bútalos                       | Piano de ação                                                      | De 26 a 50% - baixo       | De 26 a 50% - baixo       | De 26 a 50% - baixo       | 0% - não há recurso financeiro | Muito apoio externo            | recurso financeiro          | GEF                        |
| estruturas de    | tribas                        | Plano de uso público                                               | De 51 a 75% - moderado    | De 26 a 59% - baixo       | De 51 a 75% - moderado    | De 26 a 50% - baixo            | Moderado apoio externo         | pessoal                     | voluntários                |
|                  | centro de visitantes          | Plano de uso público                                               | De 51 a 75% - moderado    | De 51 a 75% - moderado    | De 26 a 50% - bacco       | De 26 a 50% - baixo            | Muito apoio externo            | recurso financeiro          | prefetura                  |
| ncias ambientais | construção de aceiros         | Plano de emergências ambientais                                    | De 76 a 100% - suficiente | De 76 a 100% - suficiente | De 51 a 75% - moderado    | De 51 a 75% - moderado         | Não é necessário apoio externo | não se aplica               |                            |
| ambiental        | instruir população do entorno | Plano de manejo                                                    | De 76 a 100% - suficiente | De 51 a 75% - moderado    | De 76 a 100% - suficiente | De 76 a 100% - suficiente      | Não é necessário apoio externo | não se aplica               |                            |
| solicitação de   |                               | Plano de manejo                                                    | De 51 a 75% - moderado    | De 51 a 75% - moderado    | De 76 a 100% - suficiente | De 76 a 100% - sufciente       | Pouco apoio externo            | capacidade técnica          | sede                       |

O SAMGe tem por norte analisar a gestão conforme conservação eles estão alocados. os seis "indicadores globais de efetividade" Resultados, Produtos e Serviços, Contexto, Planejamento, Para a ferramenta SAMGe, os elementos de análise Insumos e Processos. Porém, apesar de recortar a de efetividade de gestão das unidades de conservaanálise conforme esses seis elementos, difere-se em alguns aspectos do quadro de trabalho da torial" e "gestão" (figura 40). UICN. Essa diferenciação se deve, majoritariamen-

QUAÇÃO DOS INDICADORES te, pelo recorte proposto ser de unidade. No SAM-Ge, não há comparação da relevância biológica entre unidades, por exemplo. Em compensação, por apresentar um recorte didático, permite, a quem preenche a ferramenta, a visualização dos recursos e valores mais relevantes e em quais objetivos de

ção estão dispostos em dois recortes: "impacto terri-

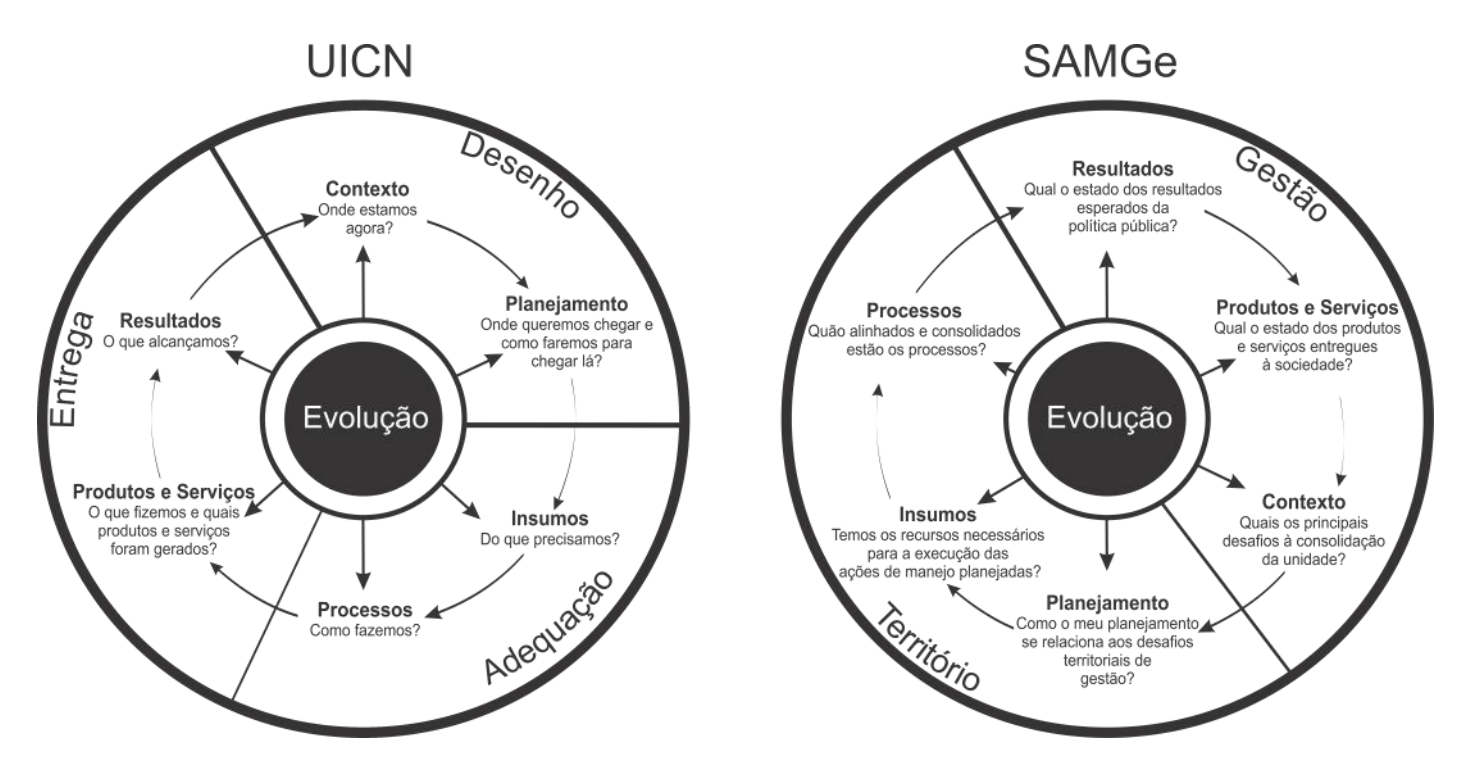

Figura 40 - Adaptação do SAMGe aos elementos do quadro de trabalho da UICN.

O recorte "impacto territorial" relaciona a classificação legal dos usos que ocorrem nas unidades como incentivados, permitidos e vedados com os elementos Resultados, Produtos e Serviços e Contexto, respectivamente, haja vista se tratar de uma política pública territorial. Essa modificação demonstra outra adequação ao quadro de trabalho proposto pela UICN.

Importante destacar que essa classificação legal não se refere à análise de impacto (positivo e/ou negativo) do uso, e sim a como o uso é visto legalmente dentro de cada categoria de proteção. A classificação legal, associada à avaliação de impacto dos usos, é que aferirá os elementos supracitados do quadro de trabalho.

Para a metodologia SAMGe, esses três elementos são assim definidos (figura 41):

Resultados: é a análise dos usos incentivados e seus impactos, acrescidos da avaliação da situação

dos alvos. Assim, Resultado é visto como o impacto esperado da política pública territorial de reconhecimento de área protegida.

Os usos incentivados são as ferramentas expressamente dispostas no SNUC para se atingir os objetivos de conservação. Temos, como exemplo, a pesquisa científica para todas as categorias e várias formas de visitação e turismo em Parque Nacional.

Produtos e Serviços: é aferido a partir da análise de impacto dos usos permitidos que ocorrem nas unidades de conservação. Como permitido, entende -se os usos que, apesar de não estarem expressamente dispostos no SNUC como ferramentas para se atingir determinado objetivo, não são proibidos.

Contexto: é a análise dos impactos decorrentes dos usos vedados, mesmo que não passíveis de ação de manejo ou de gestão resolutiva imediata. Temos, como exemplo, uso do solo para moradia ainda não indenizada. Esse é outro elemento que precisou ser adequado, haja vista que a conceitua-

#### Sistema de Análise e Monitoramento de Gestão—SAMGe

cão de Contexto era bem mais ampla no quadro de cão da disponibilidade dos insumos necessários trabalho da UICN.

dos elementos anteriores com os indicadores Pla- capacidade técnica, equipamentos, recursos finannejamento, Insumos e Processos. Esses foram ceiros e a necessidade ou não de apoio. aprimorados neste ciclo, tornando a análise mais crítica e abrangente.

Planejamento: é aferido por meio da análise da alocação das ações de manejo/gestão relacionadas aos desafios territoriais de gestão prioritários. Estes Espera-se que, uma vez monitorados os seis elesão definidos como situações que ensejam a necessidade de ações de manejo, tais como alvos em estado de intervenção ou qualquer uso que gere impactos negativos.

Insumos: esse elemento é resultante da avalia-

para a realização das ações de manejo. São leva-Já o recorte de "gestão" inter-relaciona os impactos dos em consideração a disponibilidade de pessoal,

> Processos: avaliado segundo uma média ponderada dos indicadores governabilidade, consolidação, apoio institucional e esforço.

> mentos, sob o viés dos recortes "impacto territorial" e "gestão", faça-se a readequação das estratégias e atividades de uma UC a fim de se obter uma evolução positiva do resultado final de efetividade de gestão.

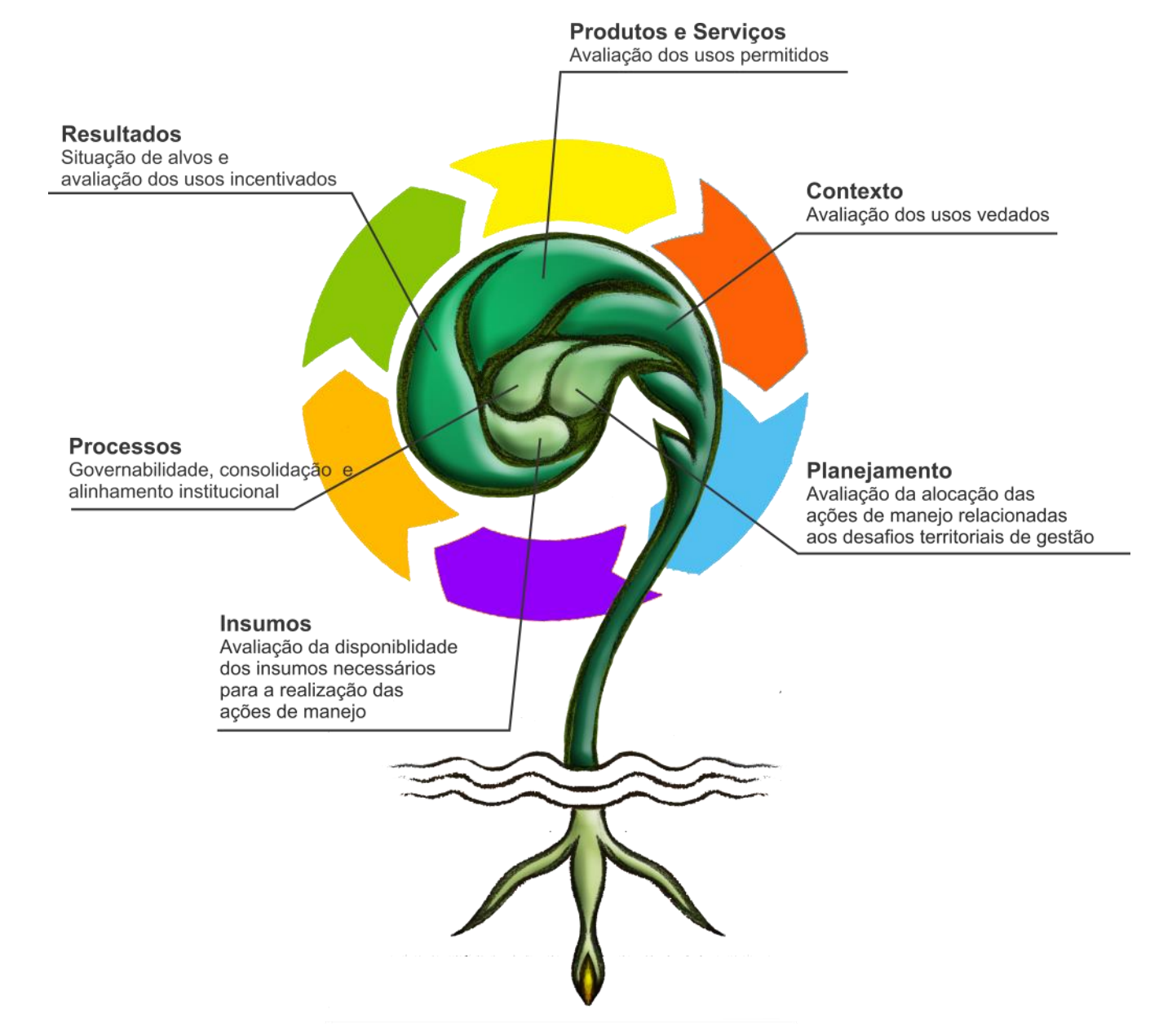

Figura 41 - Disposição da construção dos indicadores de efetividade do SAMGe.

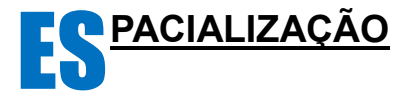

## **GUIA PASSO A PASSO**

Primeiros passos:

Instale o software *Google Earth PRO*, o qual poderá ser baixado através do link <u>https://www.google.com/</u> <u>earth/download/gep/agree.html</u>.

- clique em **Concordar e fazer download** e siga as orientações de instalação. Senha de instalação **GEPFREE**.

- execute o arquivo GoogleEarthProSetup.exe
- permita a criação de um atalho para a área de trabalho (figura 42).

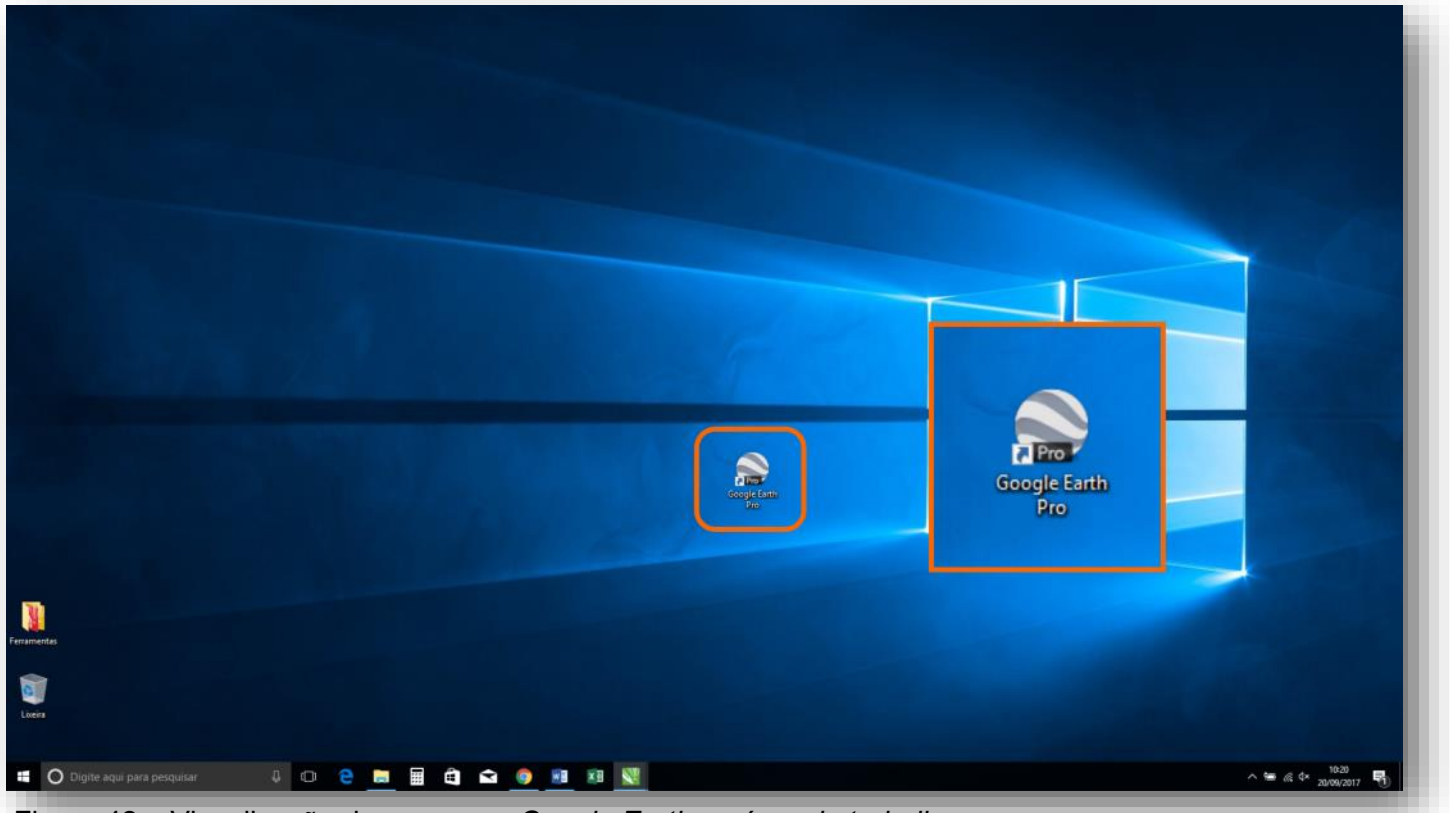

Figura 42 – Visualização do programa Google Earth na área de trabalho.

Para quem efetuou o preenchimento da planilha e espacialização do SAMGe anteriormente, recomendamos que vá para a página 55.

Após a instalação do **Google Earth PRO**, abra o **Explorer** e na raiz principal do seu computador (PC), crie uma pasta para trabalhar com a planilha do SAMGe, baixar o arquivo **KML** com os limites da UC, assim como, poder salvar o arquivo **KML** que será gerado no momento em que forem realizadas as espacializações dos **recursos e valores, usos e ações de manejo** referentes à unidade de conservação avaliada. Para isso, clique com o botão direito no diretório (C:/), que permitirá que surja um quadro de comandos, selecione **Novo** e, assim, surgirá uma pasta a ser criada. Nomeie esta pasta com o nome **SAMGe\_2017** (figura 43).

#### Sistema de Análise e Monitoramento de Gestão-SAMGe

| Aroure Inicio Compartilhar                                 | Fernancentar de Unidade Disco-Local (C.)           | ×                                                                        | 🛄   🖸 🛄 🖛   SAMGe_2017                                                                                                    |
|------------------------------------------------------------|----------------------------------------------------|--------------------------------------------------------------------------|----------------------------------------------------------------------------------------------------|
| ← → - ↑ 🐂 i Este Com                                       | nputador + Disco Local (Ci)                        | <ul> <li>♥ Pesquisar Disco Local (C)</li> </ul>                          | Arquivo Inicio Compartilhar Exibir                                                                                                    |
| Videos                                                     | A Norme                                            | Date de modificaç Tipo Tamanho                                           | ← → · · · · · · Este Computador → Disco Local (C                                                                                                    |
| ) G OneDrive                                               | SWINDOWS.~BT                                       | 18/07/2017 22:08 Pesta de arguives                                       |                                                                                                    |
| to Sala Computation                                        | Arquivos de Programas                              | 17/09/2017 20:35 Pesta de arquivos                                       | Videos                                                                                                    |
| Area de Trabalho                                           | Arquivos de Programas (x86)                        | 31/07/2017 10:16 Parts de arquivos                                       | > 🝊 OneDrive                                                                                                    |
| > Documentos                                               | Dell                                               | 15/07/2017 08:27 Pasta de arquivos                                       |                                                                                                    |
| 🤉 🐥 Downloads                                              | Downloads                                          | 19/09/2017 16:35 Pasta de arquivos                                       | Ste Computador                                                                                                    |
| > 📰 Imagens                                                | ESD                                                | 18/07/2017 22:42 Pasta de arquivos<br>18/07/2017 19:11 Sista de arquivos | > Area de Trabalho                                                                                                    |
| > 🚺 Músicas                                                | PerfLogs                                           | 18/03/2017 18/03 Patta de arquivos                                       | > 🔄 Documentos                                                                                                    |
| <ul> <li>Wileos</li> <li>Wileos</li> <li>Wileos</li> </ul> | Python27                                           | 16/07/2017 18:42 Piesta de arquivos                                      | > 🕹 Downloads                                                                                                    |
| > SWINDOWSBT                                               | Recolher                                           | 14/07/2017 23:45 Parts de arquivos                                       | > 📰 Imagens                                                                                                    |
| > 🔜 Arquivos de Programa                                   | Wenficar com o Windows Defender                    | 17/09/2017 20:40 Pasta de arquivos                                       | > 🍌 Músicas                                                                                                    |
| > 🔜 Arquivos de Programa                                   | Abrir em nova janela                               |                                                                          | > 🖪 Vídeos                                                                                                    |
| > COMAG                                                    | Fixer no Acesso répido                             |                                                                          | 🛩 🏪 Disco Local (C:)                                                                                                    |
| > Del                                                      | Compartaliar com 2<br>Restaurar versões anteriores |                                                                          | > SWINDOWSBT                                                                                                    |
| ESD                                                        | Convert to PDF in Front Reader                     |                                                                          | Arouivos de Programas                                                                                                    |
| > intel                                                    | Fixar em Iniciar                                   |                                                                          | Arquissos de Programas (V86)                                                                                                    |
| E PerfLogs                                                 | Adicionar para o arquivo                           |                                                                          |                                                                                                    |
| > Pythan27                                                 | Adicionar para "Archive.rar"                       |                                                                          | , COMAS                                                                                                    |
| > Recuperar                                                | Comprimir para "Archive.rar" e enviar por e-mail   |                                                                          | > Dell                                                                                                    |
| > Usuanos                                                  | Formatar                                           |                                                                          | > Downloads                                                                                                    |
| > Trabalho (D:)                                            | Copiar                                             |                                                                          | ESD                                                                                                    |
| A Carlo                                                    | Renomear                                           |                                                                          | > 🦲 Intel                                                                                                    |
|                                                            | Novo                                               | Patta                                                                    | PerfLogs                                                                                                    |
| -13 itens                                                  | Propriedades                                       |                                                                          | > python27                                                                                                    |
|                                                            |                                                    |                                                                          | A Copper                                                                                                    |
|                                                            |                                                    |                                                                          | SAMGe 2017                                                                                                    |
|                                                            |                                                    |                                                                          |                                                                                                    |
|                                                            |                                                    |                                                                          | Design of the second second seco |

Figura 43 – Criação da Pasta SAMGe\_2017 na raiz principal do computador.

Finalizada a criação da Pasta, esta terá o propósito de organizar os seus arquivos de preenchimento do SAMGe 2017.

Instalado o *Google Earth* e criada a pasta SAMGe\_2017, você deverá, então, baixar o arquivo *KML* contido no sítio do ICMBio <u>www.icmbio.gov.br/portal/</u>. Para isso, basta percorrer o seguinte caminho: clique em "O QUE FAZEMOS" na coluna à esquerda na página principal; - em seguida, em "*Efetividade da Gestão de UCs*"; e desça até a visualização do campo "SAMGe - Aplicação 2017". Clique em "*Limite\_UC\_Fed\_SAMGe\_2017.kml*" ou no logotipo com a flecha para baixo para dar início ao *download* (figura 44). Após o download, salve o arquivo na pasta **SAMGe\_2017**.

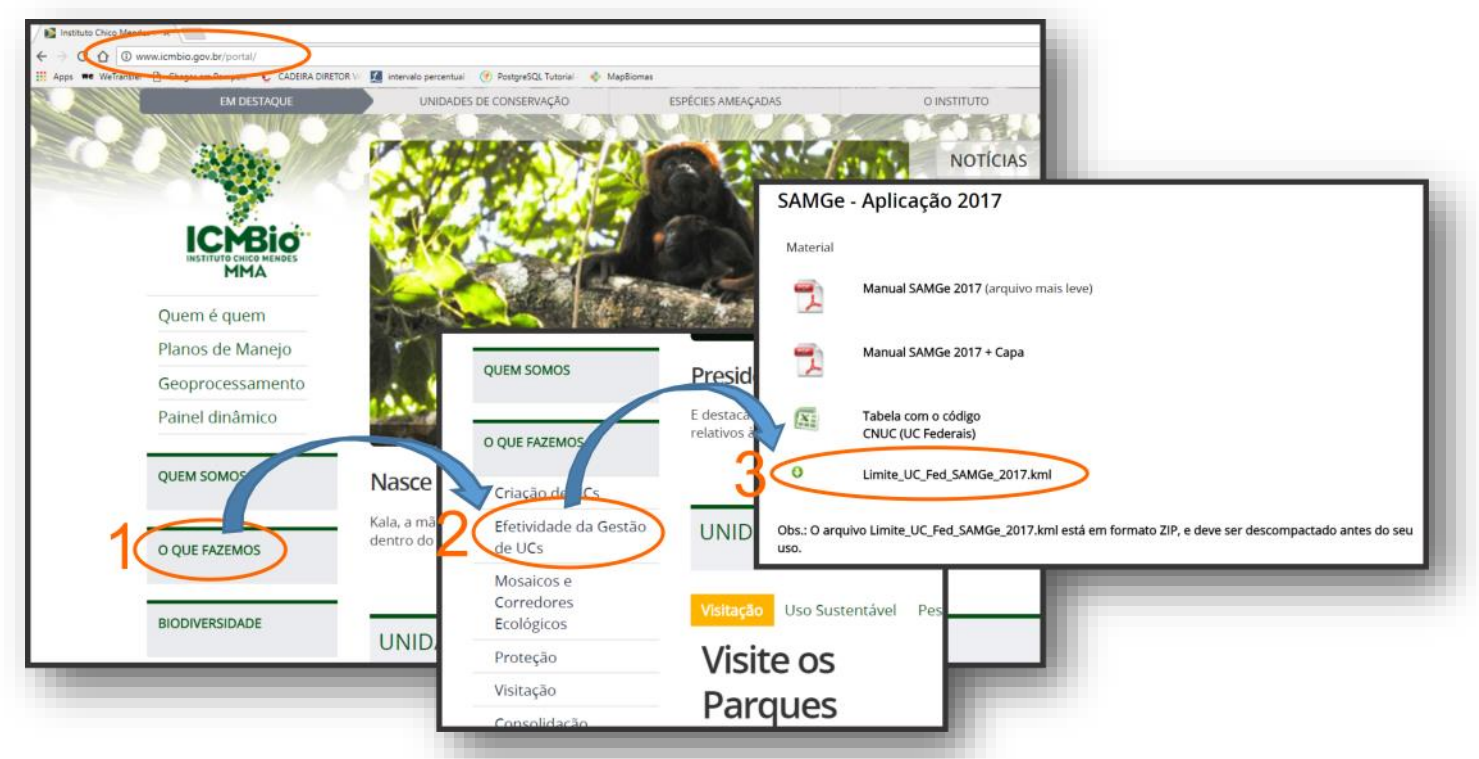

Figura 44 – Passo-a-passo para o download do arquivo KML.

Para abrir o arquivo "*Limite\_UC\_Fed\_SAMGe\_2017.kml*" basta clicar diretamente nele e aguardar a abertura automática do *Google Earth.* 

Outra opção é dar um duplo clique no ícone do aplicativo *Google Earth* que se encontra na área de trabalho e, após a abertura completa do programa, selecione na barra de ferramentas **Arquivo > Abrir >** localizar e selecionar o arquivo **KML > Abrir** (figura 45).

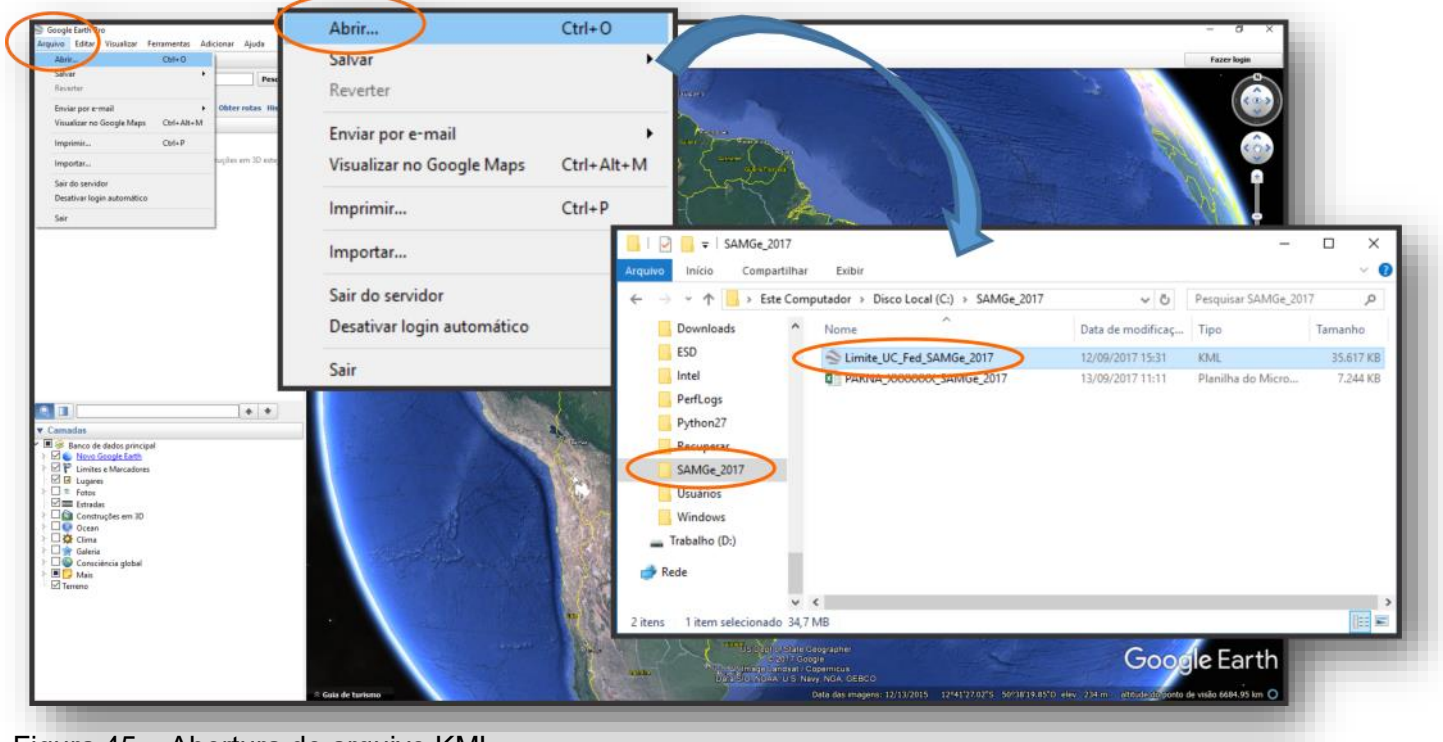

Figura 45 – Abertura do arquivo KML.

Em seguida, no próprio Google Earth (figura 46), na barra lateral, localize a pasta *Lugares temporários* > expanda todas as sub-pastas > localize no *MAPA* da ferramenta ou na lista dentro da pasta *Limi-te\_UC\_Fed\_SAMGe\_2017* a unidade de conservação que está sendo espacializada > - clique com o botão direito do mouse sobre o nome da unidade de conservação (1) > - selecione a opção Copie (2) > - clique com o botão direito sobre a pasta *Espacialização\_SAMGe\_2017* e selecione a opção Colar (3) > - Feito isso, renomeie esta pasta com o nome da uc que você está espacializando, por exemplo: *PAR-NA\_GRANDE\_SERTAO\_VEREDAS (4)* > - por fim, clique sobre a pasta renomeada com o botão direito, e selecione Salvar em meus lugares (5).

Esse procedimento facilitará a organização dos trabalhos e a segurança do que está sendo digitalizado, assim como, facilitará o processo de **Salvar** (guardar o trabalho em formato KML) após a conclusão da espacialização e inserção dos números de referência.

### Sistema de Análise e Monitoramento de Gestão—SAMGe

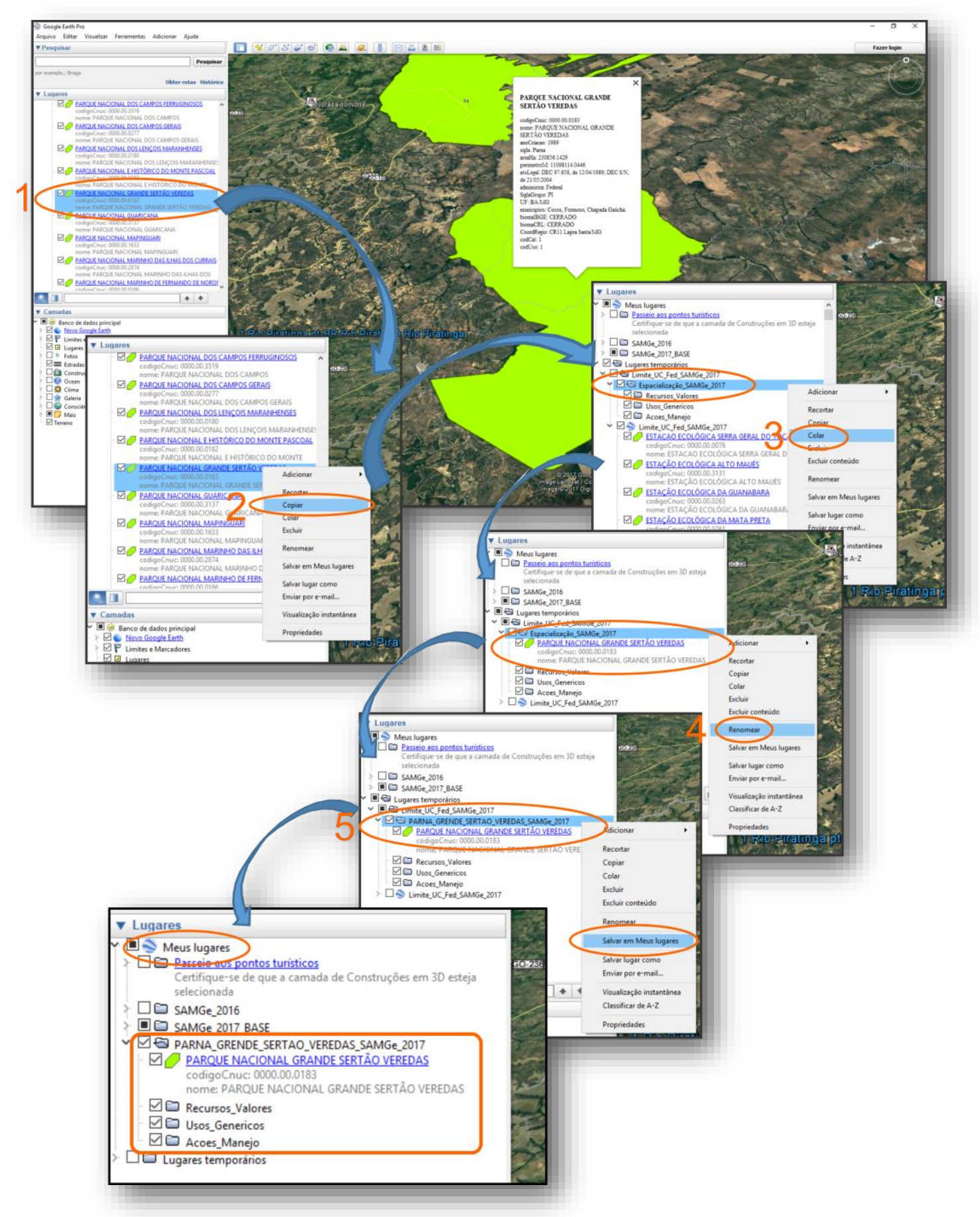

Figura 46 – Guia para visualizar os dados no KML, renomear e salvar a pasta da espacialização.

## Nota

Para movimentar a imagem (figura 47), basta manter clicado no botão esquerdo no mouse, ou utilizar as setas presentes no teclado. O zoom poderá ser executado por meio do *scroll* do mouse (roda centrada entre os dois botões do mouse – quando houver), ou através das teclas + ou – presentes no teclado.

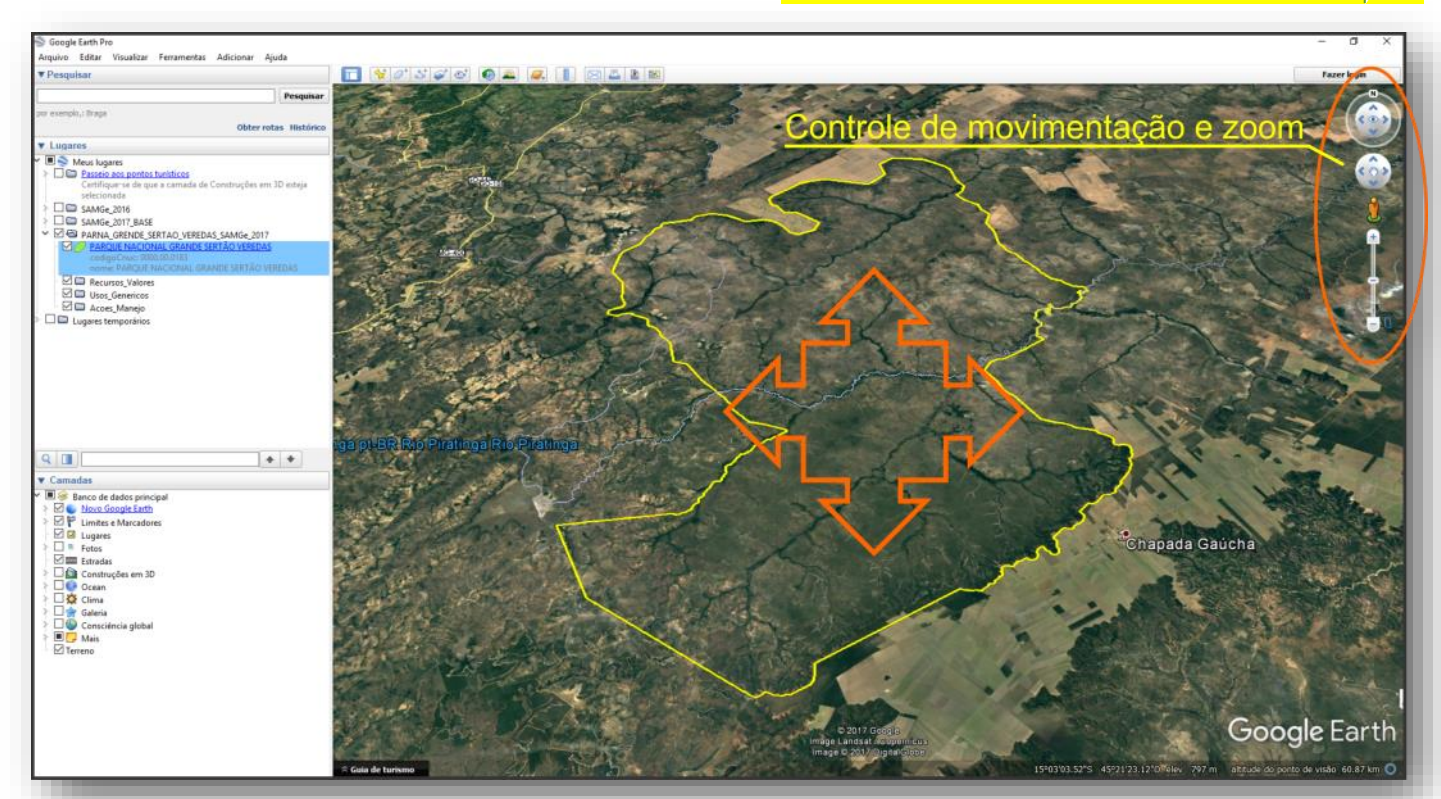

Figura 47 – Demonstração de movimentação da imagem no Google Earth.

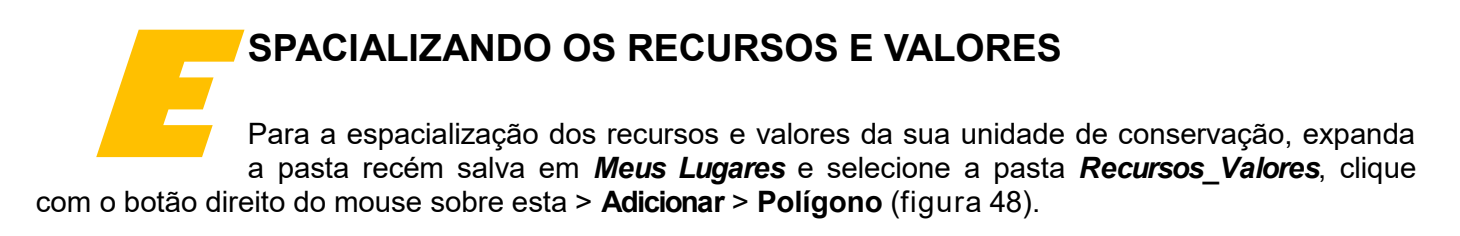

## Sistema de Análise e Monitoramento de Gestão—SAMGe

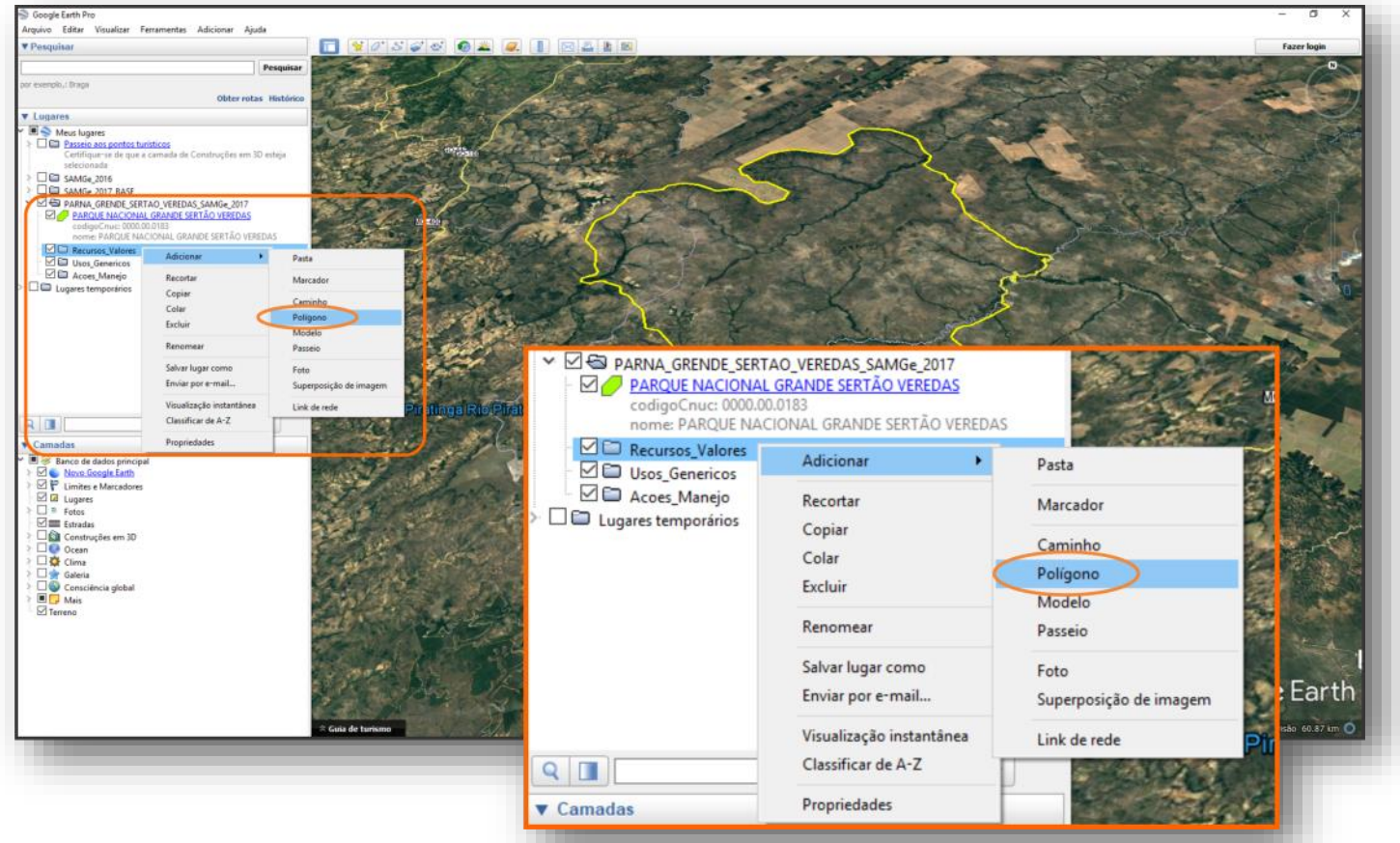

Figura 48 - Início do processo de edição dos polígonos referentes aos recursos e valores.

Outra forma de editar um polígono é por meio da barra de ferramentas: selecione a pasta **Recursos\_Valores** *e, em seguida, acione o ícone "adicionar polígono"* (figura 49).

| Google Earth Pro                                                                                                    |                                      |                                                                                                    | - a ×                                 |
|----------------------------------------------------------------------------------------------------|--------------------------------------|----------------------------------------------------------------------------------------------------|---------------------------------------|
| Posquisar                                                                                                    |                                      |                                                                                                    | Fazer login                           |
| Pesquisar                                                                                                    | Advisor polyzea                      |                                                                                                    |                                       |
| v Lugares                                                                                                    | A State And A State                  | at the                                                                                                    |                                       |
| Meus lugares     Desseia nos pontos turísticos     Centingue-se de que a camada de Construções em 30 esteja     selecionada                                                                                                    |                                      |                                                                                                    | STX JOR                               |
| Comparing 2016     Samge 2017 BASE     PARNAL GRENDE SERTIAD VEREDAS SAMGE 2017     PARNAL GRENDE SERTIAD VEREDAS     PARQUE INACIONAL GRANDE SERTIAD VEREDAS                                                                                                    |                                      |                                                                                                    | AS!                                   |
| codigo Chuic 0000.00.0183<br>nome: PARQUE NACIONAL GRANDE SERTÃO VEREDAS                                                                                                    | Adicionar polígo                     | no de la companya de la companya de la companya de la companya de la companya de la companya de la companya de |                                       |
| Lagares temporários                                                                                                    |                                      | A A A A                                                                                                    |                                       |
|                                                                                                    |                                      |                                                                                                    | for the second                        |
|                                                                                                    | ga pt-BR Mo Piratinga Rilo Piratinga |                                                                                                    |                                       |
| Camadas Camadas Camad | and the second                       | A. 1. A.A.                                                                                                    |                                       |
| <ul> <li>Moo Google Earth</li> <li>I limites e Marcadores</li> <li>I Lugares</li> <li>I Lugares</li> <li>■ Fotos</li> </ul>                                                                                                    | The day is the second                | Chapada Gaúd                                                                                                   | cha                                   |
| Estradas     Estradas     Estradas     Construções em 3D     Ocean     Ocean     Ocean                                                                                                    |                                      |                                                                                                    | 10 - 10 - C                           |
| Galeria     Gonsciencia global     Gy Mais     Gy Mais     Greeno                                                                                                    |                                      |                                                                                                    |                                       |
|                                                                                                    |                                      |                                                                                                    |                                       |
|                                                                                                    | and the Use of the California        | C 2017 God5 1<br>1 mige Landard & Spann (ca.)                                                                  | Google Earth                          |
|                                                                                                    | a Gaás de turismo                    | Deta (da), mageris: 8/8/2013 15*11*10.41*S 45*49*11.99*0*eev 764 m                                             | altitude do ponto de visão 60.87 km 🧿 |

Figura 49 – Método de edição de polígonos utilizando a barra de ferramentas.

Acionado o modo edição, o primeiro passo é nomear o *recurso e valor a ser digitalizado* (figura 50). A sua digitalização (também chamado de vetorização) deve ter como base os RV preenchidos no Painel de Gestão.

| <complex-block></complex-block>                                                                                                    | Soogle Earth Pro                                          | - 0                                                                                                    | ×         |
|----------------------------------------------------------------------------------------------------|-----------------------------------------------------------|----------------------------------------------------------------------------------------------------|-----------|
| <pre>v vexie</pre>                                                                                                    | Arquivo Editar Visualizar Ferramentas Adicionas Ajuda     |                                                                                                    |           |
| <pre>verdet.use<br/>verdet.use<br/>verdet.use<br/>verdet.use<br/>verdet.use<br/>verdet.use<br/>verdet.useverd.useverd.</pre>                                                                                                    | ▼ Pesquisar                                               |                                                                                                    | in        |
|                                                                                                    | Pesonisar                                                 |                                                                                                    | 0         |
| Verview                                                                                                    | And Annual of Director                                    |                                                                                                    |           |
| <pre>verme<br/>verme<br/>v</pre> | Obter rotas, Histórico                                    |                                                                                                    |           |
| <pre>verify the set of the set of</pre>                                                                                                    |                                                           |                                                                                                    | and h     |
|                                                                                                    | V Cogores                                                 |                                                                                                    | 2000      |
| <ul> <li>Bit Rest and the Charlenge and the Charlenge and the Char</li></ul>                                                                                                    | Meus tupires     Passeio aos pontos turísticos            |                                                                                                    | 3000      |
| <ul> <li>memory memory memory</li></ul>                                                                                                    | Certifique-se de que a camada de Construções em 3D esteja |                                                                                                    |           |
| <ul> <li>I manual constraints</li> <li>I manual constraints</li> <lii constraints<="" li="" manual=""> <l< td=""><td>selecionada</td><td></td><td></td></l<></lii></ul>                                                                                                    | selecionada                                               |                                                                                                    |           |
| Coogle Earth - Novo Polígono   Image: Coogle Earth - Novo Polígono     Image: Coogle Earth - Novo Polígono                                                                                                    | <ul> <li>Canto anti sata</li> </ul>                       |                                                                                                    |           |
| Sector Sector                                                                                                    | ✓ ☐ ☺ PARNA GRENDE SERTAO VEREDAS SAMGe 2017              |                                                                                                    | 3-2       |
| <pre>Building Carter of Market Statute Statute Medical Statute Medical Statute Medical Statute Medical Additionar Init Additionar Imagem Iocel</pre>                                                                                                    | PARQUE NACIONAL GRANDE SERTÃO VEREDAS                     |                                                                                                    | 56        |
| Construction   Construction   Construction <td>nome: PARQUE NACIONAL GRANDE SERTÃO VEREDAS</td> <td></td> <td></td>                                                                                                    | nome: PARQUE NACIONAL GRANDE SERTÃO VEREDAS               |                                                                                                    |           |
| Image: Control of the provide of the provide of th                                                                                                    | 🖬 🗖 Recursos Valores                                      | Geogle Earth - Novo Peligeno                                                                                         | 1200      |
| Google Earth - Novo Polígono     Mananciais     Google Earth - Novo Polígono     Mananciais     Google Earth - Novo Polígono     Mananciais     Google Earth - Novo Polígono     Mananciais     Google Earth - Novo Polígono     Mananciais     Google Earth - Novo Polígono     More: Mananciais     Google Earth - Novo Polígono     More: Mananciais     More: Mananciais     Google Earth - Novo Polígono     More: Mananciais     More: Mananciais     More: M                                                                                                    | 🗠 🖾 Usos, Genenicos                                       |                                                                                                    | Plant and |
|                                                                                                    | Acces, Manejo                                             |                                                                                                    | - Anno    |
| Image: Conscribed getable         Image: Conscribed getable                                                                                                    | P 🖬 Lugares temporanos                                    | Rene: Refere Sectors Sectors Sectors                                                                                 |           |
| Image: Construction of protocol         Image: Construction of protocol         Image: Construction of protocol <td></td> <td></td> <td>Sec. 1</td>                                                                                                    |                                                           |                                                                                                    | Sec. 1    |
| Image: Second data provided and the second mage index         Image: Second data provided and the second mage index         Image: Second data provided and the second mage index         Image: Second data provided and the second mage index         Image: Second data provided and the second mage index         Image: Second data provided and the second mage index         Image: Second data provided and the second mage index         Image: Second data provided and the second mage index         Image: Second data provided and the second mage index         Image: Second data provided and the second mage index         Image: Second data provided and the second mage index         Image: Second data provided data provided and the second mage index         Image: Second data provided data provided data pr                                                                                                    |                                                           | Destrição Estilo/Car Visualizar Attude Meddes                                                                        | NON I     |
| Image: Image:                                                                                                    |                                                           | Addonar Irk., Addonar Iragen da Web., Addonar Iragen local                                                           |           |
| Image: Status         Image: Status         Image: Status <td< td=""><td></td><td></td><td></td></td<>                                                                                                    |                                                           |                                                                                                    |           |
| Image: design principal         Image: design principal                                                                                                    |                                                           |                                                                                                    | A DECK    |
| Conde Carde de de formal<br>Conde de de de formal<br>Conde de de de formal<br>Conde de de de formal<br>Conde de de formal<br>Conde de de de formal<br>Conde de de de formal<br>Conde de de de formal<br>Conde de de de formal<br>Conde de de de de de de de de de de de de d                                                                                                    |                                                           |                                                                                                    | 10.00     |
| Google Earth - Novo Polígono                                                                                                    |                                                           |                                                                                                    |           |
| Conductors<br>Conductors<br>Conduc                                                                                                    |                                                           | Google Farth - Novo Polígono                                                                                         |           |
| Conditional Sector Sector                                                                                                    |                                                           |                                                                                                    | 1         |
| Nome: Mananciais     Index datas principal     Lindex 4 Marcators     Lindex 4 Marcators     Lindex 4 Marcato                                                                                                    | ▼ Camadas                                                 |                                                                                                    | 1000      |
| Image: Marcadores         Image: Marcadores         Image: Marcadores <t< td=""><td>M I Sanco de dados principal</td><td></td><td></td></t<>                                                                                                    | M I Sanco de dados principal                              |                                                                                                    |           |
| Nome: Mananciais<br>Nome: Mananciais<br>Controlspene and<br>Controlspene and<br>Controlspene                                                                                                    |                                                           |                                                                                                    | 2         |
| Fords      Fords      Construction      Construction      Co                                                                                                    |                                                           | Nome: Mananciais                                                                                                    |           |
| Descrição Estilo/Cor Visualizar Altitude Medidas Consciencia glada Consciencia glada                                                                                                    | > 🗆 🎟 Fotos                                               |                                                                                                    | Sec. of   |
| Conscience en 10<br>Conscience gelati<br>Conscience gelati<br>Conscience gel                                                                                                    | Estradas                                                  |                                                                                                    |           |
| Descrição Estilo/Cor Visualizar Altitude Medidas Conscience gistal Conscience gistal                                                                                                    | Construções em 3D                                         |                                                                                                    | 1000      |
| Adicionar link, Adicionar imagem da Web Adicionar imagem local                                                                                                    | Clima                                                     | Descrição Estilo/Cor Visualizar Altitude Medidas                                                                     | 2.63      |
| Adicionar link Adicionar imagem da Web Adicionar imagem local                                                                                                    | > 🗆 🞯 Galeria                                             |                                                                                                    |           |
| Adicionar link Adicionar imagem da Web Adicionar imagem local                                                                                                    | Consciência global                                        |                                                                                                    |           |
| Center Concerners<br>Concerners<br>Unique and Advancements<br>Index advancements<br>Index adva                                                                                                    | > I Mais                                                  | Adicionar link Adicionar imagem da Web Adicionar imagem local                                                        | Sector 1  |
| C Coole<br>Coole<br>Coole                                                                                                    | - El Terreno                                              |                                                                                                    | MICH.     |
| Concerner Concerner Concer                                                                                                    |                                                           |                                                                                                    |           |
| Concerner Barrow Google Earth                                                                                                    |                                                           |                                                                                                    |           |
| Coogle Earth                                                                                                    |                                                           |                                                                                                    |           |
| Inde Landation Supervision State State Sta                                                                                                    |                                                           | OK Canceler                                                                                                    | A AL      |
| trage & Sold Optical                                                                                                    |                                                           |                                                                                                    | rth       |
|                                                                                                    |                                                           | Image & 2x01/Dightal (2005                                                                                           | 1000      |
| Suga de turismo                                                                                                    |                                                           | © Guia de turismo Data des imagens 8/8/2013 15/11/10.41*S 45/49/11.99*O elev. 264 m altitude do porto de visão 60.83 | 7 km O    |
|                                                                                                    |                                                           |                                                                                                    |           |

Figura 50 – Nomeando um polígono no processo de digitalização.

Um aspecto a ser considerado é a possibilidade de se definir a cor da linha e sua espessura (figura 51), assim como a cor do preenchimento. A cor do preenchimento poderá ter ajustada a sua opacidade (sugestão – 40%), o que facilitará a visualização dos atributos físicos do território durante a criação dos polígonos. Esta função se encontra na aba *Estilo/Cor*.

Atenção: mantenha a caixa de diálogo aberta durante a edição do polígono.

|                                                                                                    | 😂 Google Earth Pro                                                                                                    |                                                  | - 0 ×                                                                                                    |
|----------------------------------------------------------------------------------------------------|----------------------------------------------------------------------------------------------------|--------------------------------------------------|----------------------------------------------------------------------------------------------------|
|                                                                                                    | Arquivo Editar Visualizar Ferramentas Adicionar Ajuda                                                                                                    |                                                  |                                                                                                    |
| <pre>let de une maine<br/>let net maine<br/>let net</pre> | ▼ Pesquisar                                                                                                    |                                                  | Fazer login                                                                                                    |
| <pre>reme to reme to r</pre>                                                                                                    | Pesquisar                                                                                                    |                                                  |                                                                                                    |
|                                                                                                    | por exemplo .: Breas                                                                                                    |                                                  |                                                                                                    |
| <pre>Impre: Impre: Impr</pre>                                                                                                    | Obter rotas Histórico                                                                                                    |                                                  |                                                                                                    |
| <pre>Image: Image: Imag</pre>                                                                                                    | T Innaras                                                                                                    |                                                  |                                                                                                    |
|                                                                                                    | × 1 Streeter                                                                                                    |                                                  |                                                                                                    |
| <pre>     Alexa base     Alexa base</pre>                                                                                                    | <ul> <li>Mesos ingures</li> <li>Passeio nos pontos turísticos</li> <li>Centifique-se de que a camada de Construções em 3D esteja<br/>selecionada</li> </ul> |                                                  |                                                                                                    |
| <pre>Internal of the second of the second of</pre>                                                                                                    | 2 SAMGe 2016                                                                                                    | Grands Farth - Moure Rollinger                   |                                                                                                    |
| <pre>     Content     Content</pre>                                                                                                    | E SAMGe_2017_BASE                                                                                                    | Vouge cam - Novo Fongero                         | M                                                                                                    |
| I de de la construit de la construit de la                                                                                                    | Y G PARNA GRENDE SERTAO VEREDAS SAMGE 2017                                                                                                    |                                                  |                                                                                                    |
| I under Marchen I under Marchen                                                                                                    | PARCUE NACIONAL GRANDE SERTÃO VEREDAS<br>codigeCnuc: 0000.00.0163<br>nome: PARQUE NACIONAL GRANDE SERTÃO VEREDAS                                            | Non: Hereides                                    |                                                                                                    |
| <ul> <li>Legen temperate</li> <li>Legen temperate</li> <li>Legen temperate</li> <li>Legen temperate</li> <li>Linhas</li> <li>Corr:</li> <li>Largura:</li> <li>Corr:</li> <li>Largura:</li> <li>Corr:</li> <li>Solido +dircunscrito</li> <li>Opacidade:</li> <li>Opacidade:</li></ul>                                                                                                    | 🖉 🖾 Recursos, Valores                                                                                                    | Descrição Emilo,Cor Visualizar Altitude Med      | ides                                                                                                    |
| I part temporters          I part temporters         I part temporters         I part temport                                                                                                    | Usos_Genericos                                                                                                    |                                                  | and the second second se                                                                                                    |
| Consciences data     Corr: Sólido+circunscrito      Opacidade: 40%     Corr: Sólido+circunscrito      Opacidade: 40%     Corr: Sólido+circunscrito      Opacidade: 40%     Corr: Sólido+circunscrito      Opacidade: 40%     Corr: Sólido+circunscrito      Opacidade: 40%     Corr: Sólido+circunscrito      Opacidade: 40%     Corr: Sólido+circunscrito      Opacidade: 40%     Corr: Sólido+circunscrito      Opacidade: 40%     Corr: Sólido+circunscrito      Opacidade: 40%     Corr: Sólido+circunscrito      Corr: Sólido+circunscrito      Corr: Sólido+circ                                                                                                    | Acoes Manejo                                                                                                    | Linhas.                                          |                                                                                                    |
| Image: State State Stat                                                                                                    | <ul> <li>Lugares temporários</li> </ul>                                                                                                    | Cor: Largura: 3,0 E Coeddade: 200%               | •                                                                                                    |
| Image: Source of the principal of the principal of the principa                                                                                                    |                                                                                                    |                                                  |                                                                                                    |
| Cr @ Marrouroco C Quodade @ ]<br>Descrição Estilo/Cor Visualizar Altitude Medidas<br>Descrição Estilo/Cor Visualizar Altitude Medidas<br>Descrição Estilo/Cor Visualizar Altitude Medidas<br>Descrição Estilo/Cor Visualizar Altitude Medidas<br>Cor: Largura: 3,0 © Opacidade: 100% ©<br>Cor: Largura: 3,0 © Opacidade: 100% ©<br>Área<br>Cor: Sólido+circunscrito © Opacidade: 40% ©<br>Aleatória<br>Descrição Estilo/Cor Visualizar Altitude Medidas<br>Cor: Sólido+circunscrito © Opacidade: 100% ©<br>Aleatória<br>Descrição Estilo/Cor Visualizar Altitude Medidas<br>Cor: Sólido+circunscrito © Opacidade: 100% ©<br>Aleatória<br>Descrição Estilo/Cor Visualizar Altitude Medidas<br>Cor: Sólido+circunscrito © Opacidade: 100% ©<br>Aleatória                                                                                                    |                                                                                                    | kra                                              |                                                                                                    |
| Autor      Autor                                                                                                    |                                                                                                    | Cor Solido erganegato • Operatede et al          |                                                                                                    |
| Consideration      Constructions geletal      Constructions geletal                                                                                                    |                                                                                                    |                                                  |                                                                                                    |
|                                                                                                    |                                                                                                    |                                                  | L Readina                                                                                                    |
| Considerations detailed Considerations detailed Corres Corres Corres Corres Corres Corres Corres Corres Corres Corres Corres Corres Corres Corres Corres Corres Corres Corres Corres Corres Corres Corres Corres Corres Corres Corres Corres Corres Corres Sólido +circunscrito   Opacidade: 40% Corres Corres Corres Corres Sólido +circunscrito   Opacidade: 40% Corres Corres Corres Sólido +circunscrito   Opacidade: 40% Corres Corres Sólido +circunscrito   Opacidade: 40% Corres Corres Sólido +circunscrito   Opacidade: 40% Corres Corres Sólido +circunscrito   Opacidade: 40% Corres Corres Sólido +circunscrito   Opacidade: 40% Corres Corres Sólido +circunscrito   Opacidade: 40% Corres Corres Sólido +circunscrito   Opacidade: 40% Corres Corres Sólido +circunscrito   Opacidade: 40% Corres Corres Sólido +circunscrito   Opacidade: 40% Corres Corres Sólido +circunscrito   Opacidade: 40% Corres Corres Sólido +circunscrito   Opacidade: 40% Corres Corres Sólido +circunscrito   Corres Corres Sólido +circunscrito   Corres Corres Corres Corres Corres Corres Corres Corres Corres Corres Corres Corres Corres Corres Corres Corres Corres Corres Corres Corres Corres Corres Corres Corres Corres Corres Corres Corres Corres <                                                                                                    |                                                                                                    |                                                  | 100                                                                                                    |
|                                                                                                    |                                                                                                    |                                                  |                                                                                                    |
|                                                                                                    |                                                                                                    |                                                  |                                                                                                    |
| Canadas                                                                                                    |                                                                                                    |                                                  |                                                                                                    |
| <ul> <li>Vende de de de periode</li> <li>Mexicaders</li> <li>Linhas</li> <li>Linhas</li> <li>Cor:</li> <li>Largura:</li> <li>3,0</li> <li>Opacidade:</li> <li>100%</li> <li>Linhas</li> <li>Conscience a date periode</li> <li>Cor:</li> <li>Largura:</li> <li>3,0</li> <li>Opacidade:</li> <li>100%</li> <li>Linhas</li> <li>Cor:</li> <li>Largura:</li> <li>3,0</li> <li>Opacidade:</li> <li>100%</li> <li>Aleatória</li> <li>Coreste tanco</li> <li>Coreste a de de management</li> <li>Coreste a date a de management</li> <li>Coreste a date a de de management</li> <li>Coreste a date a de de management</li> <li>Coreste a date a de de management</li> <li>Coreste a date a de de management</li> <li>Coreste a date a de de management</li> <li>Coreste a date a de de management</li> <li>Coreste a date a de de management</li> <li>Coreste a date a de de management</li> <li>Coreste a date a de de management</li> <li>Coreste a date a de de management</li> <li>Coreste a date a de de de de de de de de de de de de de</li></ul>                                                                                                    | ♥ Camadas                                                                                                    | Descrição Estilo/Cor Visualizar Altitude Medidas | 100 C                                                                                                    |
| <ul> <li>Wenderschaftenb</li> <li>Lungers</li> <li>Fois</li> <li>Constructions global</li> <li>Constructions global</li> <li>Cors:</li> <li>Larguras:</li> <li>3,0</li> <li>Opacidade:</li> <li>100%</li> <li>Constructions global</li> <li>Cors:</li> <li>Sólido+circunscrito</li> <li>Opacidade:</li> <li>40%</li> <li>Constructions</li> <li>Aleatória</li> <li>Google Earth</li> <li>Bussenbucht, Dig stations</li> <li>Constructions</li> <li>Sólido+circunscrito</li> <li>Opacidade:</li> <li>40%</li> <li>Solido + circunscrito</li> <li>Opacidade:</li> <li>40%</li> <li>Solido + circunscrito</li> <li>Opacidade:</li> <li>40%</li> <li>Solido + circunscrito</li> <li>Opacidade:</li> <li>40%</li> <li>Solido + circunscrito</li> <li>Opacidade:</li> <li>40%</li> <li>Solido + circunscrito</li> <li>Opacidade:</li> <li>40%</li> <li>Solido + circunscrito</li> <li>Opacidade:</li> <li>40%</li> <li>Solido + circunscrito</li> <li>Opacidade:</li> <li>40%</li> <li>Solido + circunscrito</li> <li>Opacidade:</li> <li>40%</li> <li>Solido + circunscrito</li> <li>Opacidade:</li> <li>40%</li> <li>Solido + circunscrito</li> <li>Opacidade:</li> <li>40%</li> <li>Solido + circunscrito</li> <li>Opacidade:</li> <li>40%</li> <li>Solido + circunscrito</li> <li>Opacidade:</li> <li>40%</li> <li>Solido + circunscrito</li> <li>Opacidade:</li> <li>40%</li> <li>Solido + circunscrito</li> <li>Solido + circunscrito</li> <li>Opacidade:</li> <li>40%</li> <li>Solido + circunscrito</li> <li>Opacidade:</li> <li>100%</li> <li>Solido + circunscrito</li> <li>Opacidade:</li> <li>100%</li> <li>Solido + circunscrito</li> <li>Opacidade:</li> <li>100%</li> <li>Solido + circunscrito</li> <li>100%</li> <li>Solido + circunscrito</li> <li>100%</li> <li>10%</li> <li></li></ul>                                                                                                    | 🛩 🔳 🔗 Banco de dados principal                                                                                                    |                                                  |                                                                                                    |
| <ul> <li>Contractions global</li> <li>Consultations global</li> <li>Consultations global</li></ul>                                                                                                    | Novo Google Earth                                                                                                    |                                                  |                                                                                                    |
| Linhas<br>Foto:<br>Control Control Status<br>Cor:<br>Core<br>Cor:<br>Cor:<br>Sólido+circunscrito  Opacidade:<br>100%<br>Area<br>Cor:<br>Sólido+circunscrito  Opacidade:<br>40%<br>Cor:<br>Cor:<br>Sólido+circunscrito  Opacidade:<br>40%<br>Cor:<br>Cor:<br>Sólido+circunscrito  Opacidade:<br>Cor:<br>Sólido+circunscrito  Opacidade:<br>Cor:<br>Cor:<br>Co                                                                                                    | Elimites e Marcadores                                                                                                    |                                                  |                                                                                                    |
| Cor: Largura: 3,0 ♀ Opacidade: 100% ♀<br>Cor: Cor: Largura: 3,0 ♀ Opacidade: 100% ♀<br>Cor: Sólido+circunscrito ♥ Opacidade: 40% ♀<br>Cor: Sólido+circunscrito ♥ Opacidade: 40% ♀<br>Solido +circunscrito ♥ Opacidade: 40% ♀<br>Cor: Solido +circunscrito ♥ Opacidade: 40% ♀<br>Solido +circunscrito ♥ Opacidade: 40% ♀<br>Solido +circunscrito ♥ Opacidade: 40% ♀                                                                                                    | E Lugares                                                                                                    | Linhas                                           |                                                                                                    |
| Cor: Largura: 3,0 ♀ Opacidade: 100% ♀<br>Corte: Corte: Corte: Largura: 3,0 ♀ Opacidade: 100% ♀<br>Area<br>Cor: Sólido+circunscrito ♥ Opacidade: 40% ♀<br>Corte: Sólido+circunscrito ♥ Opacidade: 40% ♀<br>Aleatória<br>Cort: Sólido+circunscrito ♥ Opacidade: 40% ♀<br>Corte: Sólido+circunscrito ♥ Opacidade: 40% ♀<br>Corte: Solido+circunscrito ♥ Opacidade: 40% ♀<br>Corte: Solido+circunscrito ♥ Opacidade: 40% ♀<br>Corte: Solido+circunscrito ♥ Opacidade: 40% ♦ Opacidade: 40% ♦ Opacidade: 40% ♦ Opacidade: 40% ♦ Opacidade: 40% ♦ Opacidade: 40% ♦ Opacidade: 40% ♦ Opacidade: 40% ♦ Opacidade: 40% ♦ Opacidade: 40% ♦ Opacidade: 40% ♦ Opacidade: 40% ♦ Opacid                                                                                                    | Fotos                                                                                                    |                                                  | 100                                                                                                    |
| Coread<br>Construints<br>Construints<br>Construints<br>Cor: Sólido+circunscrito ♥ Opacidade: 40%<br>Cor: Sólido+circunscrito ♥ Opacidade: 40%<br>Cor: Sólido+circunscrito ♥ Opacidade: 40%<br>Cor: Sólido+circunscrito ♥ Opacidade: 40%<br>Cor: Sólido+circunscrito ♥ Opacidade: 40%<br>Cor: Solido+circunscrito ♥ Opacidade: 40%<br>Cor: Solido+circunscrito ♥ Opacidade: 40%<br>Cor: Solido+circunscrito ♥ Opacidade: 40%<br>Cor: Solido+circunscrito ♥ Opacidade: 40%<br>Cor: Solido+circunscrito ♥ Opacidade: 40%<br>Solido+circunscrito ♥ Opacidade: 40%<br>Solido+cir                                                                                                    | Construções em 3D                                                                                                    | Cor: Largura: 3,0 🗢 Opacidade: 100% 🗘            | ALC: NOT THE OWNER OF THE OWNER OF THE OWNER OWNER OF THE OWNER OF THE OWNER OF THE OWNER OF THE OWNER OF THE OWNER OWNER OWNER OF THE OWNER OWNER OWNER OWNER OWNER OWNER OWNER OWNER OWNER OWNER OWNER OWNER OWNER OWNER OWNER OWNER OWNER OWNER OWNER OWNER OWNER OWNER OWNER OWNER OWNER OWNER OWNER OWNER OWNER OWNER OWNER OWNER OWNER OWNER OWNER OWNER OWNER OWNER OWNER OWNER OWNER OWNER OWNER OWNER OWNER OWNE |
| Corrections glebal Aleatória Cor: Sólido+circunscrito ▼ Opacidade: 40% Aleatória Google Earth Entreno Cor: Sólido+circunscrito ▼ Opacidade: 40% Cor: Sólido+circunscrito ▼ Opacidade: 40% Cor: Sólido+circunscrito ▼ Opacidade: 40% Cor: Sólido+circunscrito ▼ Opacidade: 40% Cor: Sólido+circunscrito ▼ Opacidade: 40% Cor: Sólido+circunscrito ▼ Opacidade: 40% Cor: Sólido+circunscrito ▼ Opacidade: 40% Cor: Sólido+circunscrito ▼ Opacidade: 40% Cor: Sólido+circunscrito ▼ Opacidade: 40% Cor: Sólido+circunscrito ▼ Opacidade: 40% Cor: Sólido+circunscrito ▼ Opacidade: 40% Cor: Sólido+circunscrito ▼ Opacidade: 40% Cor: Sólido+circunscrito ▼ Opacidade: 40%                                                                                                    | 2 Dean                                                                                                    |                                                  | 1 North                                                                                                    |
|                                                                                                    | Clima                                                                                                    |                                                  |                                                                                                    |
| Área<br>Cor: Sólido+circunscrito V Opacidade: 40% Constructional destructional destructiona destructional destructio                                                                                                    | Caleria                                                                                                    |                                                  | (Derich)                                                                                                    |
| Cor: Sólido+circunscrito  Opacidade: 40% Aleatória Google Earth Inge ocol/ Digita Diese Did de informati & 4/2/1 15/19/4/005 45/40/2010 or: 20/m Diffindement & 4/2/1 0                                                                                                    | Consciencia global                                                                                                    | Área                                             | 201                                                                                                    |
| Cor: Sólido + circunscrito  Opacidade: 40% Aleatória Belvizcose Solido + circunscrito  Cor: Sólido + circunscrito  Opacidade: 40% Core de turino Solido + circunscrito  Opacidade: 40% Solido + circunscrito  Opacidade: 40% Solido + circunscrito  Opacidade: 40% Solido + circunscrito  Solido + circunscrito  Solido + circuns                                                                                                    | Terreno                                                                                                    |                                                  | OK Cancelar                                                                                                    |
| Aleatória<br>Biológicocol/ Digits Diace<br>Biologicocol/ Digits Diace<br>Data der informat: 8/8/2011 15/19/4/2/20 10:00/2017 der 10/2017 der 10/201                                                                                                    | 1                                                                                                    | Cor: Sólido + circunscrito V Opacidade: 40%      |                                                                                                    |
| Google Earth<br>Instructions 2 aver<br>Code de tarking 2 aver<br>Code de tarking 2 aver<br>Date de utiliseres 8.8/2011 15/154/2020 45.46/2021 10 des 20/m attrides parts 4.9/20 Kit 0 des 20/m attrides parts 4.9/20 Kit 0 des 20/m attrides part                                                                                                    |                                                                                                    |                                                  |                                                                                                    |
| den/27 Ecose   Cade de turinor 2 2007 m de turinor 2 2007 m de turinor 2 2007 m de turino de subs r. 14.8 m 0                                                                                                    |                                                                                                    | Aleatória                                        |                                                                                                    |
| Generation 2 and Control of the State of the State of the                                                                                                    |                                                                                                    |                                                  |                                                                                                    |
| Cata de turismo     Toda de turismo     Toda de turismo     T                                                                                                    |                                                                                                    |                                                  | Google Forth                                                                                                    |
| Gala de turísmo     Dato des información de la des información de la des informació                                                                                                    |                                                                                                    |                                                  | Google Earth                                                                                                    |
| S Guia de turkimo D 2002                                                                                                    |                                                                                                    | Image 9201/ Digital Cloce                        |                                                                                                    |
|                                                                                                    |                                                                                                    | Sould de turismo 🔰 2009                          | 7 m - laltnudei do ponto de visão, Bida xm 💿 -                                                                                                    |
|                                                                                                    |                                                                                                    |                                                  |                                                                                                    |

Figura 51 – Definição das cores da linha e preenchimento do polígono.

### Sistema de Análise e Monitoramento de Gestão—SAMGe

A edição do polígono pode ser operada de duas formas: digitalizando ponto a ponto, ou por meio de digitalização contínua, onde o usuário manterá o botão esquerdo do mouse clicado e arrastará o cursor sobre a área de interesse até o fechamento do polígono. A espacialização deve ser realizada de forma que melhor represente a localização do RV (croqui de mapa falado). Não feche a caixa de diálogo, ainda.

\*Caso você feche acidentalmente a ferramenta de edição, basta clicar com o botão direito sobre o **nome do polígono** (ex: nascentes) > **Propriedades** e, desta forma, você poderá voltar a editá-lo. O mesmo procedimento se aplica para a inserção do número de referência, caso se esqueça de inseri-lo: **nome do polígono > Propriedades > Descrição >** inserir o **número de referência**.

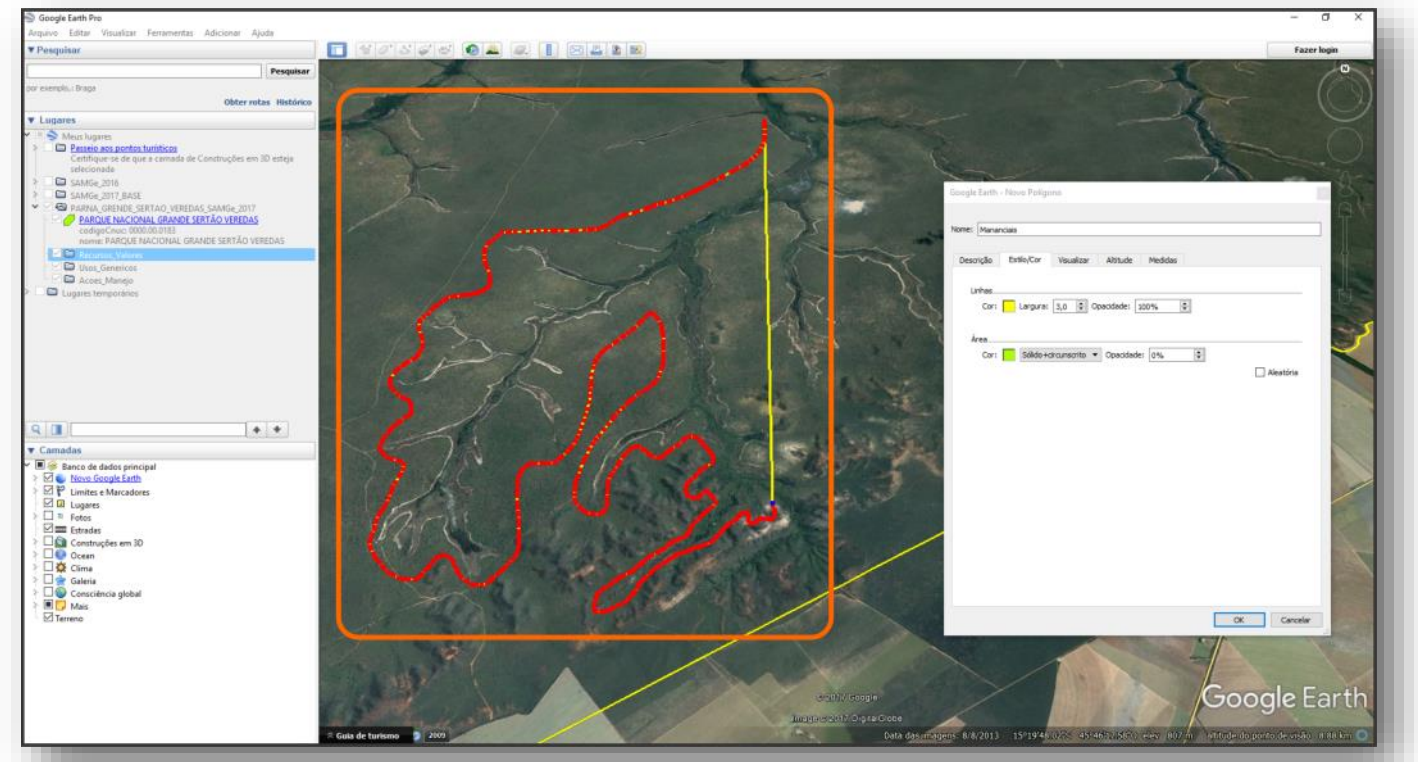

Figura 52 – Início do processo de digitalização dos recursos e valores

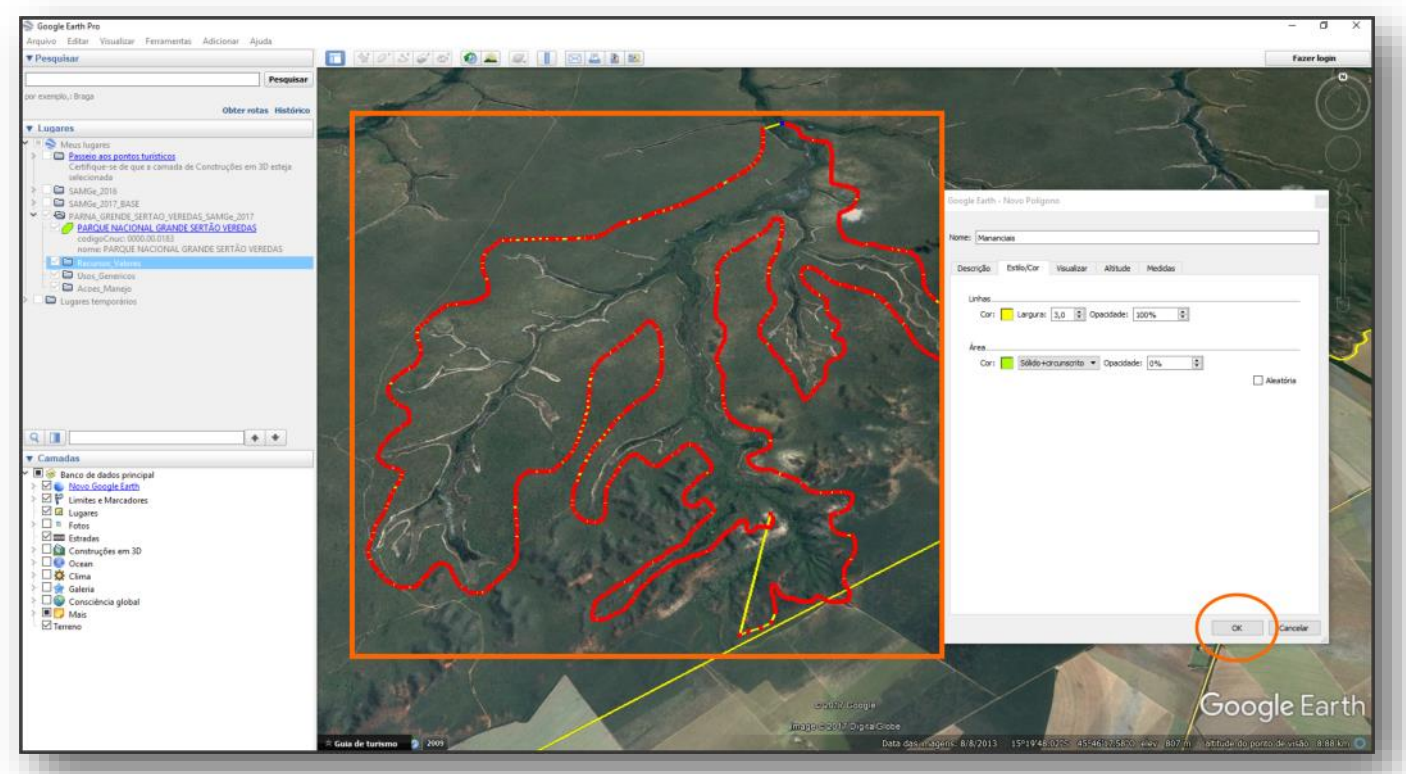

Figura 53 - Finalização da digitalização do polígono.

Para finalizar a edição, é preciso inserir o **número de referência** do respectivo *recurso e valor*. Para isso, abra a aba **Descrição** (na caixa de diálogo) e insira o número de referência do RV. Para obter esse número, acesse a planilha do **SAMGe > SAÍDA\_ALVO > N° RE-FERÊNCIA**, e copie o código correspondente ao RV digitalizado. Esse número é essencial para que a espacialização possa ser conectada ao Painel de Gestão do SAMGe.

Esse procedimento deverá ser realizado para cada recurso e valor descrito no Painel de Gestão.

## <u>Nota</u>

Caso seja observado que algum recurso e valor, uso, ou ação de manejo não foi inserido no painel de gestão, você poderá efetuar a sua complementação tanto na planilha, quanto na espacialização.

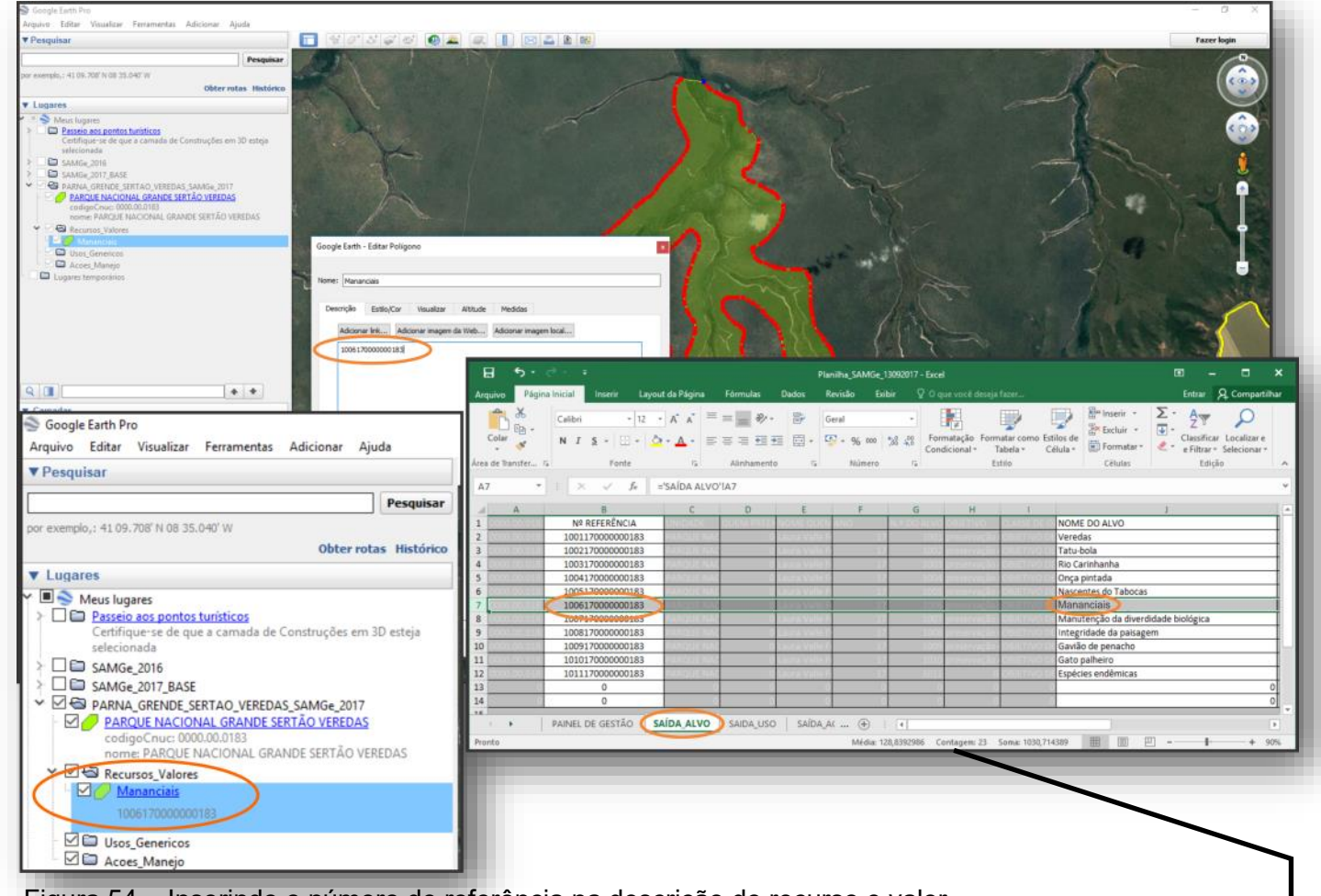

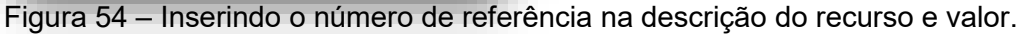

## NÃO INSIRA MAIS DE UM NÚMERO DE REFERÊNCIA NO MESMO POLÍGONO.

### Sistema de Análise e Monitoramento de Gestão-SAMGe

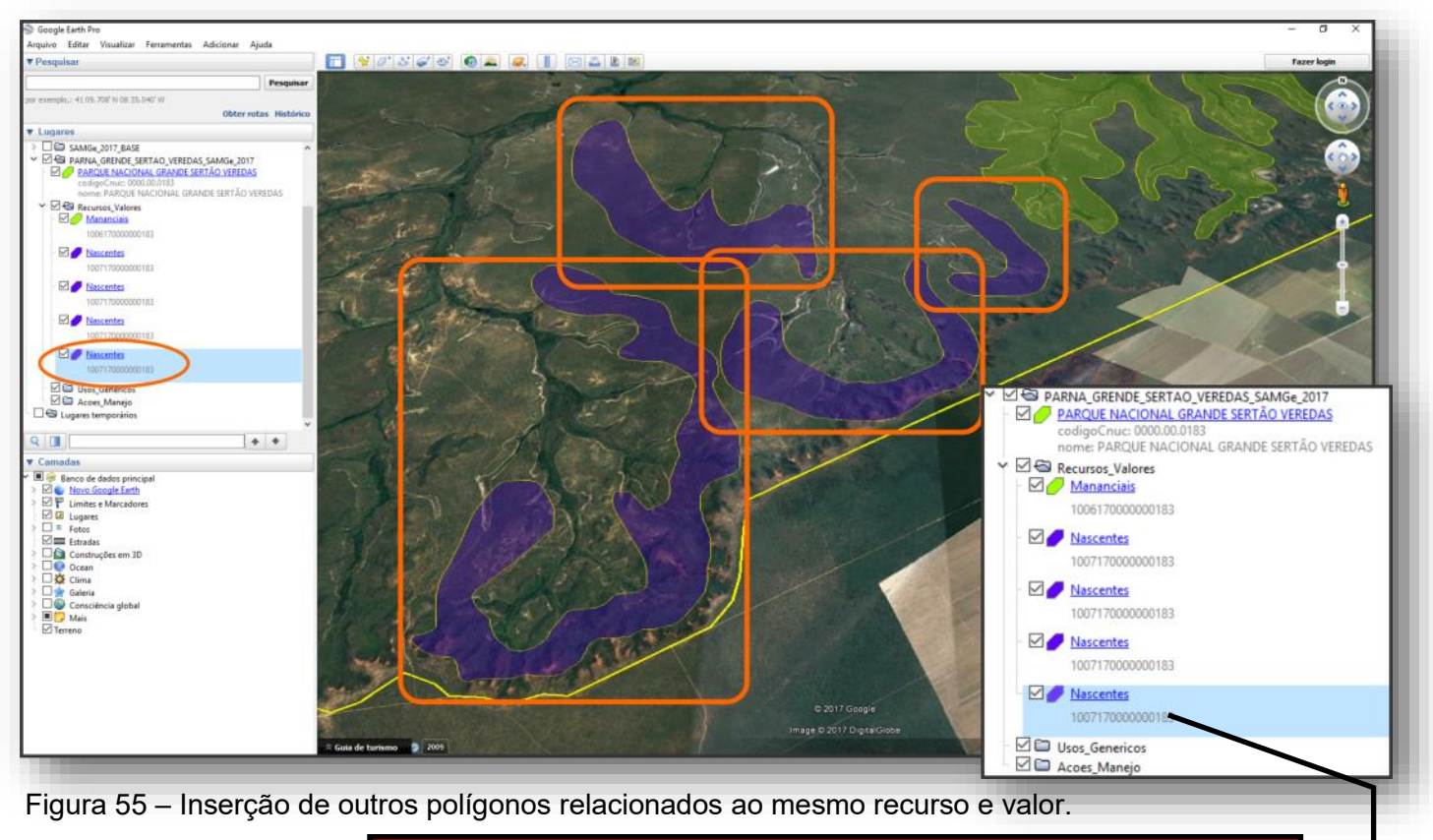

## NÃO INSIRA MAIS DE UM NÚMERO DE RE-FERÊNCIA NO MESMO POLÍGONO.

Em diversos casos teremos unidades de conservação que terão um recurso e valor distribuído em diferentes locais. Neste caso, o mesmo **recurso e valor**, deverá ser digitalizado separadamente por polígonos (**layers**), pois assim, será possível inserir diversas informações referentes a cada um, e associar cada polígono com o preenchimento realizado na planilha do SAMGe. No exemplo da figura 55, observamos a inserção de quatro polígonos, que estão representando um RV amplo, porém, distribuído em regiões distintas. Neste caso, para cada polígono digitalizado, deve-se inserir o mesmo **número de referência**, pois referem-se a um mesmo RV.

Finalizada a edição dos *recursos e valores* da UC, você deverá editar os polígonos referentes aos **usos** específicos e, posteriormente, às ações de manejo.

SPACIALIZANDO OS USOS ESPECÍFICOS
Na versão do SAMGe 2017, não estamos mais criando as sub-pastas, pois o que importa para que se tenha a diferenciação do uso genérico é o número de referência do uso específico, que deverá ser inserido em cada elemento digitalizado, seguindo os mesmos procedimentos a exemplo da espacialização dos recursos e valores.

Para a digitalização devemos clicar com o botão direito sobre a pasta *Usos\_Genericos* > Adicionar > Polígono. O processo de digitalização do polígono é o mesmo adotado para espacializar os RV. Finalizada a digitalização, não esquecer de inserir no campo de **Descrição** na caixa de diálogo, o número de referência correspondente ao uso específico, localizado na planilha **SAMGe** > **SAIDA\_USO** (figura 56).

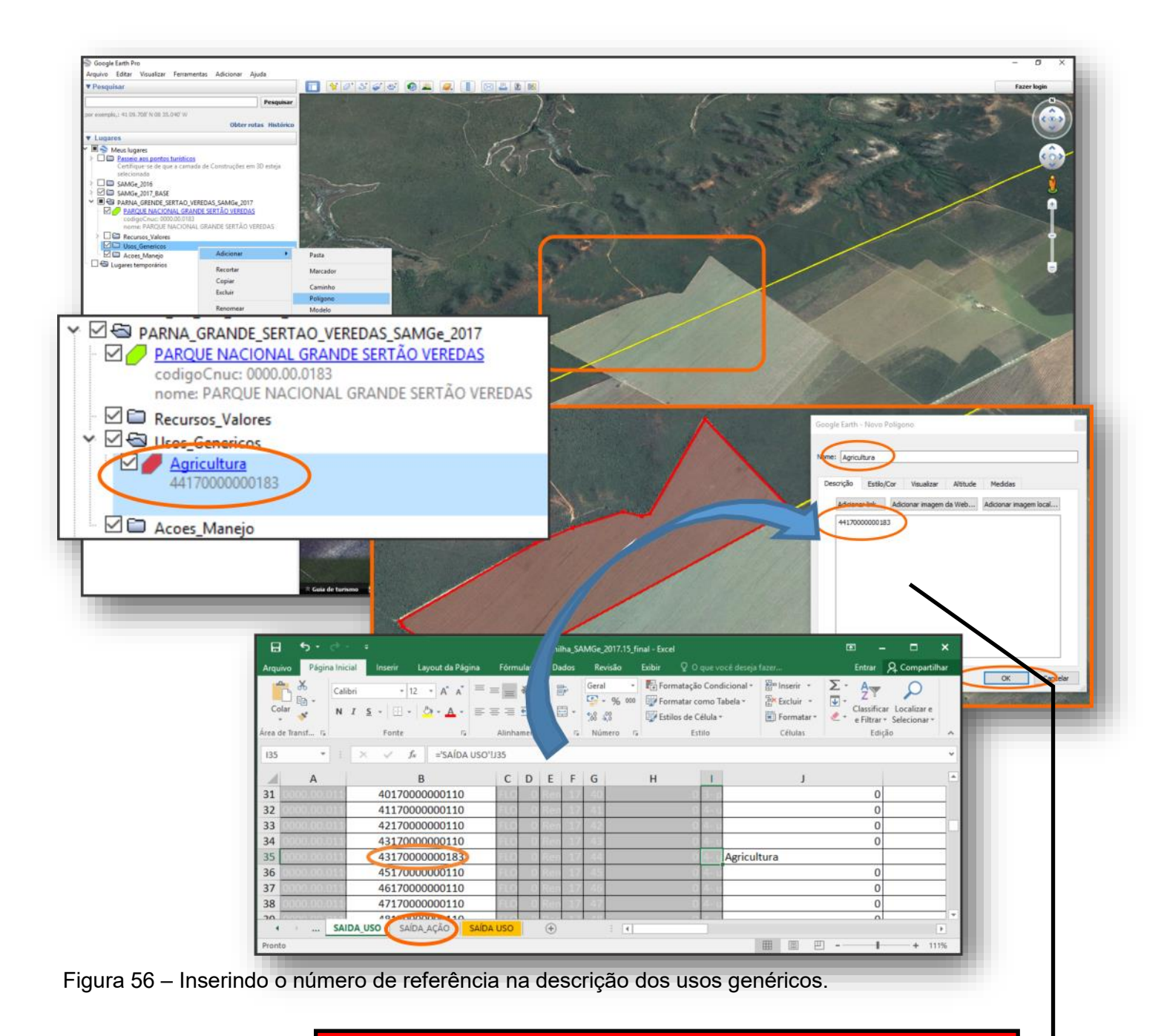

NÃO INSIRA MAIS DE UM NÚMERO DE RE-FERÊNCIA NO MESMO POLÍGONO.

## SPACIALIZANDO AS AÇÕES DE MANEJO

Para iniciarmos a edição das **ações de manejo**, devemos clicar com o botão direito sobre a pasta **Acoes\_Manejo** > **Adicionar** > **Polígono**. O processo de digitalização do polígono é o mesmo adotado para espacializar os RV e usos genéricos. Finalizada a digitalização, devemos inserir no campo de **Descrição** na caixa de diálogo, o número de referência correspondente a ação de manejo, localizado na planilha **SAMGe** > **SAIDA\_AÇÃO**.

### Sistema de Análise e Monitoramento de Gestão-SAMGe

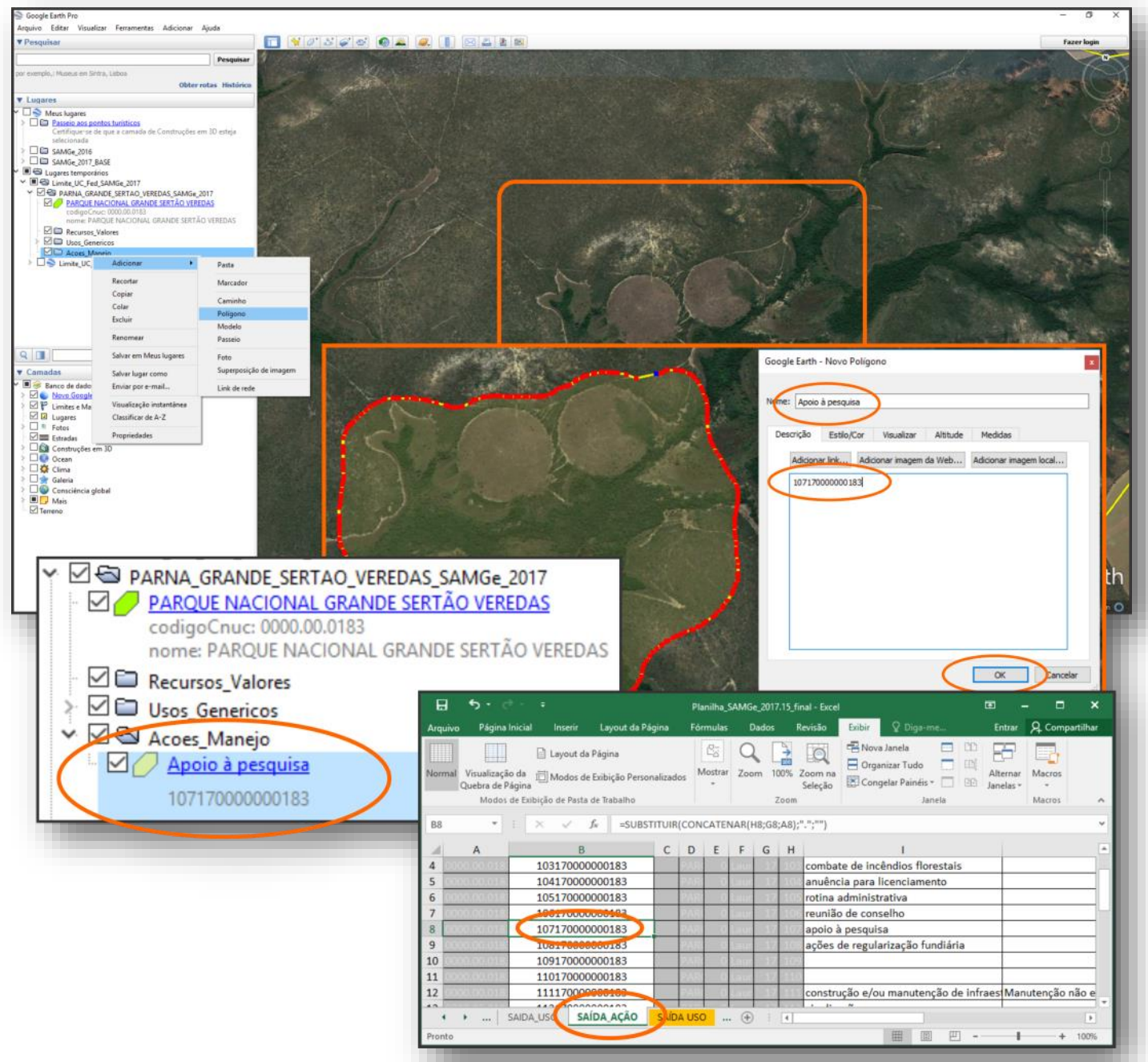

Figura 57 – Inserindo o número de referência na descrição da ação de manejo.

Utilizando as orientações expostas anteriormente, o usuário poderá observar a aplicação do zoom, movimentação da tela, seleção da pasta de interesse, inserção dos polígonos representando os seus respectivos recursos e valores, usos e ações de manejo, sobreposição das camadas (*layers*) já digitalizadas, permitindo uma ampla análise dos diversos aspectos do território abrangido pela ferramenta.

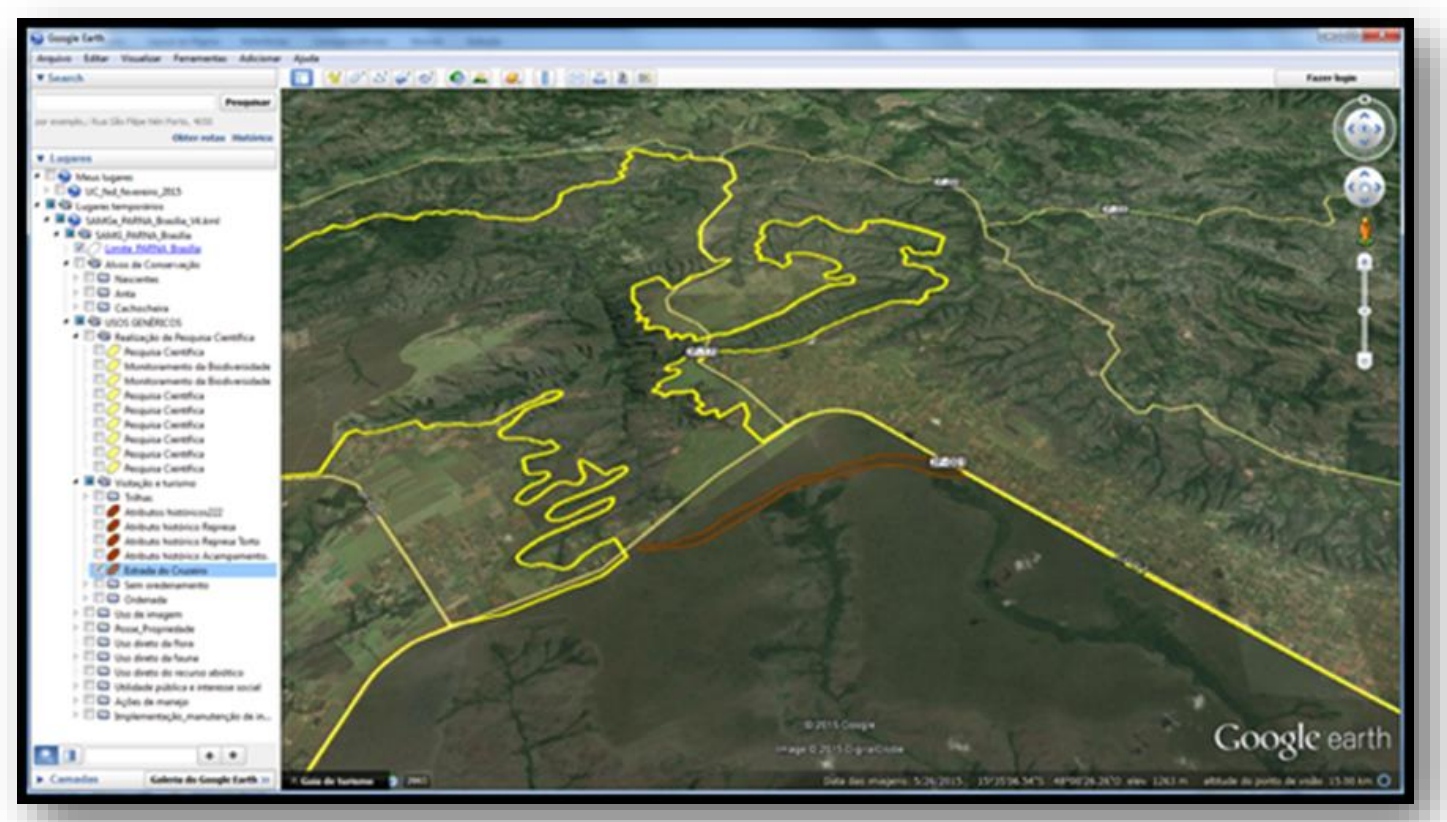

Figura 58 – Digitalização das regiões sob influência de vias de acesso.

Para o caso dos atributos que podem ser expressos por meio de linhas (trilhas e estradas, por exemplo), nada impede que o gestor faça este mapeamento, assegurando a alimentação de um banco de geoinformações. No entanto, continuaremos a adotar os polígonos como meio de representação gráfica, em decorrência, de termos o interesse em expor a região de influência dos **usos** e simplificar a sua vinculação a uma tabela de atributos da UC.

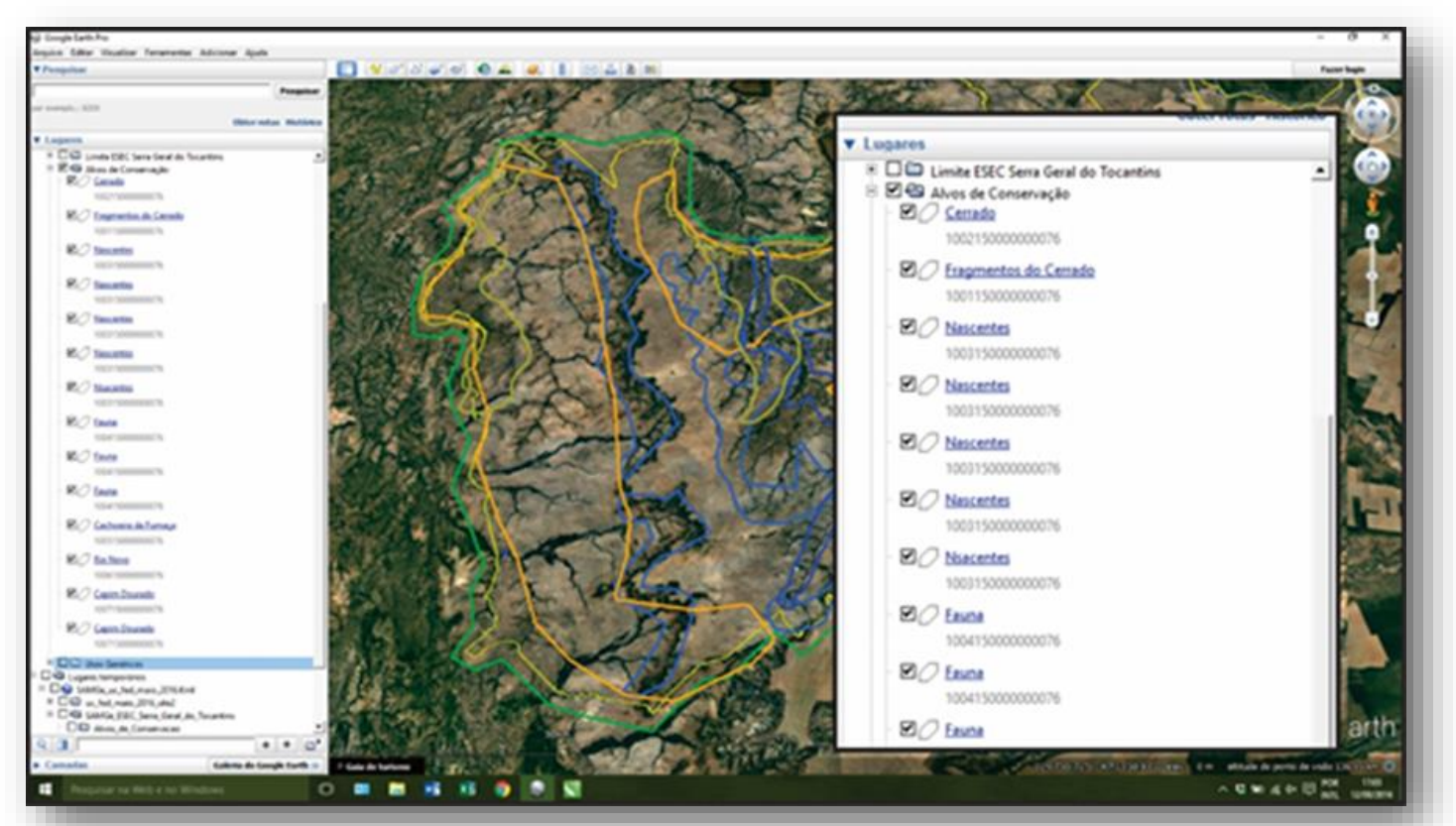

Figura 59 – Apresentação geral dos recursos e valores e usos aplicados a unidade de conservação.

### Sistema de Análise e Monitoramento de Gestão-SAMGe

Finalizada a digitalização dos três elementos (recursos e valores, usos, e ações de manejo), o usuário poderá selecionar os itens digitalizados conforme seu interesse, e efetuar sobreposições para analisar a dinâmica do território e, conjuntamente com os indicativos apresentados no **Painel Gestão**, iniciar o processo de análise e de planificação de possíveis ações de gestão da unidade de conservação.

Para salvar e exportar o trabalho realizado, o usuário deverá clicar com o botão direito sobre a pasta contendo todas as digitalizações e selecionar **Salvar lugar como**, surgirá uma caixa de diálogo, na qual deverá ser selecionada a pasta SAMGe\_2017, lembrando de escolher o tipo de arquivo como sendo o *KML* 

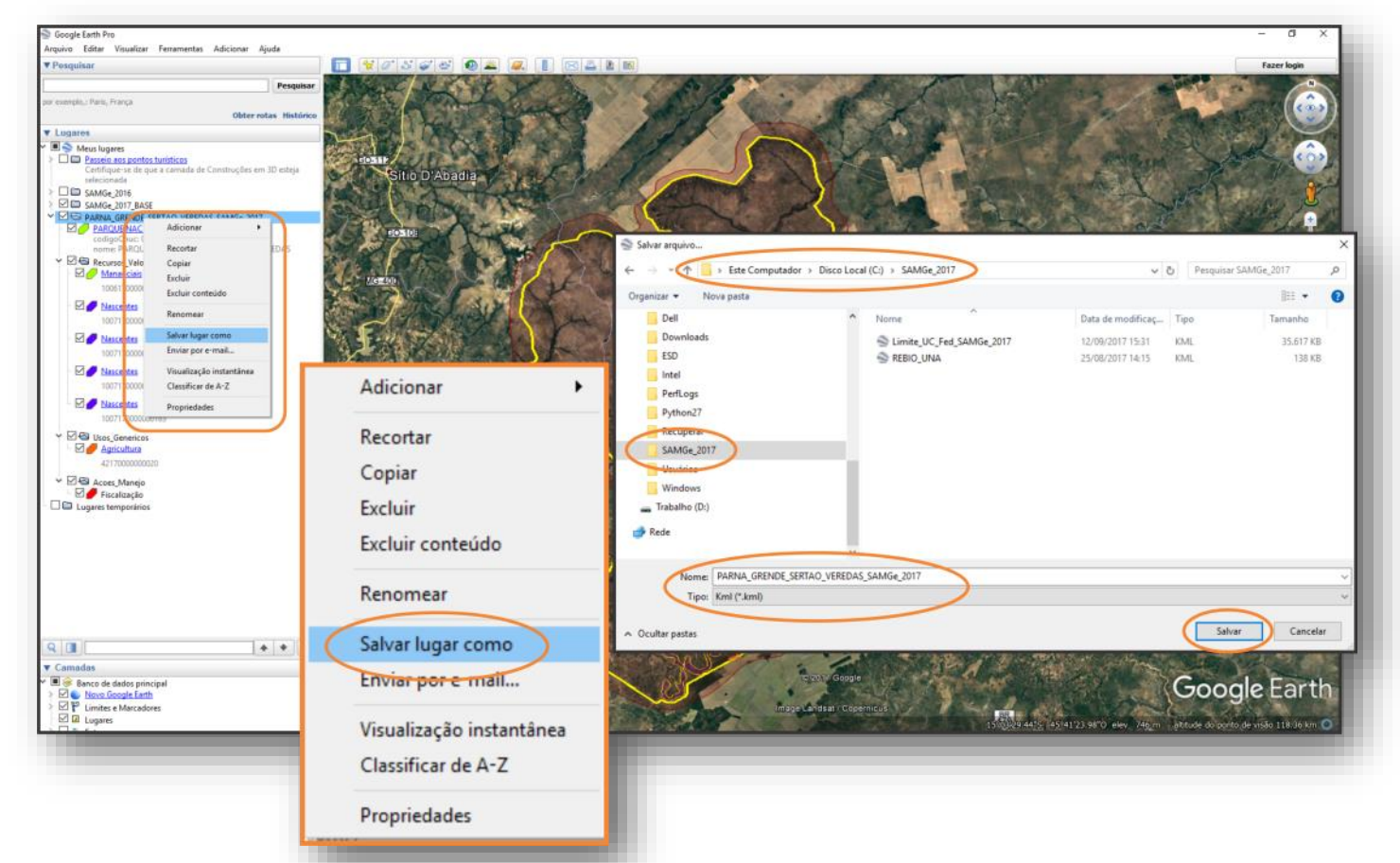

Figura 60 – Salvar e exportar o trabalho de digitalização.

# **ANÁLISE** E VALIDAÇÃO DO PREENCHIMENTO ANTERIOR

Para os colegas que preencheram o SAMGe 2016 e fizeram a sua espacialização, será necessário, apenas, inserir o novo número de referência para cada elemento digitalizado. Caso seja observado a necessidade de realizar alteração, efetua-se a edição necessária, não esquecendo de inserir os novos **números de referência** para cada polígono.

NÃO DEVEMOS INSERIR MAIS DE UM NÚMERO DE REFERÊNCIA NO MESMO POLÍGONO.

Para acessar o KML com a espacialização realizada em 2016, siga os passos:

Primeiro passo: acessar a intranet do ICMBio - www.icmbio.gov.br/intranet ;

Segundo passo: acessar o link da DIMAN > DMAG > clicar no ícone referente a sua unidade para iniciar o download;

Terceiro passo: após o download, descompacte o arquivo na pasta SAMGe\_2017 (figura 61).

| BRASIL Servis<br>Ir para o contriotó BL Ir para a tro BL Ir para o trodayé B<br>Instituțio Chico Mendes de Conservação da BL refriidade | B Encontre facilmente o que você precisa! Digite a pal<br>GABIN - Gabinete da Presidência Buscar<br>DISAT - Consolidação Territorial Intranet - Destaques                                                                                                    |
|----------------------------------------------------------------------------------------------------|----------------------------------------------------------------------------------------------------|
| Autenticação obrigatória                                                                                                    | Populações Tradicionais Gestão<br>Socioambiental Gabinete da Presidência - Estratégia para Gestão<br>DIBIO - Diretoria de Pesquisa,<br>Availação e Monitoramento da<br>Biodiversidade Totoras - Names                                                                                                    |
| nttp://www.icmbio.gov.or exige um nome de usuario e un<br>senha.<br>Sua conexão com esse site não é segura                              | LAN - Diretoria de<br>Lanejamento, Adm e Logistica<br>DIMAN - Diretoria de Criação e<br>Manejo de Unidades de<br>Conservação<br>Normas turocadimentos para o controle e utilização de                                                                                                    |
| Nome de usuário:                                                                                                    | COTEC - Coord. de Tecnología<br>COPLAN - Gestão Estratégica<br>Relatórios do Orçamento<br>Arrecadação Planilha 2017                                                                                                    |
| senna:                                                                                                    |                                                                                                    |
| Fazer login Cancelar                                                                                                    | S GABN. Gabinete da Presidência<br>DSAT - Conseculação Farritorial<br>Proprieções Tratitorial<br>Sociomatimente<br>Brenvine à DINA.                                                                                                    |
|                                                                                                    | DEBIO - Diestenia de Pasquisa,<br>Availação e Monitornamento da<br>Biodeversidada<br>DEFLAN. Dientota de<br>Planajamento, Adm e Logistica                                                                                                    |
|                                                                                                    | Manejo de Unidades de                                                                                                    |
|                                                                                                    | Divisão de Monitoramento e Avaliação de Gestão - DMAG                                                                                                    |
|                                                                                                    | Divisão de Monitoramento e Avaliação de Gestão - DMAG                                                                                                    |
|                                                                                                    | Conservação Divisão de Monitoramento e Avaliação de Gestão - DMAG Encontram-se abaixo os arquivos consolidados referentes a espacialização dos componentes (Alvos, Usos e Ações de Manejo) do SAMGe 2016, e que poderão ser utilizados para a validação e atualização no ciclo 2017. *Alguns componentes que foram digitalizados no momento de preenchimento de ciclo 2016, podem                                                                                                    |
|                                                                                                    | Divisão de Monitoramento e Avaliação de Gestão - DMAG Encontram-se abaixo os arquivos consolidados referentes a espacialização dos componentes (Alvos, Usos e Ações de Manejo) do SAMGe 2016, e que poderão ser utilizados para a validação e atualização no ciclo 2017. 'Alguns componentes que foram digitalizados no momento do preenchimento do ciclo 2016, podem estar ausentes nas versões abaixo, em decorrência de uma provável incompatibilidade ou ilegibilidade dos dados de origem. "Ceso pão encontre a sua unidade na lista abaixo, você davará realizar a espacialização completa                                                             |
|                                                                                                    | Divisão de Monitoramento e Avaliação de Gestão - DMAG Encontram-se abaixo os arquivos consolidados referentes a espacialização dos componentes (Alvos, Usos e Ações de Manejo) do SAMGe 2016, e que poderão ser utilizados para a validação e atualização no cicio 2017. 'Alguns componentes que foram digitalizados no momento do preenchimento do ciclo 2016, podem estar ausentes nas versões abaixo, em decorrência de uma provável incompatibilidade ou ilegibilidade dos dados de origem. '' Caso não encontre a sua unidade na lista abaixo, você deverá realizar a espacialização completa, conforme decrição do manual. APA Bacia do Paralba do Sul |
|                                                                                                    | Divisão de Monitoramento e Avaliação de Gestão - DMAG Encontram-se abaixo os arquivos consolidados referentes a espacialização dos componentes (Alvos, Usos e Ações de Manejo) do SAMGe 2016, e que poderão ser utilizados para a validação e atualização no cicio 2017. Alguns componentes que foram digitalizados no momento do preenchimento do cicio 2016, podem estar ausentes nas versões abaixo, em decorrência de uma provável incompatibilidade ou ilegibilidade dos dados de origem.  ApA Bacia do Paralba do Sul APA da Bacia do Rio Descoberto                                                                                                   |
| SAMGe_2017<br>← → × ↑ → Este Computador → Trabalho (D;) → S<br>Mariusz<br>Programas<br>QGIS curco<br>QGIS curco                         | Divisão de Monitoramento e Avaliação de Gestão - DMAG Encontram-se abaixo os arquivos consolidados referentes a espacialização dos componentes (Alvos, Usos e Ações de Manejo) do SAMGe 2016, e que poderão ser utilizados para a validação e atualização no ciclo 2017. Alguns componentes que foram digitalizados no momento do preenchimento do ciclo 2016, podem estar ausentes nas versões abaixo, em decorrência de uma provável incompatibilidade ou ilegibilidade dos dados de origem. Caso não encontre a sua unidade na lista abaixo, você deverá realizar a espacialização completa, conforme decrição do manual. APA da Bacia do Paralba do Sul  |

Figura 61 – Passo a passo para baixar o KML com a espacialização do ciclo 2016.

Quarto passo: clique duas vezes no arquivo KML para abrir o *Google Earth* PRO.

### Sistema de Análise e Monitoramento de Gestão-SAMGe

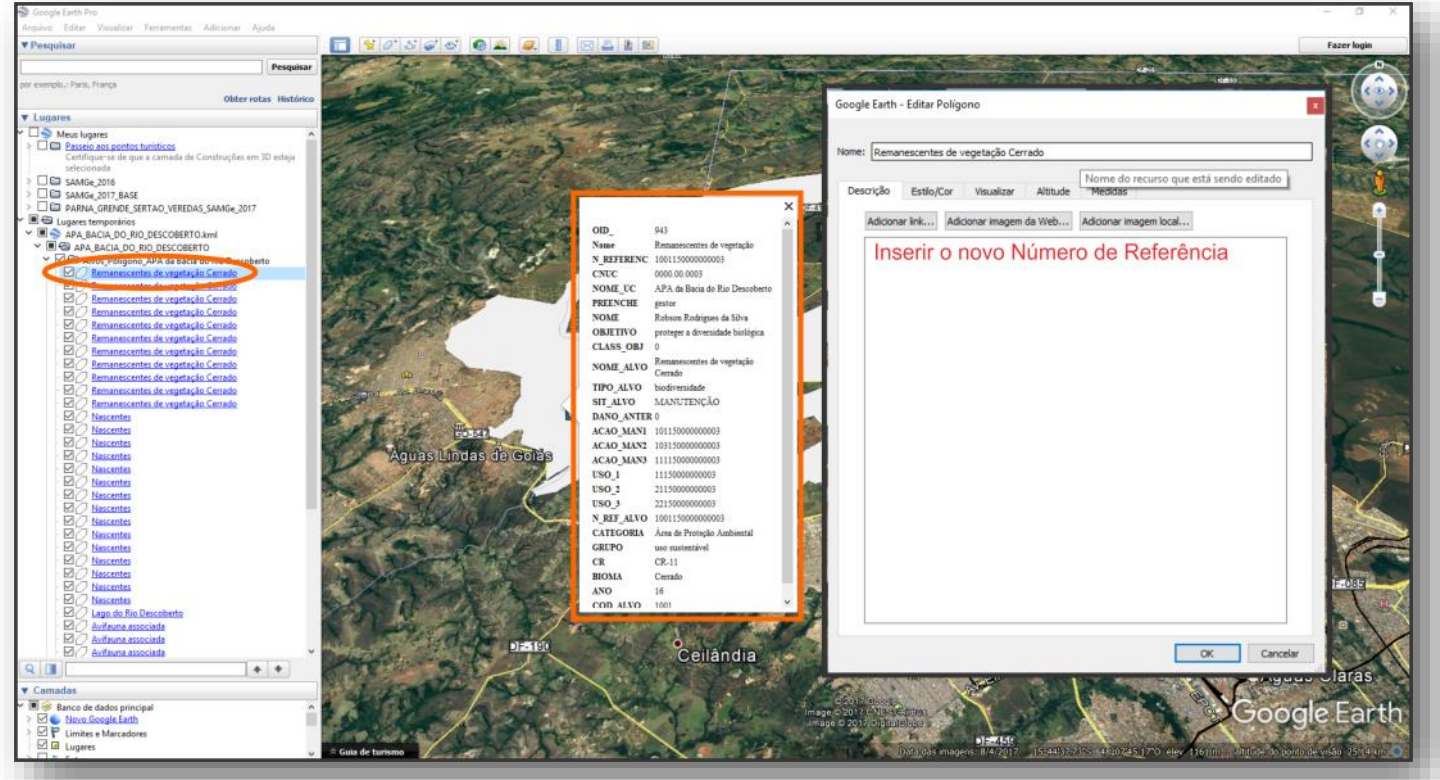

Figura 62 – Visualização da recuperação e inserção do novo Número de Referência.

Será possível notar que ao selecionar no *Google Earth* um dos **alvos** (atual recursos e valores), **usos** ou **ações de manejo** espacializados em 2016, surgirá uma caixa de informação contendo a avaliação desses componentes. Caso tenha ocorrido alguma alteração na forma/limite do seu polígono, você poderá editá-lo, alterando sua cor, contorno e, o mais importante, inserindo o novo **número de referência**, vinculando novamente este polígono ao preenchimento do SAMGe. Lembrando de não inserir mais de um número de referência por polígono digitalizado, pois estes serão desconsiderados ou apenas um dos números poderá ser considerado.

Todos as operações de edição como **criar, configurar, renomear e salvar,** são semelhantes aos adotados na versão de 2016. Caso haja alguma dúvida, recomendamos uma visita às páginas iniciais deste capítulo de espacialização do SAMGe.

Finalizado o processo de preenchimento e espacialização, você precisará nos enviar os arquivos do Excel/LibreOffice (ex. PARNA\_GRANDE\_SERTAO\_VEREDAS\_SAMGe\_2017 .XLSX) e do KML (ex. PAR-NA\_GRANDE\_SERTAO\_VEREDAS\_SAMGe\_2017 .KML) para o e-mail: samge.recebimento@icmbio. gov.br.

#### Sistema de Análise e Monitoramento de Gestão-SAMGe

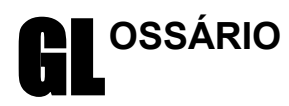

<u>Ações de manejo</u>: são as ações do órgão gestor que visam dar efetividade à política pública de unidades de conservação. Ações de manejo é um conceito convencionado para a metodologia e se situa entre as estratégias (mais amplas englobando diversas ações) e atividades (mais restritas, específicas por ação).

<u>Autorização Direta</u>: procedimento administrativo que autoriza atividades com potencial impacto para as unidades de conservação federais, suas zonas de amortecimento e áreas circundantes, não sujeitas ao licenciamento ambiental prevista na Resolução CONAMA nº 237/97, ou cuja autorização seja exigida por normas específicas de cada unidade de conservação (IN do ICMBio nº 04 de 02 de setembro de 2009).

<u>Classificação legal</u>: sistematização dos usos que ocorrem dentro da unidade segundo o SNUC (Lei 9985/2000). O uso pode ser **vedado**, **permitido** ou **incentivado** de acordo com a categoria.

<u>Conservação</u>: para a presente metodologia, é o estado de conservação esperado dos recursos e valores, que são parte do resultado daquilo que se espera da política pública.

<u>Contexto</u>: análise dos usos que são incompatíveis com o que se espera de determinada categoria e seus impactos decorrentes.

Desafios territoriais de gestão: são definidos como situações que apontam para a necessidade de ações de manejo/gestão, tais como recursos e valores em estado de intervenção ou quaisquer usos que gerem impactos negativos.

<u>Efetividade de gestão:</u> é o cumprimento da política pública dentro de um espaço territorial protegido (Recursos e Valores mantidos e usos gerando benefícios), com a execução de ações de gestão e de manejo, se necessário. A nota é aferida a partir da análise dos seis indicadores que compõem a ferramenta.

<u>Esforço</u>: baseia-se na proporção de horas dedicadas por cada pessoa da equipe envolvida na realização das ações dentro de um processo, em um ciclo de avaliação.

<u>Governabilidade</u> - avalia o grau de autonomia da unidade para realizar as ações planejadas dentro de um processo.

Impacto negativo - irreversibilidade: é a capacidade de recuperação do ambiente afetado pelo uso, uma vez que o uso deixe de existir. É avaliado a partir do impacto do uso sobre o ambiente, e não do uso em si. Leva também em consideração o comprometimento institucional necessário para a recuperação do dano (tempo e esforço necessários para recuperação).

<u>Impacto negativo</u> - <u>magnitude</u>: representa a proporção territorial ou populacional do impacto gerado pelo uso, dada a continuidade das atuais circunstâncias, pelos próximos 10 anos.

Impacto negativo - severidade: representa quão intenso é o impacto gerado pelo uso, dada a continuidade das atuais circunstâncias. Para ecossistemas, é medida a partir do grau de destruição ou degradação do ambiente. Para espécies, é medida a partir do grau de redução da populaçãoalvo (percentagem da população-alvo ou do ambiente que será reduzida nos próximos dez anos ou três gerações).

<u>Impacto positivo - benefícios econômicos</u>: benefícios econômicos do uso, avaliados segundo sua interface com o indivíduo que explora a atividade, com o entorno e com a sociedade.

<u>Impacto positivo - benefícios sociais</u>: benefícios sociais do uso, avaliados segundo sua interface com o indivíduo que explora a atividade, com o entorno e com a sociedade.

<u>Impacto positivo</u> - <u>benefícios de conservação</u>: benefícios de conservação do uso, avaliados segundo sua interface com populações, espécies e recursos e valores.

<u>Impacto positivo</u> - <u>benefícios de manejo</u>: benefícios de manejo do uso, avaliados segundo sua interface com o próprio uso, com a unidade como um todo e com o sistema de unidade de conservação.

Incentivado: classificação dos usos que estão expressamente dispostos no SNUC (Lei *9985/00*), de acordo com as categorias. São também considerados ferramentas legais para que a unidade atinja seus objetivos de criação. Diretamente relacionado com o indicador "Resultados".

<u>Insumos</u>: indicador obtido a partir da análise da disponibilidade dos recursos necessários (financeiro, humano, técnico e equipamentos) para a realização das ações de manejo.

Intervenção: um recurso e valor nesse estado é resultado de um dano anterior de baixa resiliência ou de um dano que ocorre frequentemente. Um RV nesse estado necessita de ação de manejo de recuperação ou de prevenção para melhorar seu estado de conservação.

Indicadores globais de efetividade: metodologia apresentada pela UICN (União Internacional para a Conservação da Natureza) e composta por seis elementos: Contexto, Produtos e Serviços, Resultados, Planejamento, Insumos e Processos.

<u>Objetivo de categoria</u>: objetivos elencados no Sistema Nacional de Unidades de Conservação - SNUC. Varia de acordo com a categoria da unidade (Lei 9.985/2000, art. 9º a 21º). creto de Criação da unidade. Alguns decretos não cetuada a pesquisa científica em si. possuem objetivos específicos ou não estão explicitamente descritos. Objetivos elencados no plano de manejo NÃO se encaixam nesse grupo.

Padrões Abertos para a Prática de Conservação: culturais, históricos, geológico/paisagísticos e oumetodologia que busca "reunir conceitos, aborda- tros atributos, incluindo serviços ecossistêmicos, gens e terminologias comuns a desenhos de proje- que, em conjunto, são representativos de toda a UC tos, manejos e monitoramento da conservação a e serão levados em conta, prioritariamente, durante fim de auxiliar os profissionais a melhorar a prática os processos de planejamento e manejo porque da conservação" (tradução nossa.

não estarem expressamente dispostos no SNUC como ferramentas para atingir determinado objetivo, não são proibidos. Diretamente relacionados ao indicador "Produtos e Serviços".

Pesquisa científica: é toda e qualquer atividade com finalidade científica a ser realizada na unidade e que acesse recursos de forma direta ou indireta, sendo aquela regulada pelo Sistema de Autorização e Informação em Biodiversidade - Sisbio.

Planejamento: indicador aferido por meio da análise RV de serviços ecossistêmicos: os serviços ecosda alocação das ações de manejo relacionadas aos desafios territoriais de gestão prioritários.

Políticas públicas: políticas públicas são conjuntos de programas, ações e atividades desenvolvidas pelo Estado direta ou indiretamente, com a participação de entes públicos ou privados, que visam assegurar determinado direito de cidadania, de forma difusa ou para determinado seguimento social, cultural, étnico ou econômico. As políticas públicas correspondem a direitos assegurados constitucionalmente ou que se afirmam graças ao reconhecimento por parte da sociedade e/ou pelos poderes públicos enquanto novos direitos das pessoas, comunidades, coisas ou outros bens materiais ou imateriais.

o alinhamento institucional, o esforço e a consolidação dos processos prioritários dentro de uma UC.

Produtos e Serviços: indicador resultante da análise do impacto decorrente dos usos permitidos que ocorrem em determinada unidade.

lectual proveniente do acesso ao recurso, enqua- que contam a história de uma geração por meio de drando-se nesse uso: produções cobertas por direi- sua arquitetura, vestes, acessórios, mobílias, utentos autorais (uso de imagens) e propriedades indus- sílios, armas, ferramentas, meios de transportes,

Objetivo de unidade: objetivos estabelecidos no De- triais (patentes, desenhos industriais e marcas), ex-

Recursos e Valores (RV): são aqueles aspectos ambientais (espécies, ecossistemas, ou processos ecológicos), sociais (bem-estar social), econômicos, são essenciais para atingir o propósito da UC. Os recursos e valores estão intimamente ligados ao ato Permitido: classificação dos usos que, apesar de legal de criação da UC, sejam pelos objetivos de categoria, sejam pelos objetivos de unidade.

> RV de biodiversidade: por biodiversidade entendese "a variabilidade de organismos vivos de todas as origens, compreendendo, dentre outros, os ecossistemas terrestres, marinhos e outros ecossistemas aquáticos e os complexos ecológicos de que fazem parte; compreendendo ainda a diversidade dentro de espécies, entre espécies e de ecossistemas." (art 2º, III, Lei 9.985/2000).

> sistêmicos "são bens e serviços fornecidos pelo meio ambiente que beneficiam e mantêm o bemestar das pessoas. Estes serviços vêm de ecossistemas naturais [...] e modificados [...]. São aqueles benefícios que a área protegida presta à sociedade."

> RV de geodiversidade e paisagens: geodiversidade pode ser definida como "a gama natural de aspectos geológicos (pedras, minerais e fósseis), geomorfológicos (forma de relevo, topografia e processos físicos) e hidrológicos. Inclui ainda seus conjuntos, estruturas, sistemas e contribuições para as paisagens".

RV socioeconômico: são recursos e valores que trazem benefícios econômicos e contribuem para o Processos: indicador que avalia a governabilidade, bem-estar (material necessário para uma "vida boa", saúde, boas relações sociais, segurança, liberdade e escolha) da população associados direta ou indiretamente às UC.

#### RV histórico-cultural:

Propriedade intelectual derivada: propriedade inte- RV Histórico: é entendido como o conjunto de bens

<sup>&</sup>lt;sup>11</sup>(<u>http://www.meioambiente.pr.gov.br/arquivos/File/coea/pncpr/O\_que\_sao\_PoliticasPublicas.pdf</u> acessado em 25/08/2017.
## Sistema de Análise e Monitoramento de Gestão-SAMGe

obras de arte, documentos, etc.

RV Cultural (intangível): são elementos culturais que não são materiais e não podem ser fisicamente tocados ou observados.

RV Cultural (tangível): elementos físicos ou espaços que têm grande importância cultural.

<u>Resiliência</u>: capacidade de recuperação do ambiente após um distúrbio.

<u>Resultados</u>: indicador aferido a partir da análise dos usos incentivados e seus impactos e da avaliação da situação dos RV identificados na unidade.

<u>Unidade de conservação</u>: "espaço territorial e seus recursos ambientais, incluindo as águas jurisdicionais, com características naturais relevantes, legalmente constituído pelo Poder Público, com objetivos de conservação e limites definidos, sob regime especial de administração, ao qual se aplicam garantias adequadas de proteção" (Lei 9.985/2000, art. 2º, I).

<u>Uso</u>: os usos são as relações de direitos reais (usar, colher os frutos e dispor) entre os alvos (bens tangíveis e intangíveis a serem mantidos na UC) e a sociedade (pessoa), independente da atuação estatal.

<u>Uso específico</u>: atividade derivada dos usos genéricos. Sua classificação legal varia de acordo com a categoria da unidade em que o uso se encontra.

<u>Uso genérico</u>: atividade principal que engloba as formas de acesso aos recursos das unidades. São divididos em oito eixos de análise: **pesquisa científi**ca, visitação e turismo, propriedade intelectual derivada, uso de solo, uso de fauna, uso de flora, uso de recurso abiótico e utilidade pública e interesse social.

<u>Uso de fauna</u>: é todo e qualquer uso direto de recursos faunísticos, no todo ou em parte, silvestres (nativos ou exóticos), dentro da unidade de conservação ou no entorno e que gera impacto relevante na UC. Engloba a caça, a pesca, a aquicultura e a coleta de indivíduos em qualquer fase da vida, ovos, pele, dentre outros.

<u>Uso de flora</u>: entende-se como todo e qualquer uso de recursos florísticos (nativos ou plantados), inseridos dentro da unidade de conservação ou no entorno e que gere impacto relevante na UC. Engloba, para todos os efeitos, toda e qualquer extração de recursos madeiráveis ou não, como desmatamento para extração de madeira, extrativismo de sementes, cascas, folhas, bulbos, ou seja, a extração de um ser vivo vegetal no todo ou em parte. Não deve ser confundido com a coleta para finalidade científica.

<u>Uso de recurso abiótico</u>: considera os casos em que determinado recurso que está sendo utilizado não é biológico, ou seja, esse uso não se enquadra em recursos de flora e nem de fauna.

<u>Uso de solo</u>: é decorrente das relações estabelecidas no que se refere ao exercício dos direitos de domínio sobre a terra, conforme disposto no Código Civil Brasileiro. Pecuária, agricultura, moradia são exemplos, tanto como posse ou como propriedade

<u>Utilidade pública e interesse social</u>: usos que, por vezes, apresentam alto impacto negativo, mas que, por se tratarem do interesse prevalente da sociedade como um todo, podem ser permitidos. Para tal, necessitam de licença válida e apta a permitir o uso.

<u>Vedado</u>: classificação dos usos que são incompatíveis com o que se espera para determinada categoria. Diretamente relacionado ao indicador "Contexto".

<u>Visitação e turismo</u>: uso público por excelência, tendo pautado inúmeras criações e manutenções de áreas protegidas no mundo. Sua classificação legal depende da categoria em que a unidade se encontra.